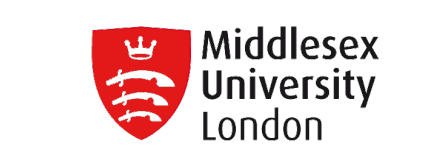

## **PENS Project Learning Analytics**

Ariadne Tsiakara Computer Science Department Faculty of Science and Technology Middlesex University Agenda

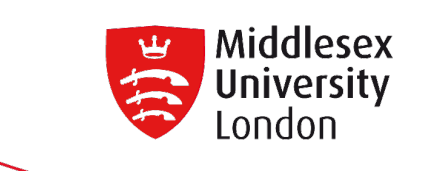

The training briefly describes aspects of the Tableau platform and how visual analytics can be used.

Emphasis is given on sharing good practice of how learning analytics are used to produce dashboards representing emerging patterns of behaviour, and activity.

Outline

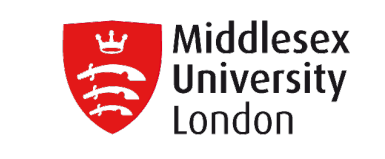

- The need for visual analytics
- Using Tableau
- Examples of learning analytics

### From papers to digital

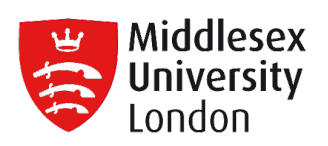

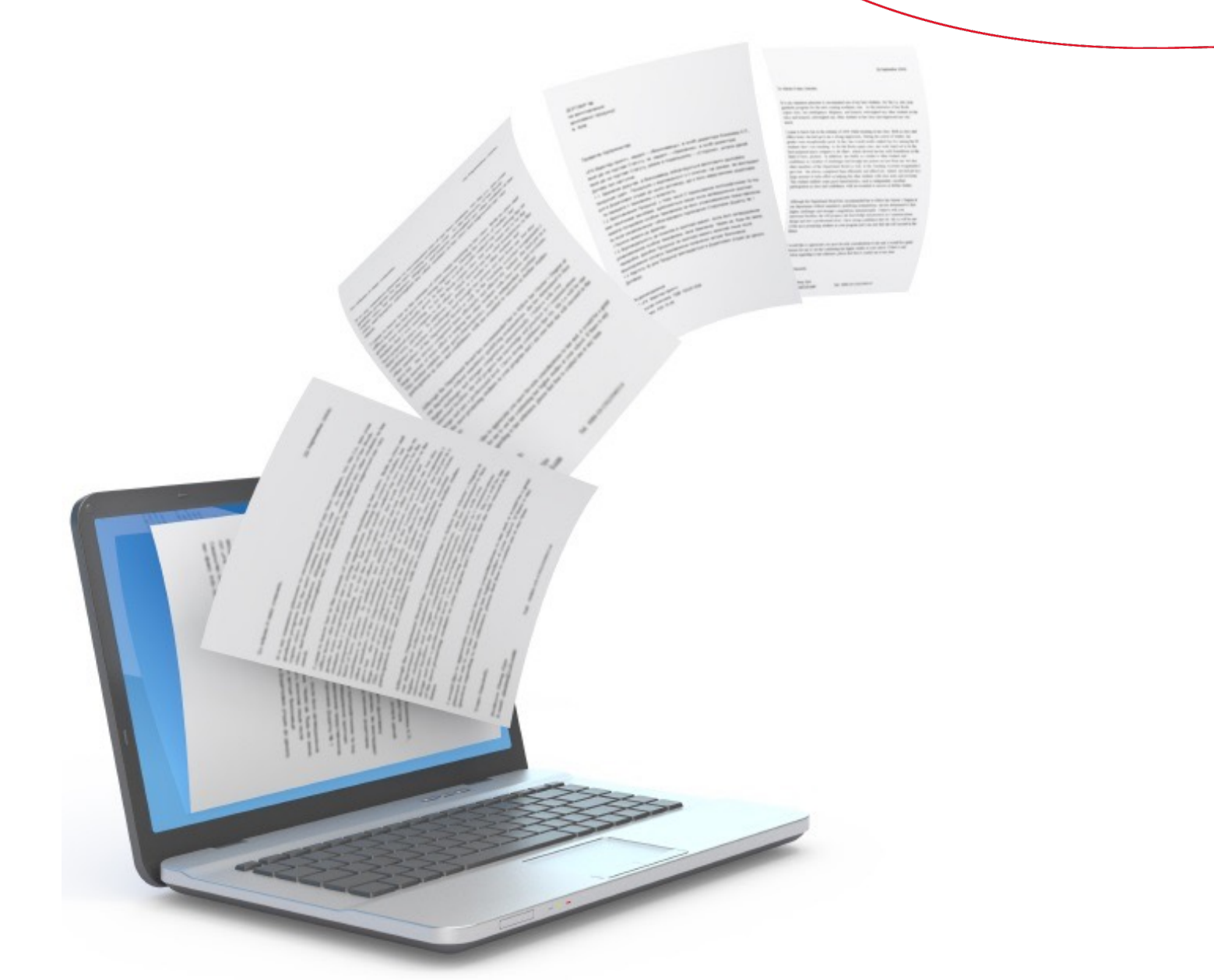

#### **Drowning in Data**

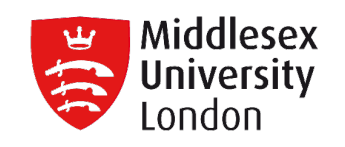

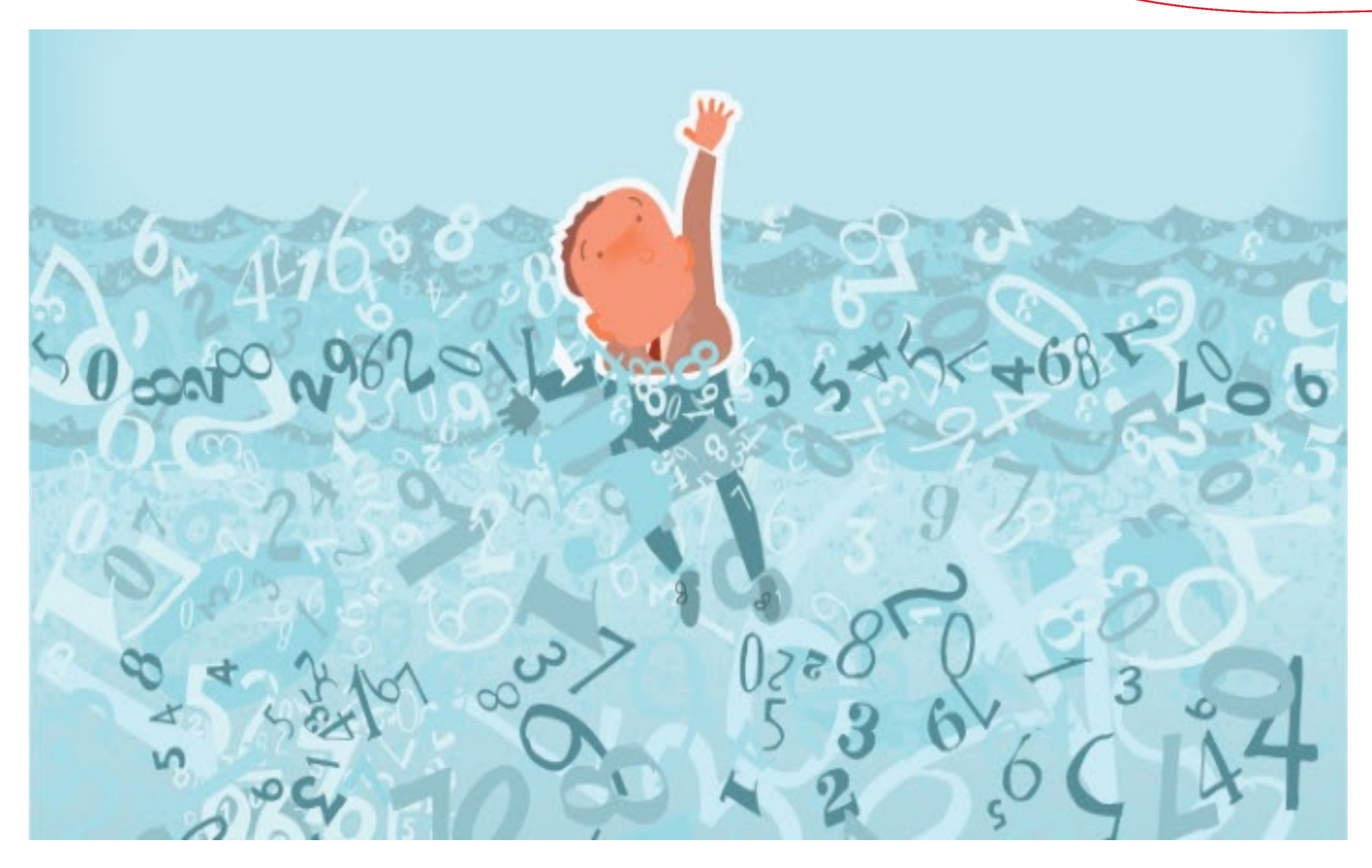

**Too much of Data** 

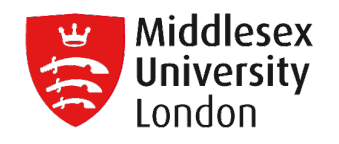

n .010101010100 O 

#### **Traffic of Data**

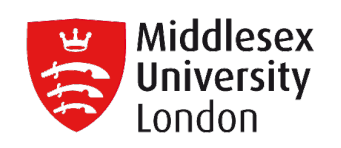

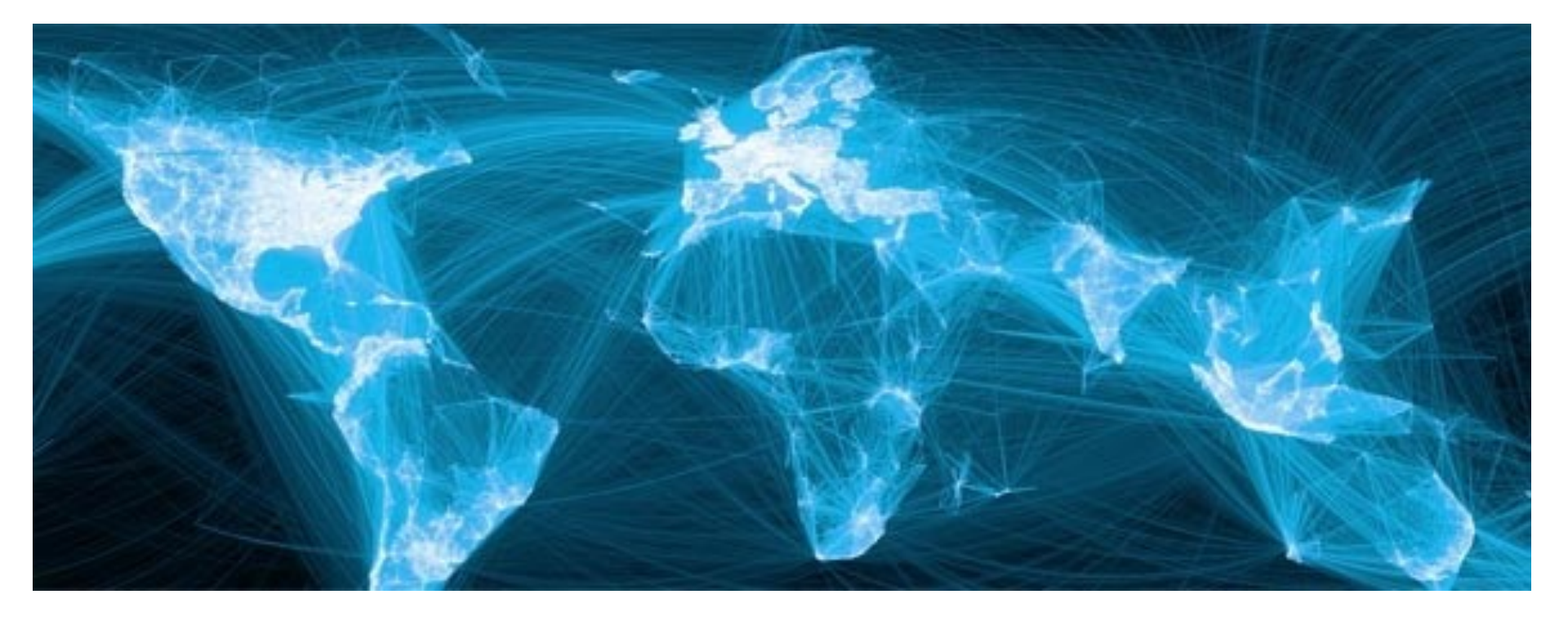

#### **Social networks**

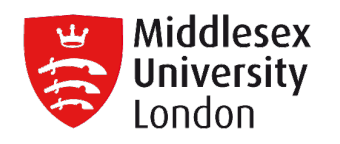

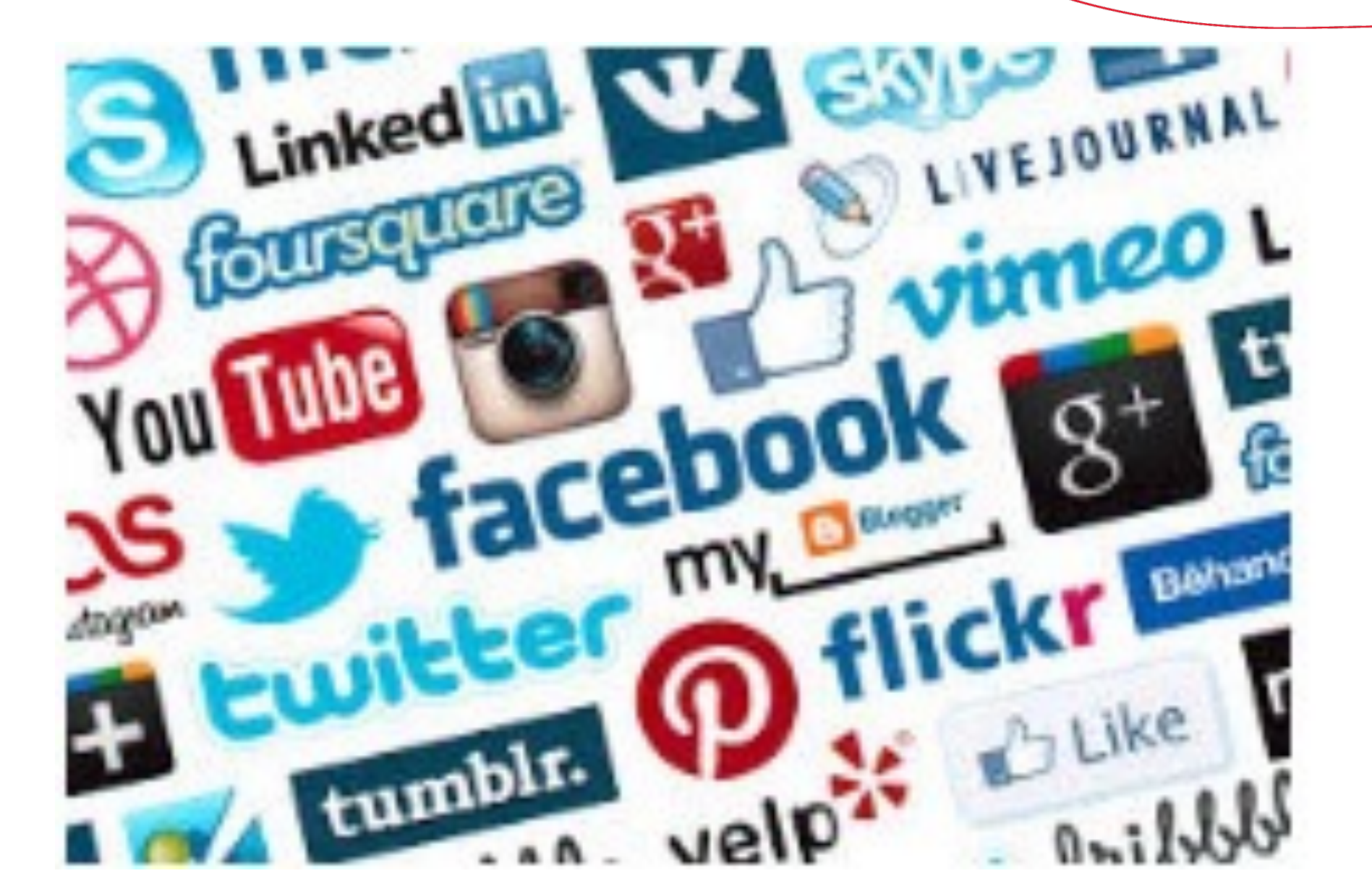

**Data Sources** 

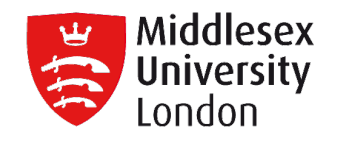

#### Major Data Sources for Bigdata

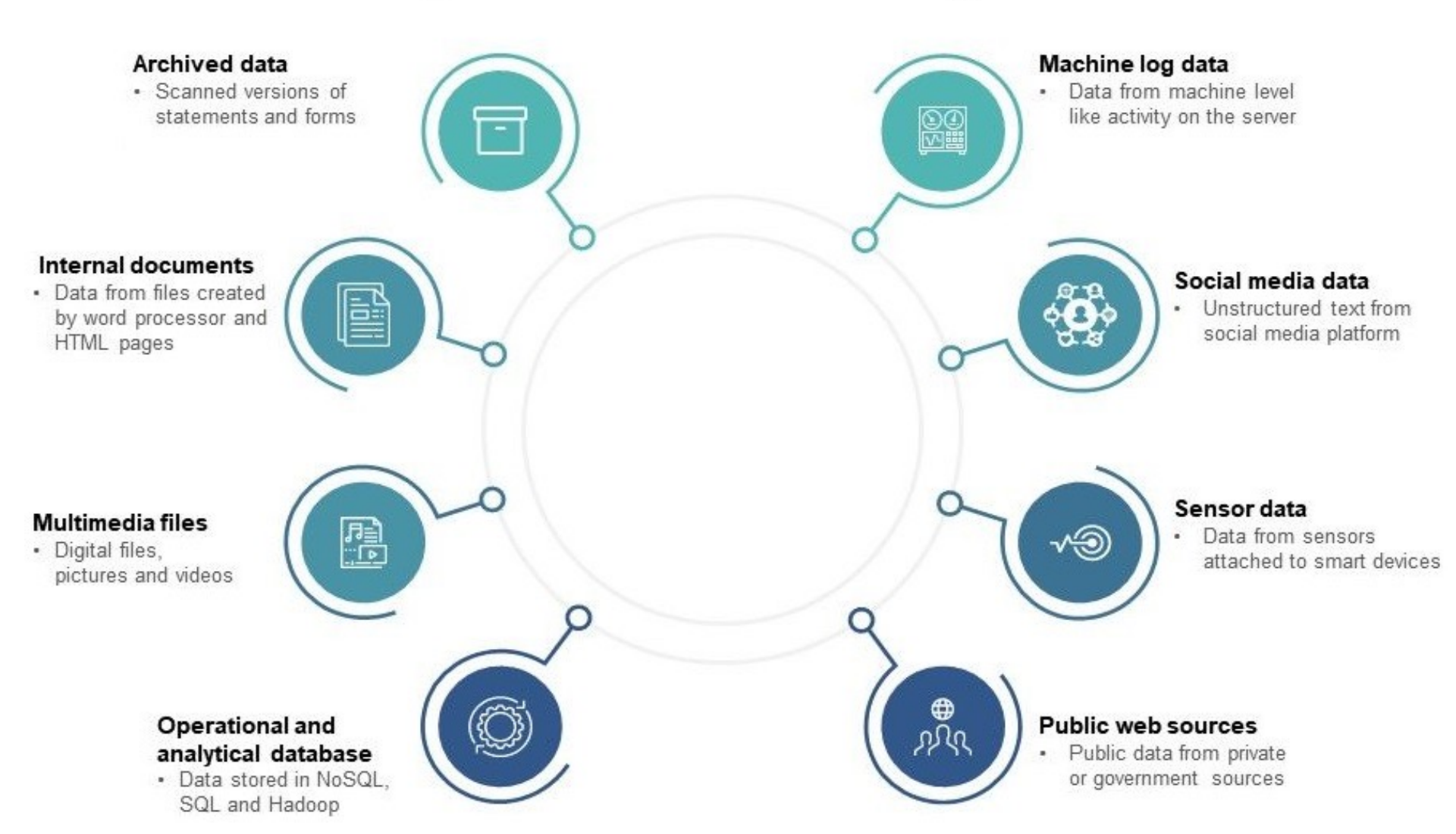

#### Light in the end of tunnel

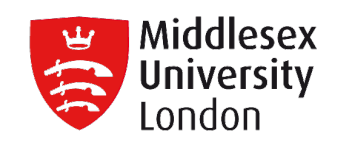

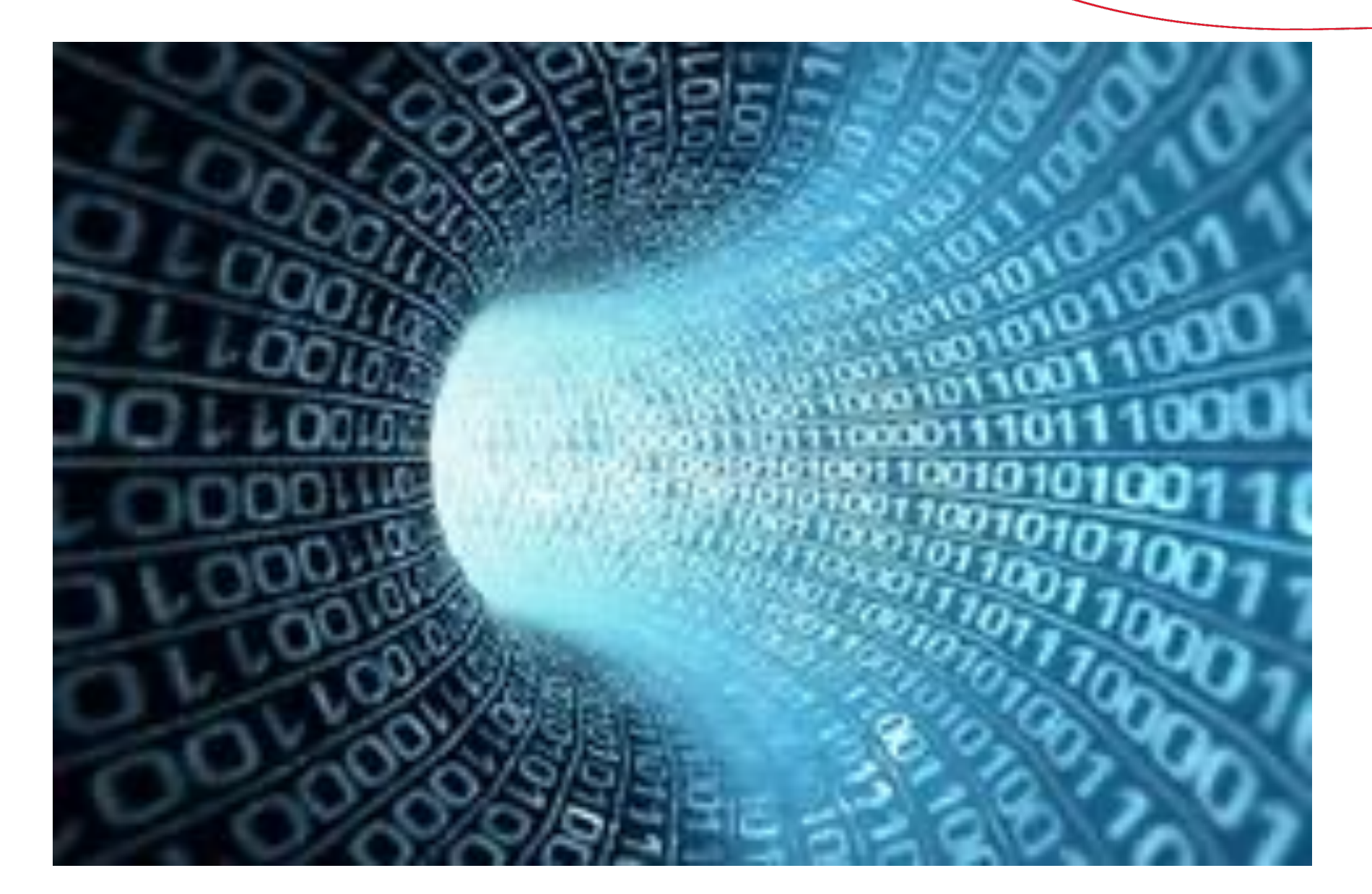

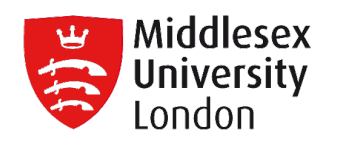

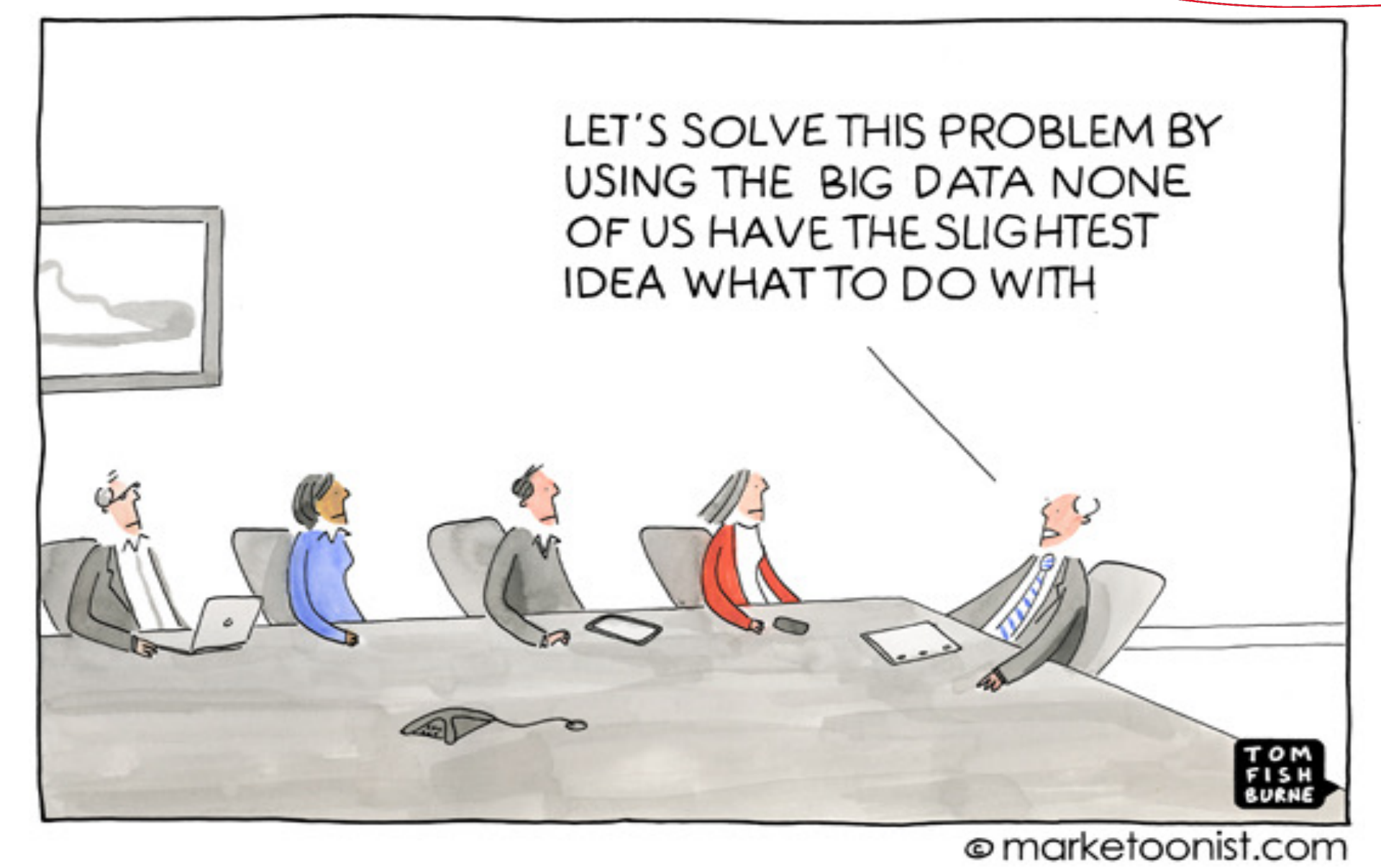

#### **Data Collections**

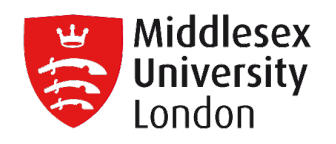

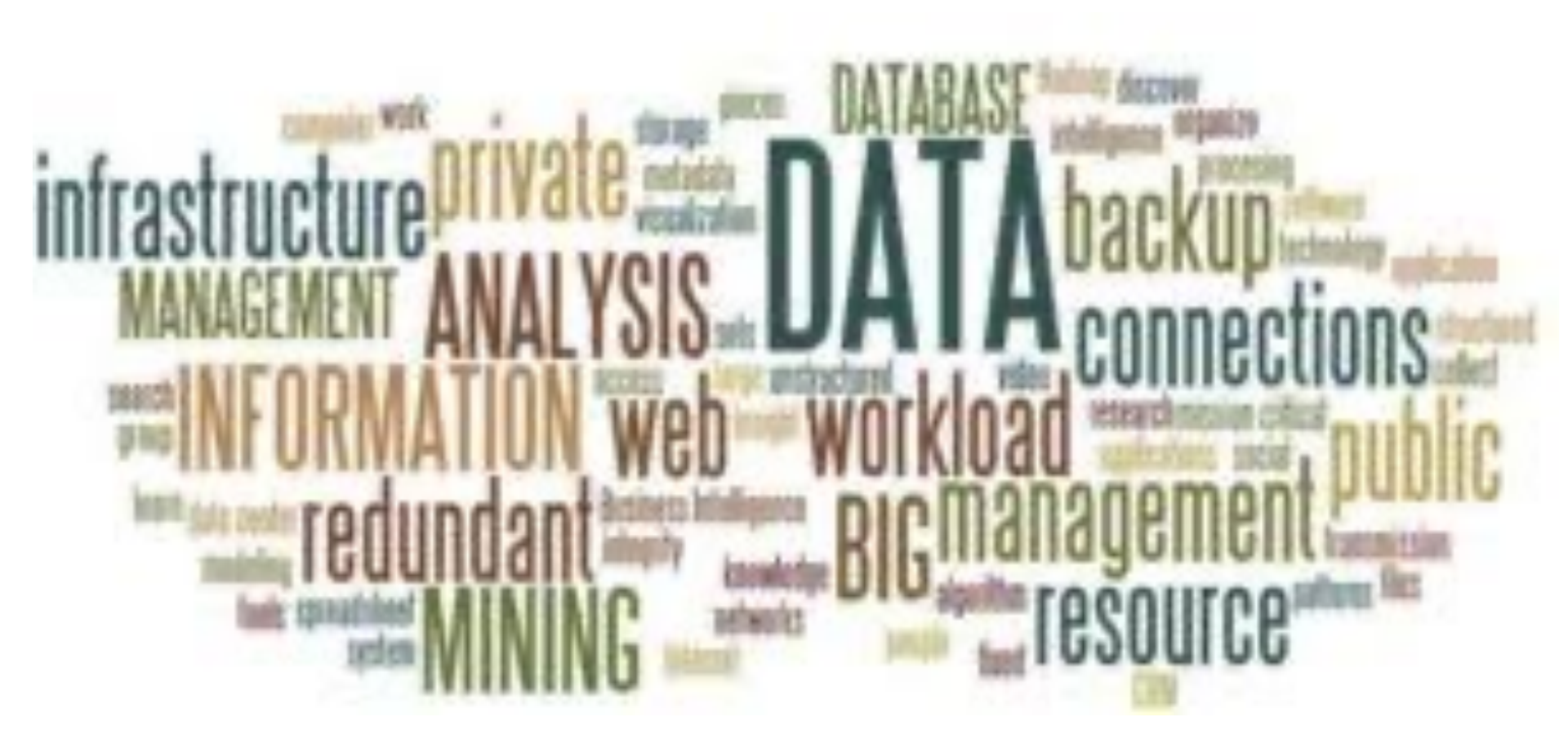

#### **Data Storage**

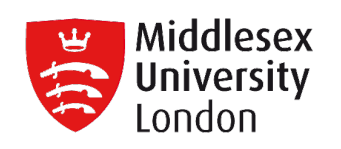

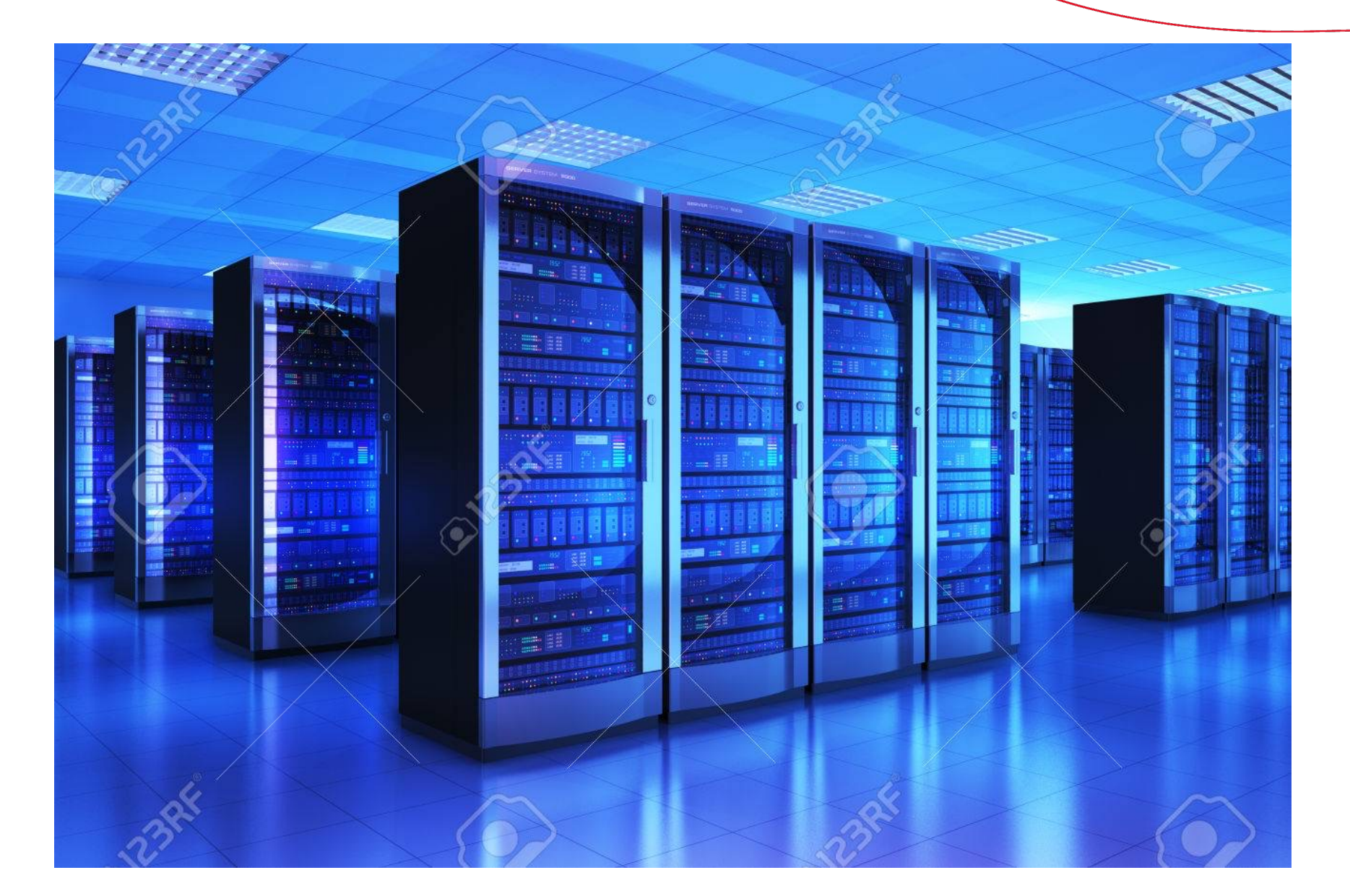

#### **Cloud Storage**

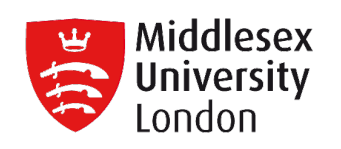

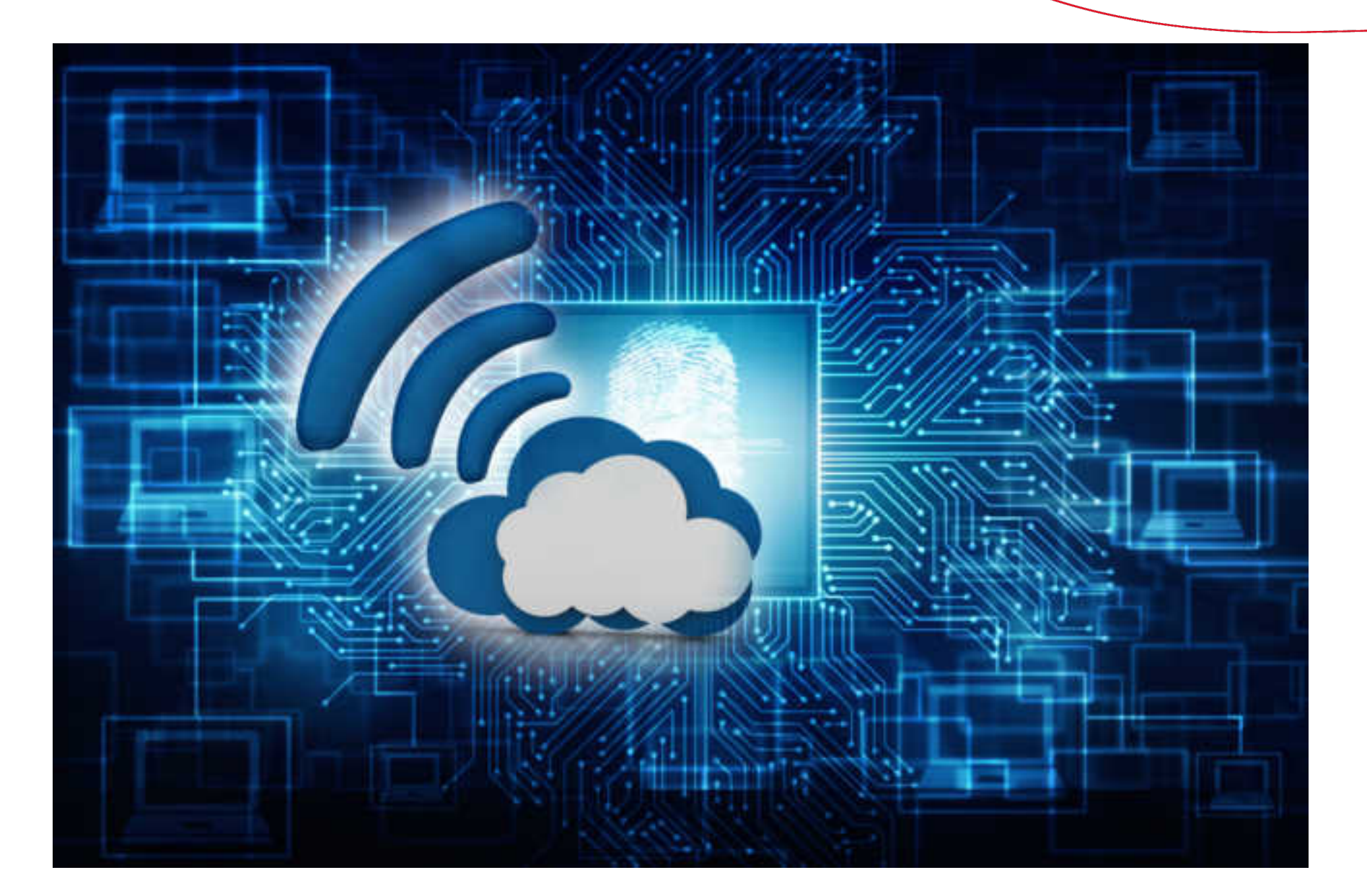

#### **Data Analysis**

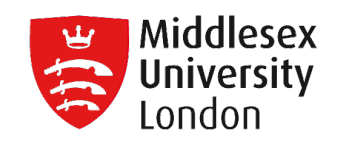

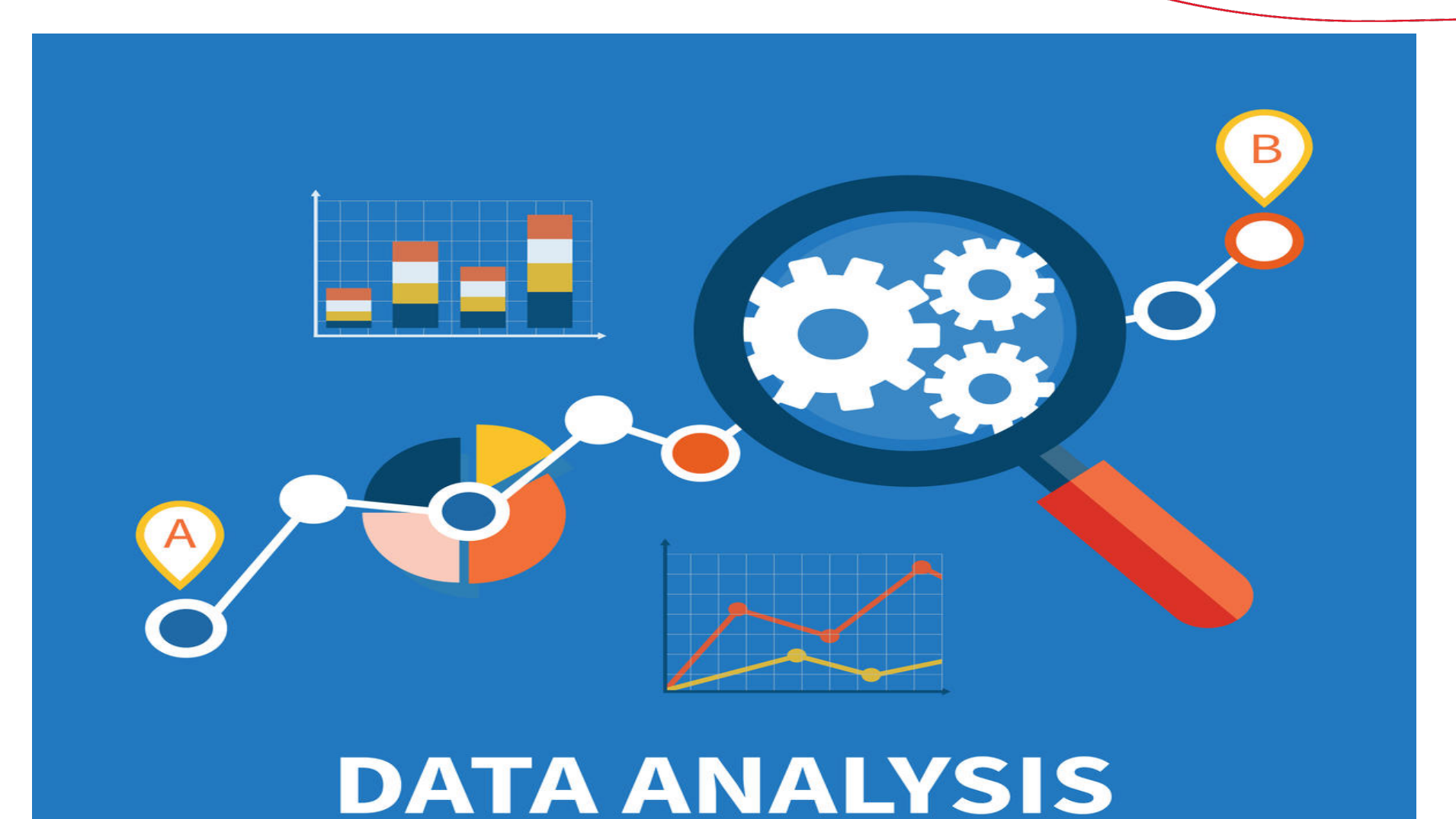

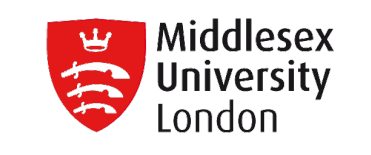

- **Data analysis** is a process of inspecting, cleansing, transforming and modelling the data with the goal of discovering useful information, informing conclusion and supporting decision-making.
- Data analysis has multiple facets and approaches, including different techniques.
- **Data mining** is a particular data analysis technique that focuses on statistical modelling and knowledge discovery for predictive rather than purely descriptive purposes, while **Business Intelligence (BI)** covers data analysis that relies heavily on aggregation, focusing mainly on business information.
- **Data integration** is a precursor to data analysis and data analysis is closely linked to Data Visualization and Data Dissemination.

#### **ETL Process**

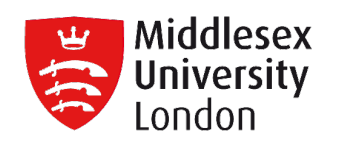

.

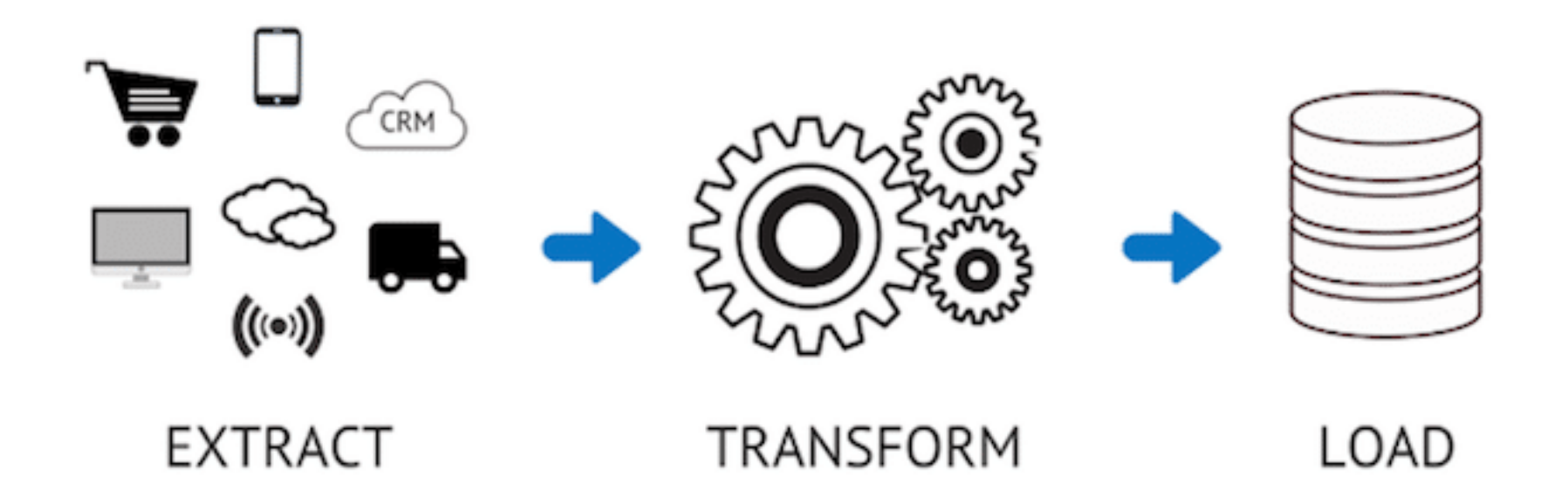

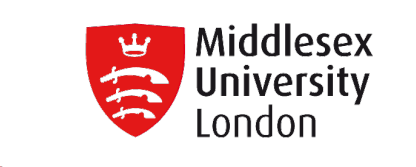

- ETL stands for Extract, Transform, Load and refers to the process of transferring data from one location to another. In addition to migrating data from one database to another, it also converts (transforms) databases into a single format that can be utilized in the final destination.
- The ETL Process became a popular concept in the 1970s and is often used in Data Warehousing.
- The ETL Process is preparing data for Analysis and Visualizations.

#### **ETL Process**

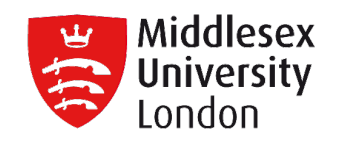

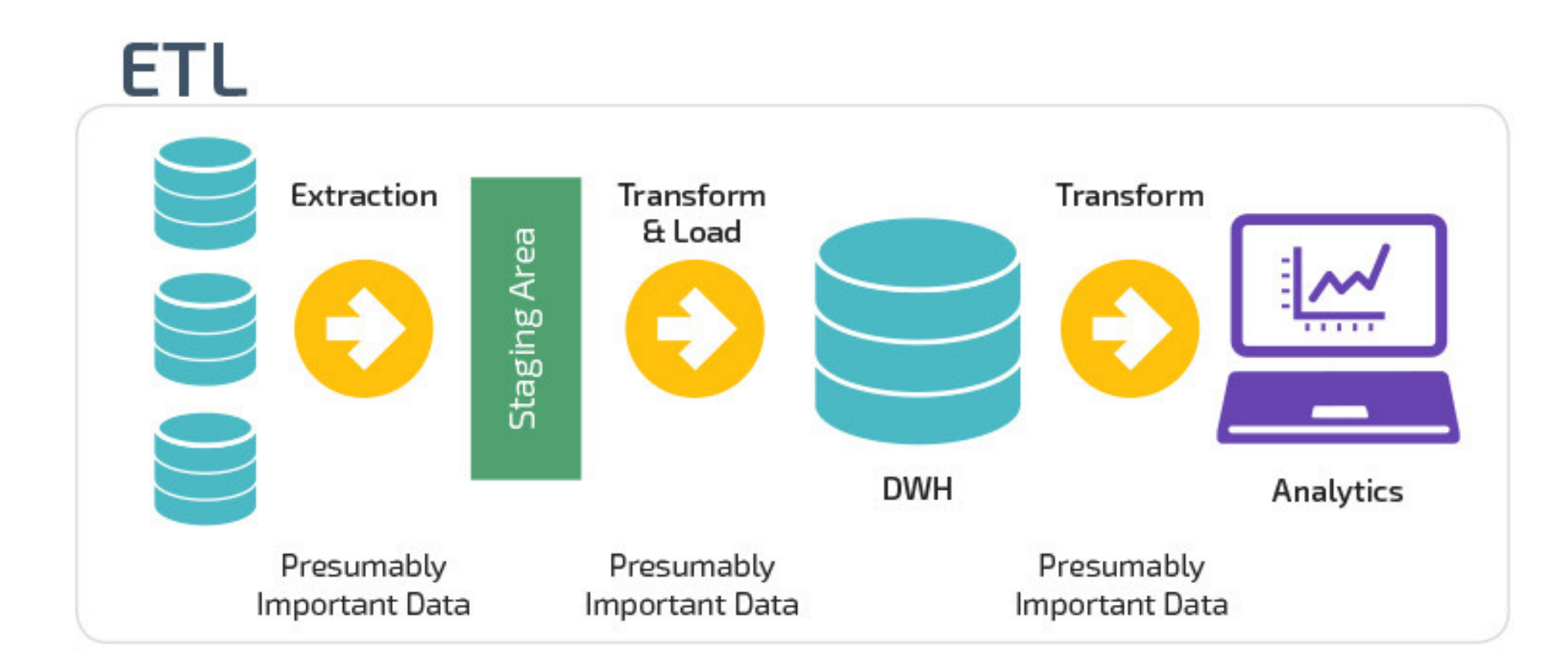

#### **Data Cleaning**

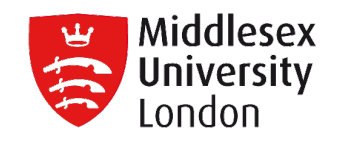

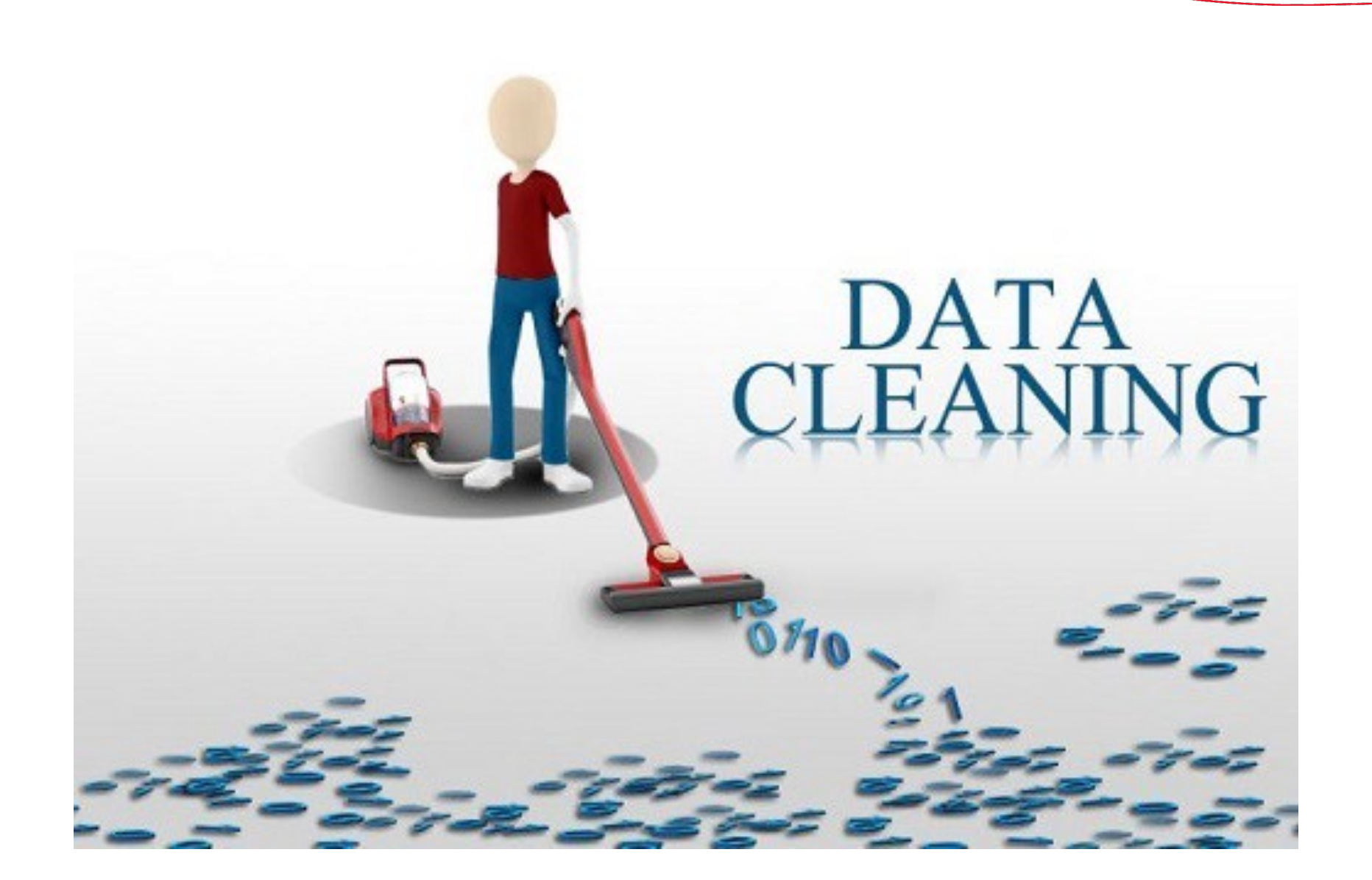

#### **Data Cleaning**

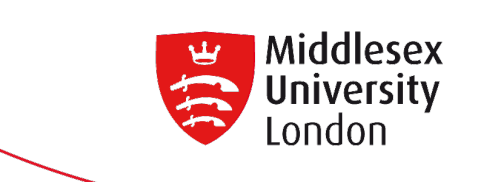

Data Cleansing (or Data Scrubbing) is the action of identifying and then removing or amending any data within a database that is:

- Incorrect
- Incomplete
- Duplicated

And under the <u>GDPR</u>:

- Irrelevant
- Unnecessary

#### **Data Cleaning Check list**

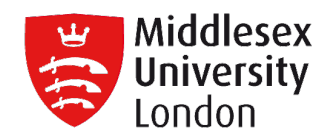

## DATA CLEANING CHECKLIST

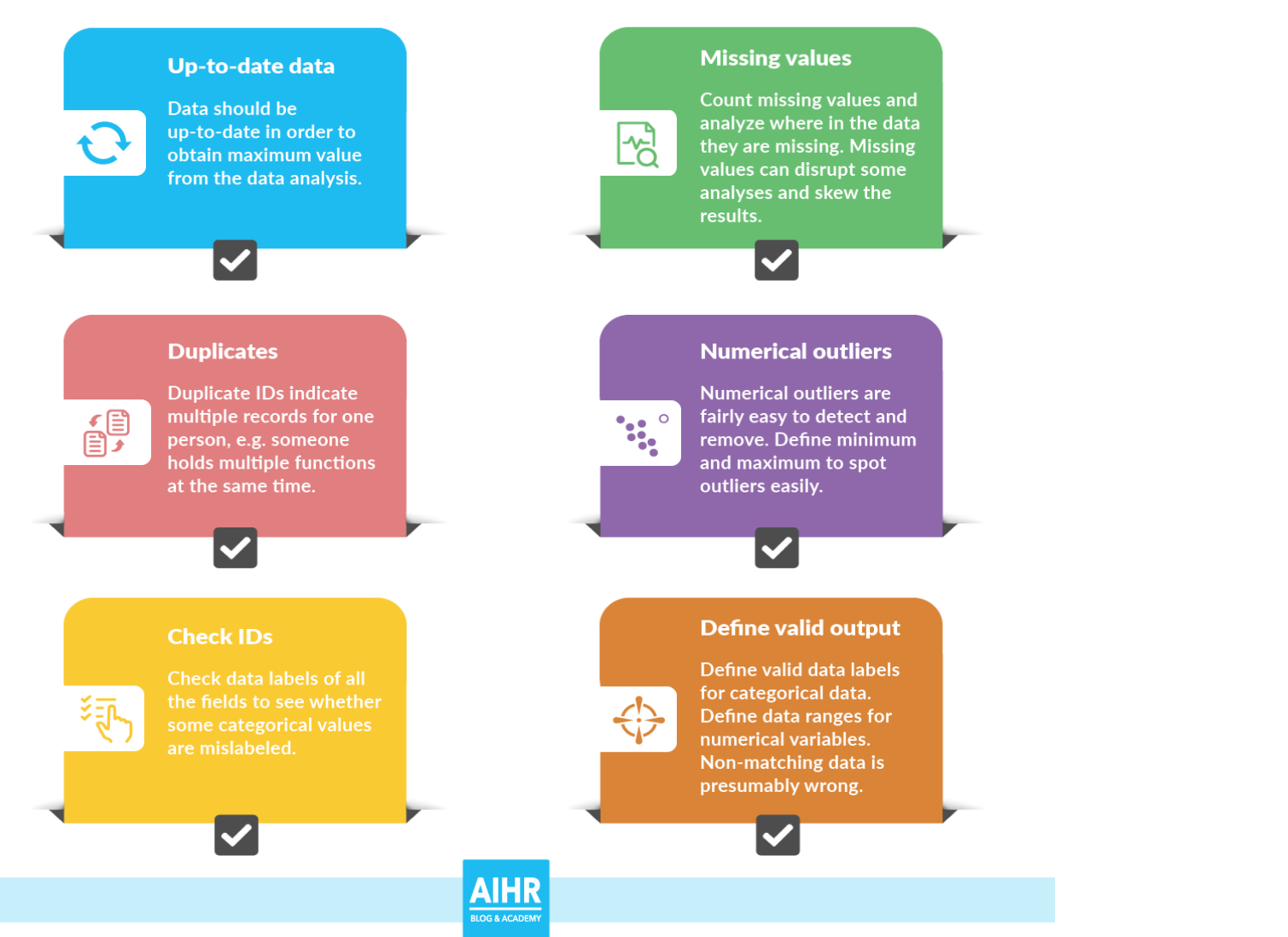

**Data Visualization** 

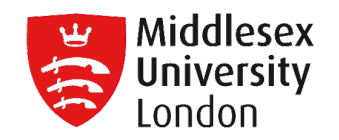

# DATA VISUALIZATION

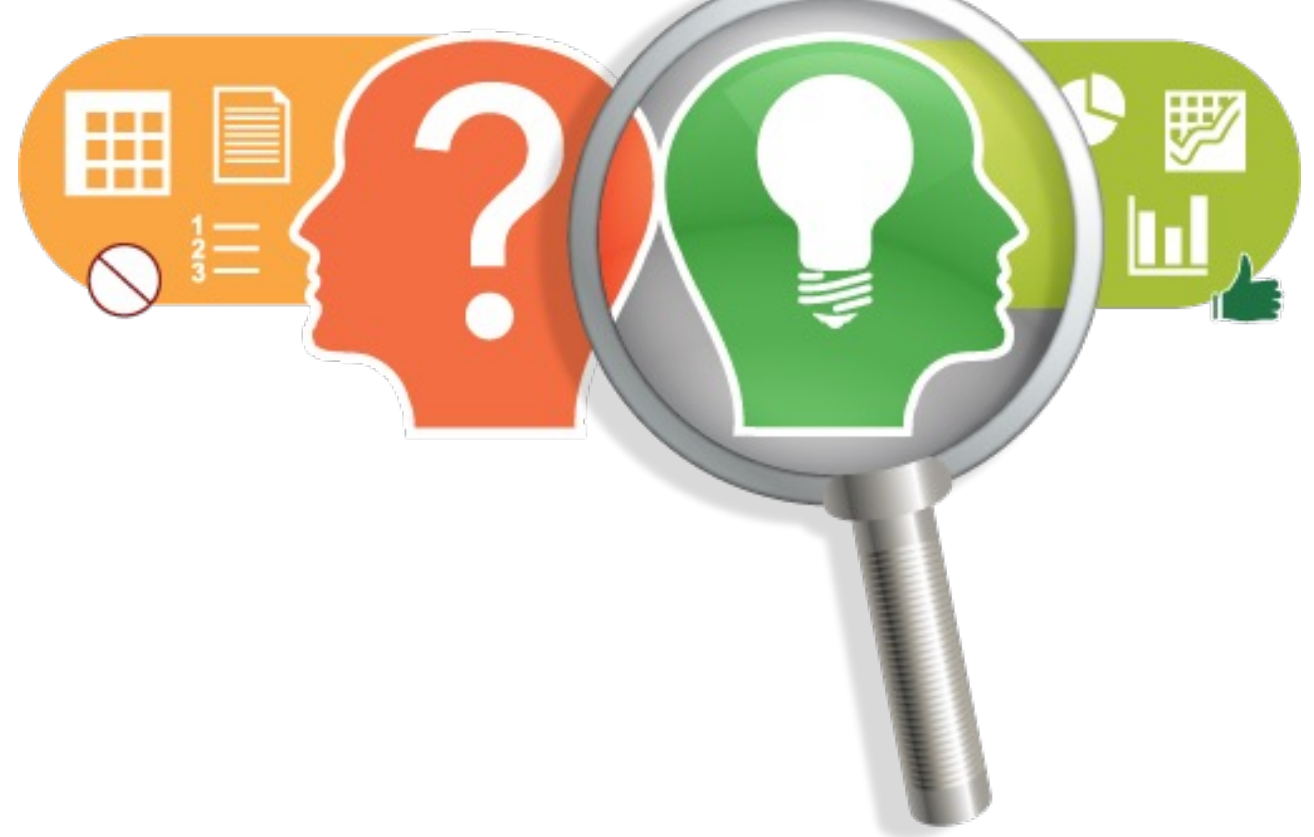

Why is data visualization important

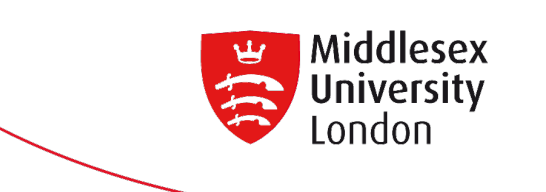

Because of the way the human brain processes information, using charts or graphs to visualize large amounts of complex data is easier than poring over spreadsheets or reports. Data visualization is a quick, easy way to convey concepts in a universal manner – and you can experiment with different scenarios by making slight adjustments.

Data visualization can also:

- Identify areas that need attention or improvement.
- Clarify which factors influence learner behaviour.
- Help you understand which learning activities to place where.
- Predict learning activity and behavioural patterns.

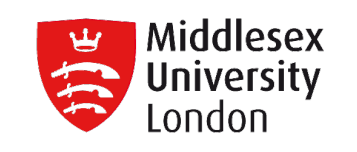

- Tableau is a very effective tool to create interactive data visualizations very quickly. It is very simple and user-friendly.
- Tableau can create complex graphs giving a similar feel as the pivot table graphs in Excel. Moreover, it can handle a lot more data and quickly provide calculations on datasets.
- Users can create visualizations quickly and switch between types easily to find the model that best represents the message.
- It is extremely easy to integrate with multiple data sources and the user interface is well-organized.
- It can create visualizations for a large amount of data without crashing.

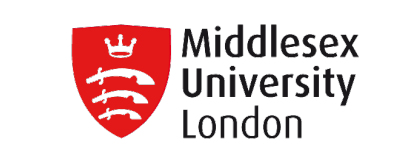

## **Introduction to Tableau**

#### **Tableau Home page**

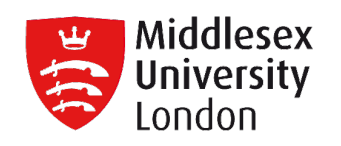

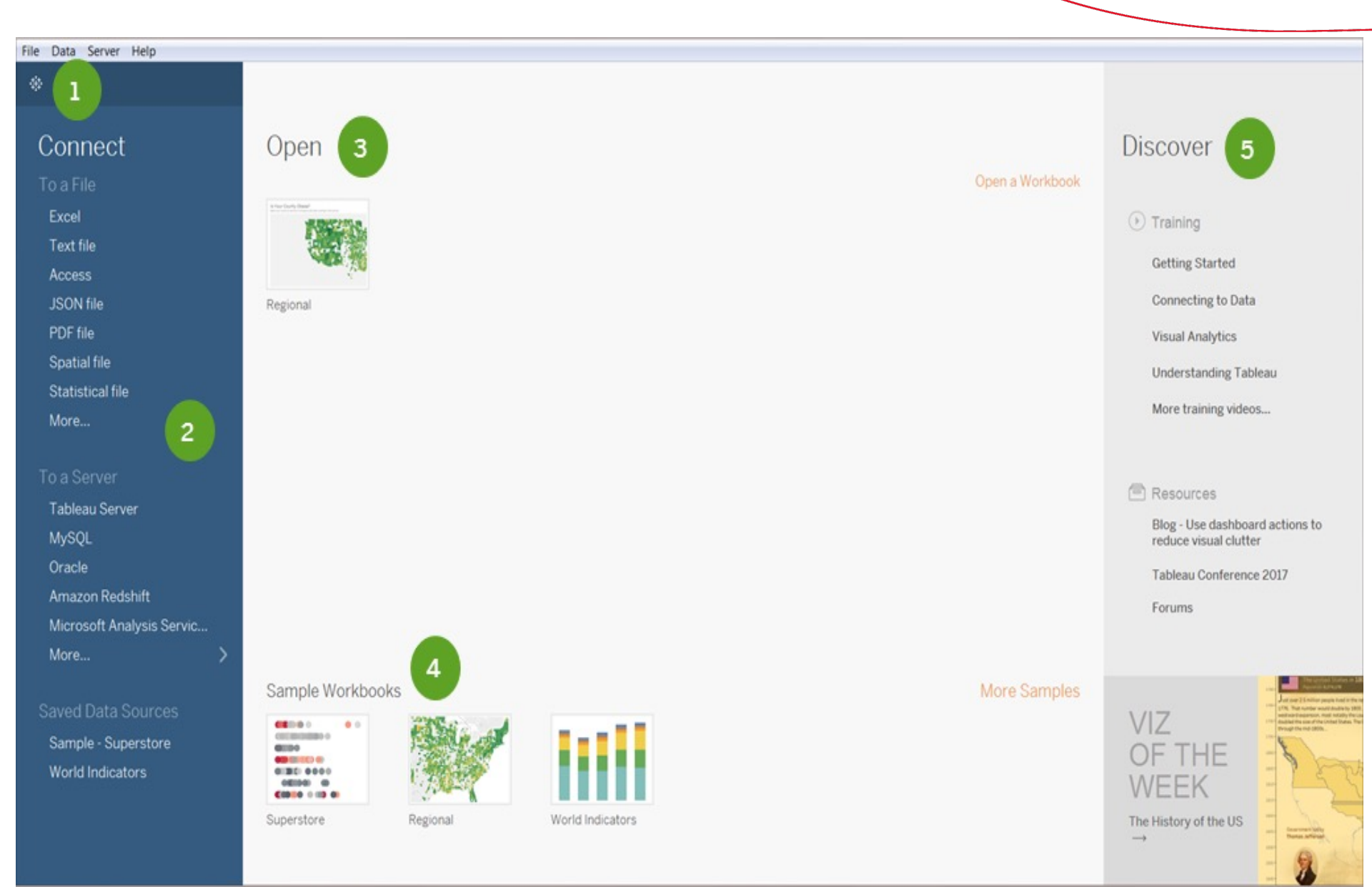

#### **Tableau's Connections**

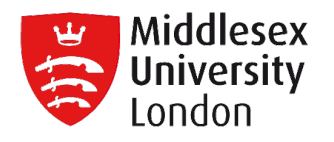

#### Search

Actian Matrix Actian Vector Amazon Athena Amazon Aurora Amazon EMR Hadoop Hive Amazon Redshift Anaplan Apache Drill Aster Database Azure SQL Data Warehouse Box Cloudera Hadoop Databricks Denodo Dropbox Exasol Firebird Google Ads **Google Analytics** 

Google BigQuery Google Cloud SQL Google Drive Google Sheets Hortonworks Hadoop Hive IBM BigInsights IBM DB2 IBM PDA (Netezza) Intuit QuickBooks Online Intuit QuickBooks Online (9.3-2018.1) Kognitio MapR Hadoop Hive MariaDB Marketo MarkLogic MemSQL Microsoft Analysis Services Microsoft PowerPivot Microsoft SQL Server

MonetDB MongoDB BI Connector **MySQL** OData OneDrive Oracle Oracle Eloqua Oracle Essbase Pivotal Greenplum Database PostgreSQL Presto Progress OpenEdge Salesforce SAP HANA SAP NetWeaver Business Warehouse SAP Sybase ASE SAP Sybase IQ ServiceNow ITSM SharePoint Lists

Snowflake Spark SQL Splunk Teradata Teradata OLAP Connector TIBCO Data Virtualisation Vertica Web Data Connector

Other Databases (JDBC) Other Databases (ODBC)

#### **Tableau Joins**

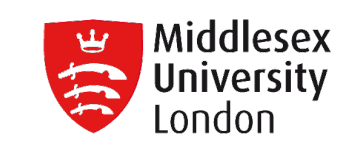

| ;; ← → ,                     |     | ⊖- Orders+ (Sampl                                                     |                |            | Connection |              |  |  |
|------------------------------|-----|-----------------------------------------------------------------------|----------------|------------|------------|--------------|--|--|
| Connections                  | Add |                                                                       |                |            |            |              |  |  |
| Sample - Superstore<br>Excel |     | Orders                                                                |                |            | Returns    |              |  |  |
| Sheets                       | Q   |                                                                       |                | $\lor$     |            |              |  |  |
| III Orders                   |     |                                                                       |                |            |            |              |  |  |
| III People                   |     |                                                                       |                |            |            |              |  |  |
| III Returns                  |     |                                                                       |                |            |            |              |  |  |
| E New Union                  |     |                                                                       |                |            |            |              |  |  |
|                              |     | III Sort fields Data source order T Show aliases Show hidden fields 8 |                |            |            |              |  |  |
|                              |     | #                                                                     | Abc            | e          | 曲          | Abc          |  |  |
|                              |     | Orders                                                                | Orders         | Orders     | Orders     | Orders       |  |  |
|                              |     | Row ID                                                                | Order ID       | Order Date | Ship Date  | Ship Mode    |  |  |
|                              |     | 19                                                                    | CA-2011-143336 | 8/27/2012  | 9/1/2012   | Second Class |  |  |
|                              |     | 20                                                                    | CA-2011-143336 | 8/27/2012  | 9/1/2012   | Second Class |  |  |

#### **Tableau Joins**

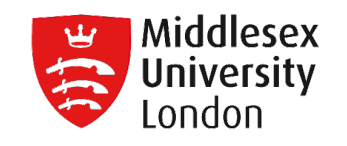

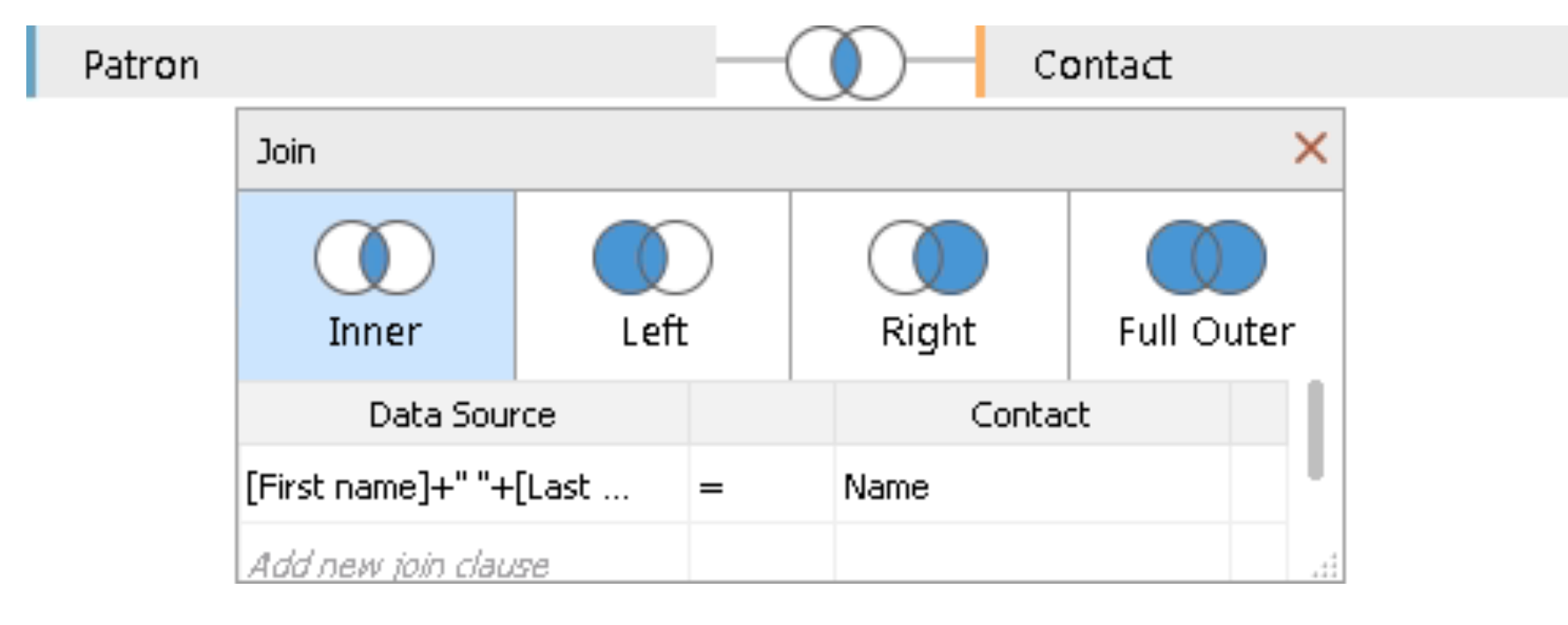

**SQL** Joins

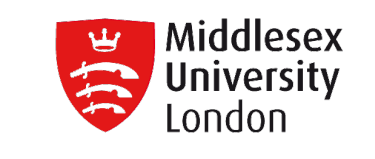

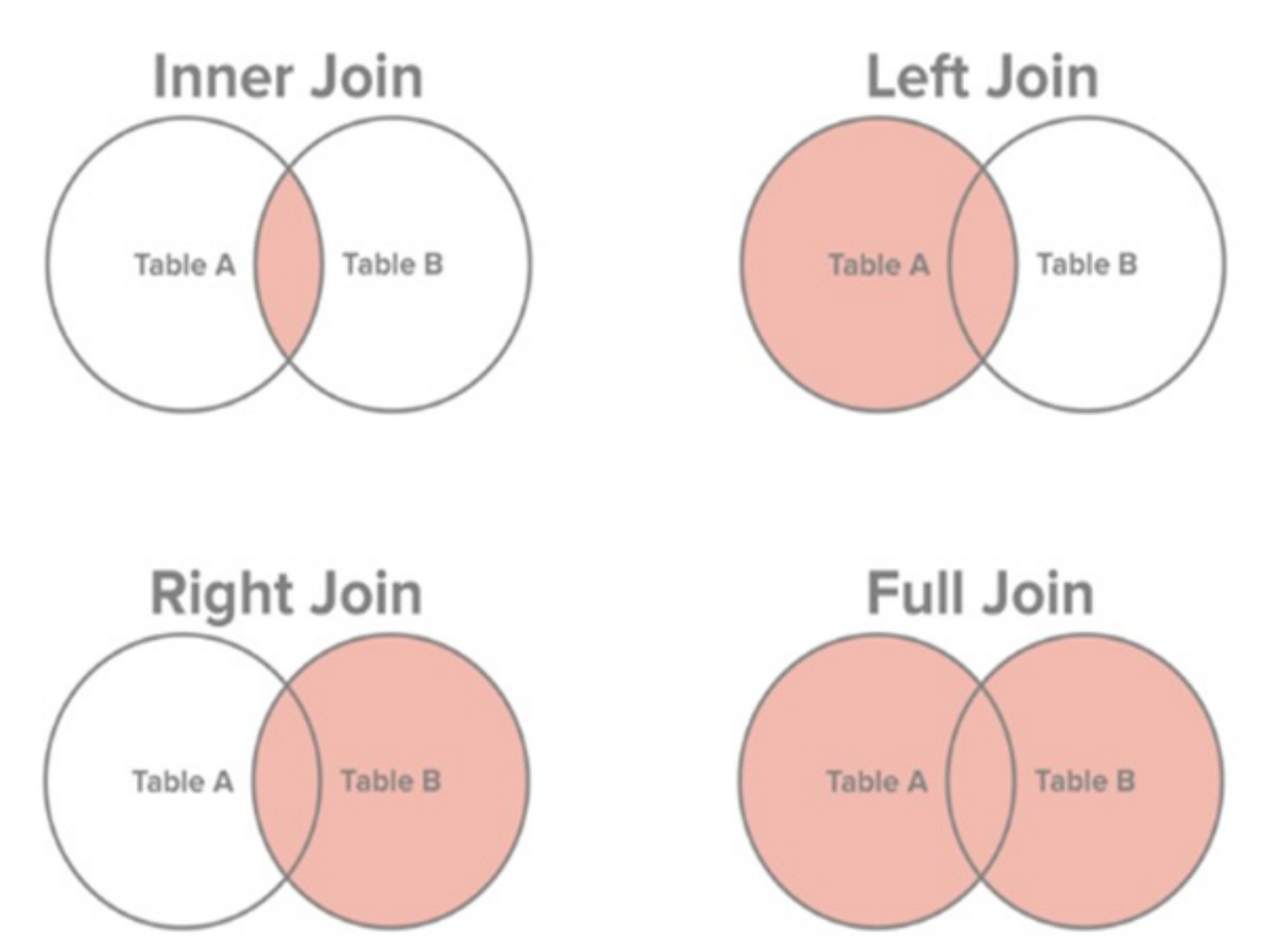

#### Source: <u>https://http://www.sql-join.com/sql-join-types</u>

#### **Dimensions & Measures**

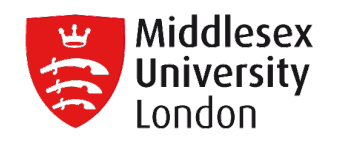

| 🖄 Tableau - Book1                                                                                   |                           |             |                                                                     |           |  |  |  |  |  |
|----------------------------------------------------------------------------------------------------|---------------------------|-------------|---------------------------------------------------------------------|-----------|--|--|--|--|--|
| File Data Worksheet Dashboard Story Analysis Map Format Server Window Help                          |                           |             |                                                                     |           |  |  |  |  |  |
|                                                                                                    |                           | D 18 17     | <u>ℓ</u> • <i>𝔅</i> • T <i>𝔅</i> Standard <b>▼</b> III • T <i>𝔅</i> | 📑 Show Me |  |  |  |  |  |
| Data Analytics •                                                                                    | Pages                     | III Columns |                                                                     |           |  |  |  |  |  |
| 8 Sample - Superstore                                                                               |                           | ≡ Rows      |                                                                     |           |  |  |  |  |  |
| Dimensions III P  Customer  Customer Name  Segment                                                  | Filters                   | Sheet 1     | Drop field here                                                     |           |  |  |  |  |  |
| - Drder                                                                                             | Marks                     |             |                                                                     |           |  |  |  |  |  |
| Order Date                                                                                          | T Automatic 💌             |             |                                                                     |           |  |  |  |  |  |
| Acc Order ID<br>Ship Date<br>Acc Ship Mode                                                          | Color Size Text           |             |                                                                     |           |  |  |  |  |  |
| <ul> <li>Location</li> <li>Country</li> <li>State</li> <li>City</li> </ul>                          | očo L.J<br>Detail Tooltip | 244         |                                                                     |           |  |  |  |  |  |
| Postal Code     Measures                                                                            |                           | field       | Drop field here                                                     |           |  |  |  |  |  |
| # Discount     # Profit     #     Profit      #     Profit Ratio     #     Quantity     #     Salee |                           | here        |                                                                     |           |  |  |  |  |  |
| Sets <ul> <li>Top Customers by Profit</li> </ul>                                                    |                           |             |                                                                     |           |  |  |  |  |  |
| Parameters<br># Profit Bin Size<br># Top Customers                                                  |                           |             |                                                                     |           |  |  |  |  |  |
| 0 Data Source Sheet 1 🖳                                                                             | <b>₽</b> , ₩,             |             |                                                                     |           |  |  |  |  |  |

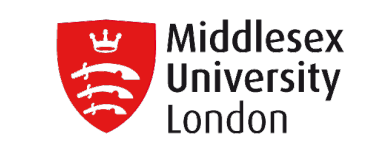

- Dimensions contain qualitative values (such as names, dates, or geographical data). Dimensions are used to categorize, segment, and reveal the details in our data. Dimensions affect the level of detail in the view.
- Measures contain numeric, quantitative values that you can measure. Measures can be aggregated. By dragging a measure into the view, Tableau by default applies an aggregation to that measure.

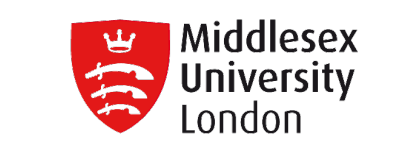

Tableau represents data differently in the view depending on whether the field is discrete (**blue**), or continuous (**green**).

Continuous and discrete are mathematical terms.

- **Continuous** means "forming an unbroken whole, without interruption".
- **Discrete** means "individually separate and distinct.

#### **Continuous vs Discrete**

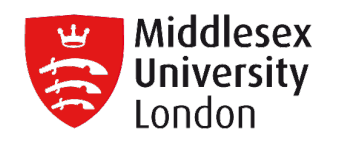

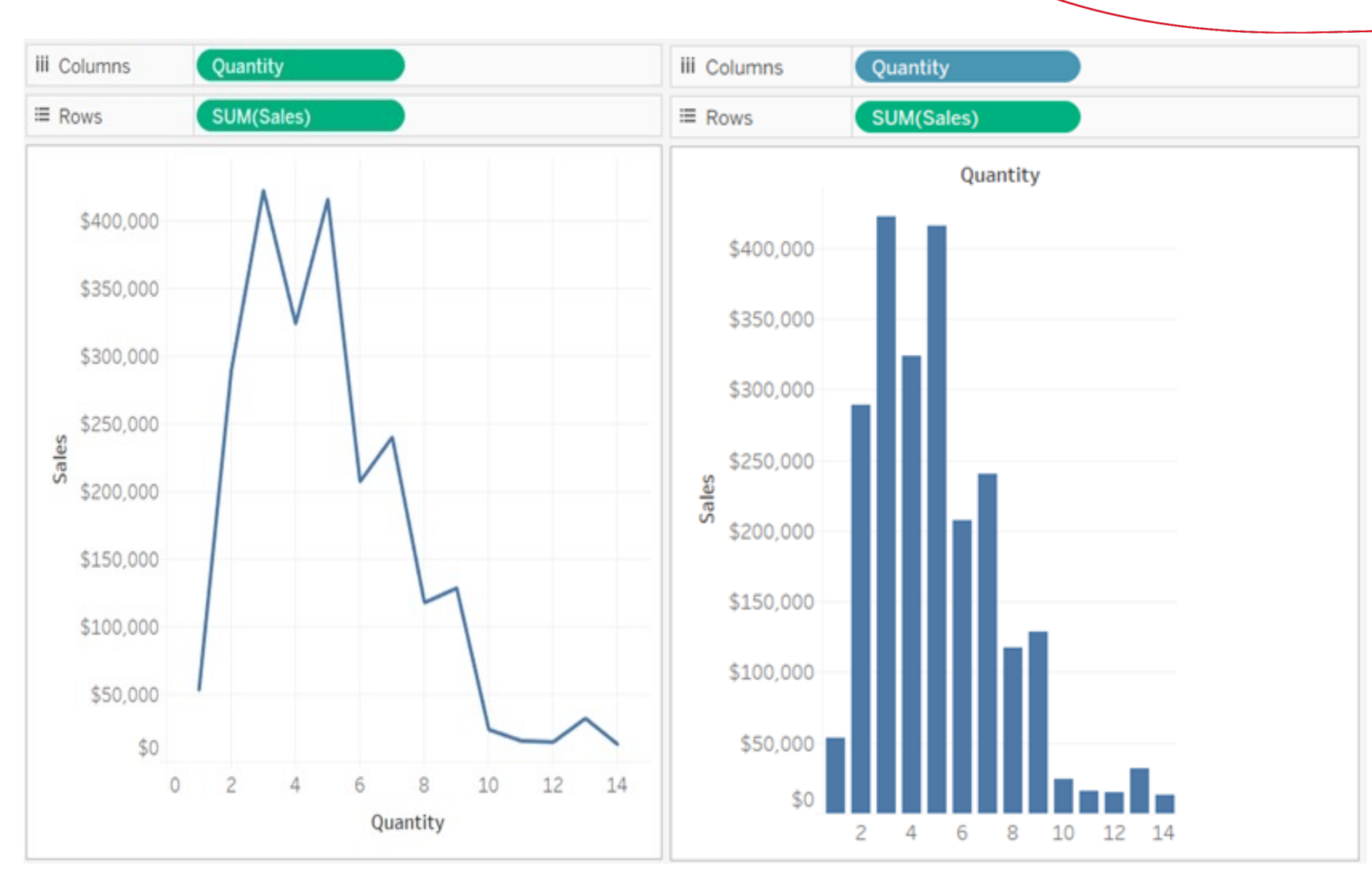

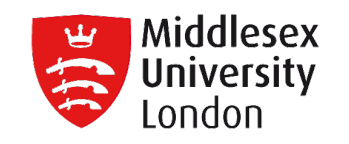

## **FILTERING DATA**
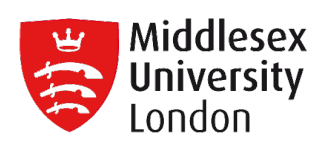

| E           | 3                | <b>গ</b> - ঔ                 | - =      | filterin          | ng-data-wit               | h-autofilters- | in-excel       | - Excel      | Æ                                    | - 1             |       | ×    |
|-------------|------------------|------------------------------|----------|-------------------|---------------------------|----------------|----------------|--------------|--------------------------------------|-----------------|-------|------|
| Fi          | le               | Home                         | Insert P | age Layout        | Formula                   | s Data R       | leview         | View         | ♀ Tell r                             | me Sign         | in As | hare |
| Get E<br>Da | ixterna<br>ata • | New<br>Query *<br>Get & Trai | nsfo     | fresh<br>All +    | Ž↓ ZAZ<br>Z↓ Sort<br>Sort | Filter         | Data<br>Tools  | Wh<br>* Anal | aat-If For<br>lysis + Sh<br>Forecast | ecast Outlineet | ine   | ~    |
|             | A                | в                            | с        | - P               | D                         | E              | F              |              | G                                    | н               | 1     |      |
| 1           |                  |                              |          |                   |                           |                |                |              |                                      |                 |       |      |
| 2           |                  | Item 💌                       | Custo    | mer 👻             | Month 💌                   | Sales          | <              |              |                                      |                 |       |      |
| 3           | ₽↓               | Sort A to Z                  |          |                   |                           | \$2,000,000    |                |              |                                      |                 |       |      |
| 4           | Z↓               | Sort Z to A                  |          |                   |                           | \$5,000,000    | 6              |              |                                      |                 |       |      |
| 5           | 1                | Sort by Col                  | or       |                   | •                         | \$6,000,000    |                | -            |                                      |                 | -     |      |
| 6           | -                | Class Eilter                 | Erom "Ma | n+h <sup>II</sup> |                           | \$6,000,000    |                |              |                                      |                 |       |      |
| 7           | - 1×             | Clear Filter                 | From Mo  | nth               |                           | \$7,300,000    |                |              |                                      |                 | _     | _    |
| 8           | -                | Filter by Co                 | olor     |                   | *                         | \$1,250,000    |                |              |                                      |                 |       | _    |
| 9           | -                | Text <u>Filters</u>          |          |                   | *                         | \$3,000,000    |                |              |                                      |                 |       | _    |
| 10          |                  | Search                       |          |                   | Q                         | \$4,200,000    |                | -            |                                      |                 | -     |      |
| 12          | -                | (Sele                        | ect All) |                   |                           | \$7,000,000    | 6   .<br>6   . | -            |                                      |                 |       |      |
| 12          | 1                | - Febr                       | ruary    |                   |                           | \$3,000,000    | 2              | -            |                                      |                 | -     |      |
| 14          |                  | Janu Janu                    | Jary     |                   |                           | \$3,500,000    |                |              |                                      |                 |       |      |
| 15          |                  |                              | c.n.     |                   |                           | \$4,000,000    |                | -            |                                      |                 | -     |      |
| 16          |                  |                              |          |                   |                           | \$6,700,000    | 12             |              |                                      |                 |       |      |
| 17          | 1                |                              |          |                   |                           |                |                |              |                                      |                 |       |      |
| 18          | 1                |                              |          |                   |                           |                |                |              |                                      |                 |       |      |
| 19          | 1                |                              |          |                   |                           |                |                |              |                                      |                 |       |      |
| 20          |                  |                              |          | 141               |                           |                |                |              |                                      |                 |       | -    |
|             | ¢                |                              | OI       | <                 | Cancel                    |                | 1              | 4            |                                      |                 |       | Þ    |
| Read        | 1                |                              |          |                   | .1                        |                |                |              | <u> </u>                             | -               | + 1   | 00%  |

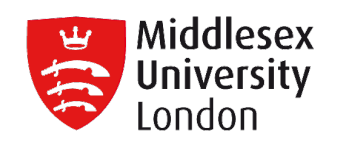

| 🚳 Dashboard          | Contact Add New Contact                  | <b>Q</b> Hide Search Segment              |              |            |                  |                  |      |
|----------------------|------------------------------------------|-------------------------------------------|--------------|------------|------------------|------------------|------|
| 📌 Posts              |                                          |                                           |              |            |                  |                  |      |
| 9) Media             | ▼ Add Filter Contact Group <i>in</i>     | group Wolf-Runolfsson                     |              |            |                  |                  |      |
| 📕 Pages              |                                          |                                           | Or           |            |                  |                  |      |
| Comments             | ▼ Add Filter Tags <i>contains</i> Do     | kan 🗙 💙 Or Filter                         |              |            |                  |                  |      |
| 🔊 Appearance         |                                          |                                           |              |            |                  |                  |      |
| 🖌 Plugins            | Save new Segment Save Conta              | ict Group                                 |              |            |                  | Reset all filter |      |
| よ Users              | All (45)   Customer (17)   Lead (7)   Op | portunity (13)  Subscriber (8)  Trash (0) |              |            |                  | Search Contact   |      |
| 🖋 Tools              | Bulk Actions V Apply Shaw                | von Chowdhury × ▼ Filter by Segment       | ▼ Filter     |            |                  | 1 i              | item |
| Settings             | Contact name                             | Email Address                             | Phone        | Life stage | Owner            | Created At       |      |
| 🎳 HR Management      | Mertie Brown                             | bernhard.kassulke@harris.com              | 986.817.8244 | Subscriber | Shawon Chowdhury | 03/22/2018       |      |
| → Leave              |                                          |                                           |              |            |                  |                  |      |
|                      | Contact name                             | Email Address                             | Phone        | Life stage | Owner            | Created At       |      |
| Overview<br>Contacts | Bulk Actions                             |                                           |              |            |                  | 1 i              | item |

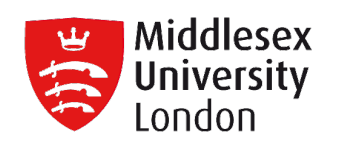

| a Alteryx Designer x64 - New Workflow4*                                  |                    |              |              |                       |                      |        |                 |                          |            | -           | •        | × |
|--------------------------------------------------------------------------|--------------------|--------------|--------------|-----------------------|----------------------|--------|-----------------|--------------------------|------------|-------------|----------|---|
| Eile Edit View Options Help<br>ビョアロック で ののの                              |                    |              |              |                       |                      |        |                 |                          |            |             |          | 0 |
| Search All Tools Q 🗸 🛉 Favorites 📄 In/Out                                | Preparation        | 📕 Join 🔰     | Transform    | Interface +           |                      |        |                 |                          |            |             |          |   |
| Browse Input Data Output Data Text Input Data Cleansing                  | Filter Formula     | a Sample     | select       | Sort Join             | <del>أع</del> م Unio | on Sun | <b>N</b> marize | Comment                  |            |             |          |   |
| Output Data (6) - Configuration 🔷 🔫 🛪                                    | New Workflow4*     | ×            |              |                       |                      |        |                 |                          |            |             | <b>.</b> | × |
| Write to File or Database                                                |                    |              | 1            |                       |                      |        |                 |                          |            |             |          | - |
| File Browse                                                              |                    |              | 1            |                       |                      |        |                 |                          |            |             |          |   |
| Database Connection                                                      |                    |              | 1            |                       |                      |        |                 |                          |            |             |          | E |
| 32 Bit Database Connection                                               |                    | •            | 1            | ~                     | -1000                | D      | <u></u>         |                          |            |             |          |   |
| HDFS Connection                                                          |                    | •            |              |                       | -                    | -      | 4               |                          |            |             |          |   |
| Alias                                                                    |                    | •            |              |                       | SCORE                | -      | L               |                          |            |             |          |   |
| C:\Program Files\Alteryx\Samples\SampleData\AddressData.yxdb             |                    |              |              |                       | Descen               | ding   |                 |                          |            |             |          |   |
| D:\svn\training_team\courses\classroom\core_concepts\data\san-francisc   | :o-2011.csv        |              | ressData.yxd | [SCORE] >= 50         | 1                    |        |                 |                          |            |             |          |   |
| C:\temp\In-example.xlsx                                                  |                    |              |              |                       |                      |        |                 |                          |            |             |          |   |
| C:\Users\pwonson\Documents\Specific-Training\McKensey-Essentials-July    | y_31_2015\CO Sales | Data.xls     | -            |                       |                      |        |                 |                          |            |             |          |   |
| C:\temp\CustomerSegment_Totals.xlsx                                      |                    |              | 1            |                       |                      |        |                 |                          |            |             |          |   |
| C:\temp\TopCustomers.csv                                                 |                    |              | 1            |                       |                      |        |                 |                          |            |             |          | - |
| C:\Program Files\Alteryx\Samples\SampleData\Cust_wTransactions.xls       |                    |              |              | -111                  |                      |        |                 |                          |            |             | ×.       |   |
| D:\svn\training_team\courses\inspire\solutions_and_tools\data\Handbuilt  | State.yxdb         |              |              |                       |                      |        |                 |                          |            |             | 1744     |   |
| D:\svn\training team\courses\inspire\solutions and tools\data\orders.yxd | b                  |              |              |                       |                      |        |                 |                          |            |             | • 4      | × |
| D:\svn\training_team\courses\inspire\solutions_and_tools\output\NHL-Pla  | ayers-Age.xlsx     |              | wer 🕶 🕇 🕸    | 760 records displayed |                      |        |                 | Data                     | Metadata   | <b>D</b> -E | - 1      | 1 |
| Clear Connection History                                                 |                    |              | DR           | YTD                   | STATE                | ZIP    | ZIP4            | COL                      | NAME       | 1           | SCORE    |   |
|                                                                          | 1                  | 53 AMHERST R | D            | PELHAM                | MA                   | 01002  | 9714            | PELHAM PUBLIC WO         | ORKS       | 10          | 0        |   |
| Append Suffix to File/Table Name                                         | 2 7                | BERKSHIRE AV | E            | BELCHERTOWN           | MA                   | 01007  | 8910            | TADGELL HALL SCH         | OOL        | 10          | 0        |   |
| Field Containing File Name or Part of File Name                          | 3 1                | 6 MAPLE ST   |              | EAST LONGMEADOW       | MA                   | 01028  | 2783            | PIONEER PREMIER F        | PROMOTIONS | 10          | 0        |   |
| Keep Field in Output                                                     | 4 2                | 51 SYKES ST  |              | THREE RIVERS          | MA                   | 01080  | [Null]          | THREE RIVERS FIRE        | DEPT PUMP  | 10          | 0        | - |
| 0                                                                        | <                  | LEARNER 31   |              | INCOMPLEX FIARD       | 111                  |        |                 | A A COLORES EN ONA THE F | 116163     | - 112       | 1        |   |

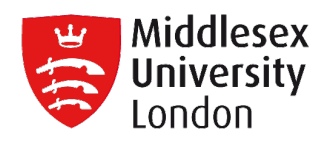

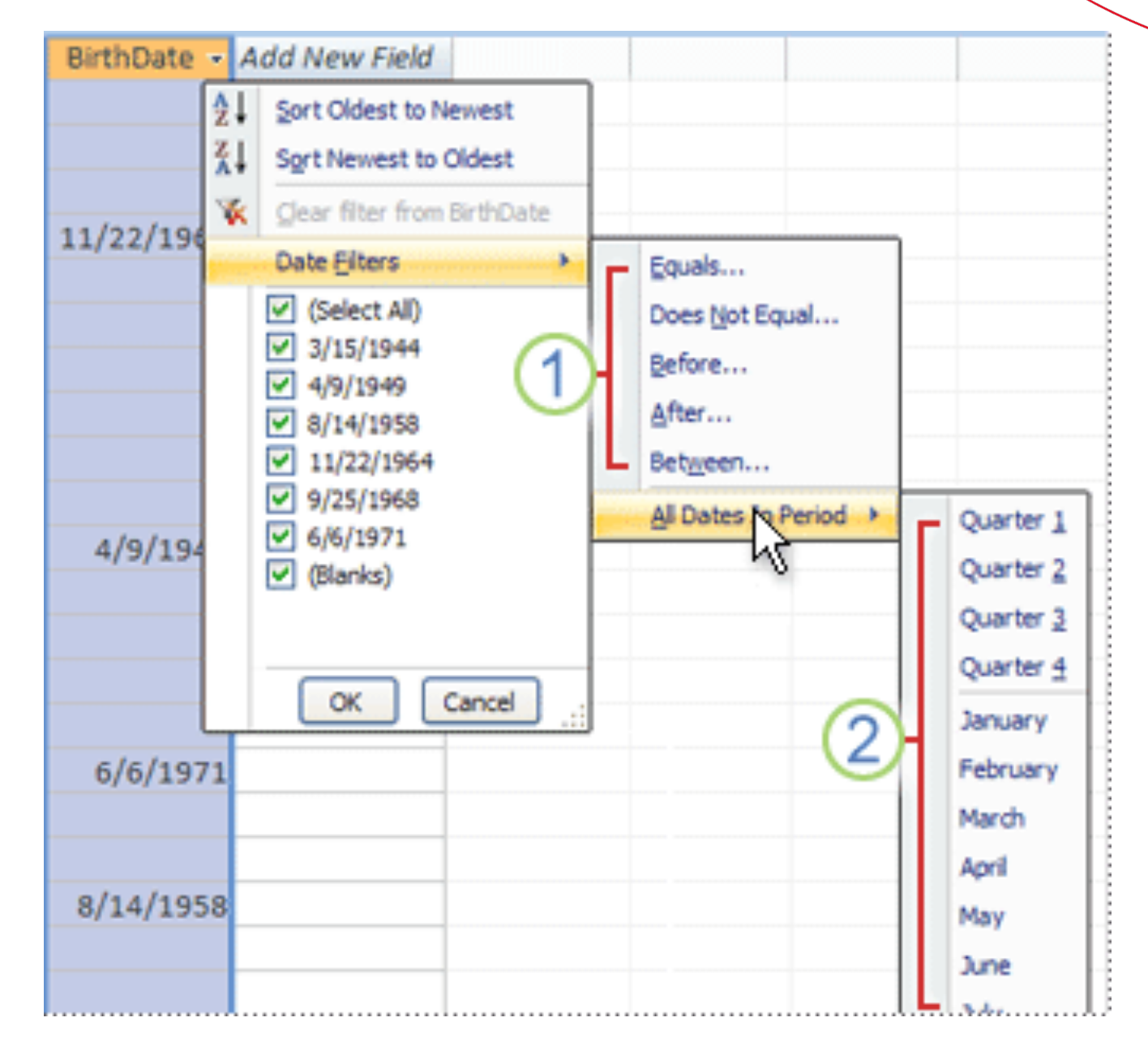

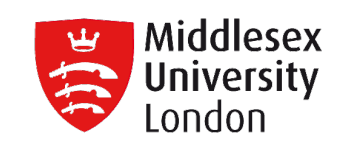

| Filter Data                               |                                      |   |          |   | 2 🛛 |
|-------------------------------------------|--------------------------------------|---|----------|---|-----|
| Filter Matching:   Match ANY  Match ALL o | of the following<br>of the following |   |          |   | +   |
| Library Complex Name                      | Starts With                          | - | SL8500   | • | ×   |
| Library Name                              | Contains                             | - | 12       | • | ×   |
| Library Top Level Indicator               | ▼ Is                                 | - | DEGRADED |   | ×   |
|                                           |                                      |   |          |   |     |
|                                           |                                      |   |          |   |     |

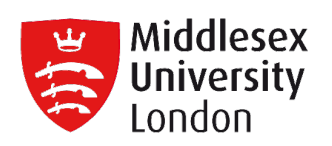

| Filter [Category]     General     Widcard     Condition     Technology     Image: Category]     Summary   Field:   Category]     Selection:   Selection:   Selecti                                                                                                    |                                                                                                    |                        |
|----------------------------------------------------------------------------------------------------|----------------------------------------------------------------------------------------------------|------------------------|
| General Wildcard Condition Top      Image: Select from list  Custom value list  Use all       Image: Select from list  Custom value list  Use all       Image: Select from list  Custom value list  Use all       Image: Select from list  Custom value list  Use all       Image: Select from list  Custom value list  Use all       Image: Select from list   Only Relevant Values     All   None        Image: Select from list       All          All                All                                                        Only Relevant Values      Only Relevant Values   All Values in Database   Technology      Summary  Field: [Category]  Selection: Selected 0 of 3 values  Videard: All  Condition: None  Videard: All  Condition: None  Videard: All  Condition: None                                                                                                    | Filter [Category]                                                                                                    | ×                      |
| Select from list O custom value list O Use all   Image: Custom value list O use all     Image: Custom value list O use all     Image: Custom value list O use all use all use all use all use all | General Wildcard Condition Top                                                                                                    |                        |
| Enter search text   Furniture   Office Supplies   Technology     All     None     Exclude     Summary   Field:   [Category]   Selection:   Selection:                                                                                                    | Select from list      Custom value list      Use all                                                                                                    |                        |
| Furniture   Office Supplies   Technology     All Values in Database     All Values in Database     Summary   Field:   Field:   Category]   Selection:   Selection:   Values in Database     Values in Database                                                                                                    | Enter search text                                                                                                    | Only Relevant Values   |
| Image: Supplies     Technology     All     None     Exclude     Summary     Field:   [Category]   Selection: Selected 0 of 3 values   Wildcard:   All                                                                                                    |                                                                                                    | All Values in Database |
| All None   Exclude   Summary   Field:   Selection:   Selected 0 of 3 values   Wildcard:   All   Condition:   None                                                                                                    | Technology                                                                                                    |                        |
| Reset OK Cancel Apply                                                                                                    | All       None       Exclusion         Summary       Exclusion       Exclusion         Field:       [Category]       Selection:       Selected 0 of 3 values         Wildcard:       All       Condition:       None         Limit:       None       None       Apple         Reset       OK       Cancel       Apple | vde                    |

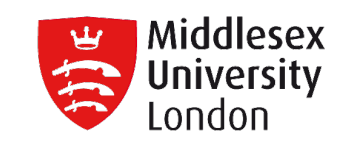

- Filtering data means to set conditions so that only certain data is displayed. It is done to make it easier to focus on specific information in a large dataset or in a table of data.
- Filtering does not remove or modify data; it simply changes which rows or columns appear.

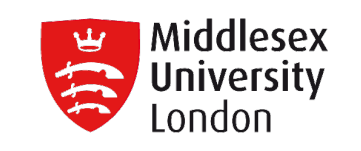

- Tableau performs a numbers of filters on the view in a very specific order; this is called the Order of Operations. Filters are executed in the following order:
  - 1. Extract filters
  - 2. Data source filters
  - 3. Context filters
  - 4. Filters on dimensions (whether on the Filters shelf or in filter cards in the view)
  - 5. Filters on measures (whether on the Filters shelf or in filter cards in the view)

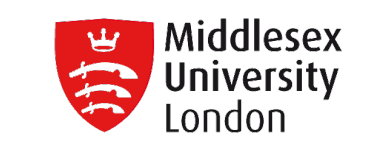

- Extract filters
  - Extracts are saved subsets of data that are used to improve performance or to take advantage of Tableau functionality that is not available or supported in your original data.
  - After data extraction, the total amount of data can be reduced by using filters and configuring other limits.

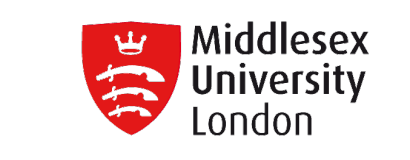

- Extract filters
  - After the creation of an extract, the data can be refreshed from the original data source.
  - By refreshing the data, there are 2 options:
    - either do a full refresh, which replaces all of the contents in the extract,
    - or an incremental refresh, which only adds rows that are new since the previous refresh.

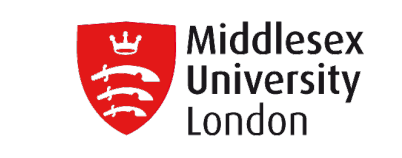

### **Extract filters**

• The primary method to create an extract of the data

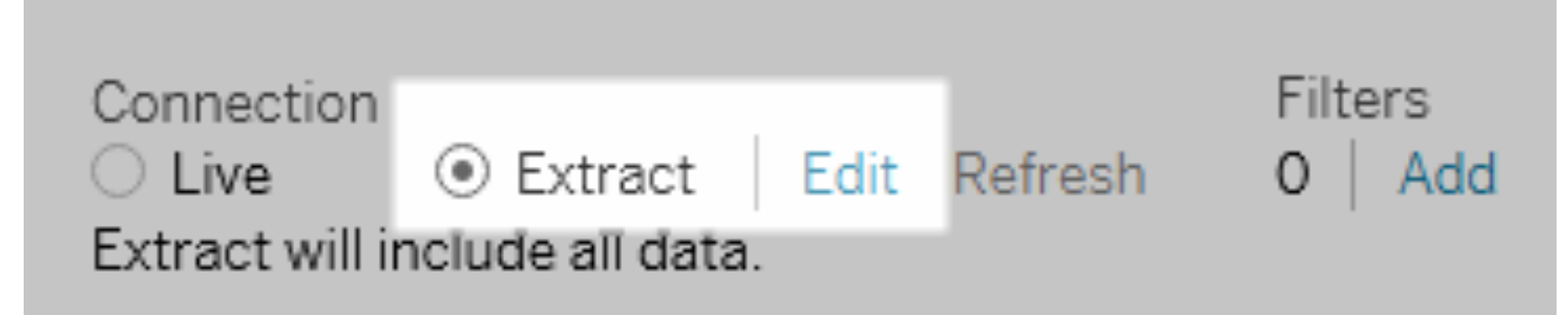

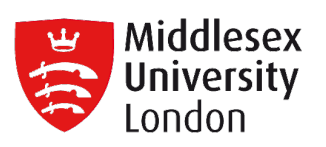

| Extract Data X                                                                                                    |
|----------------------------------------------------------------------------------------------------|
| Specify how to store data in the extract: Data Storage Single table Nultiple tables Store data in your extract together using a single table. Learn more Use this option if you need to use extract filters, aggregation, top N, etc. |
| Specify how much data to extract:<br>Filters (optional)                                                                                                    |
| Filter     Details       Add     Edit                                                                                                    |
| Aggregation Aggregate data for visible dimensions Roll up dates to Year                                                                                                    |
| Number of Rows         Incremental refresh         Top:       rows                                                                                                    |
| History Hide All Unused Fields OK Cancel                                                                                                    |

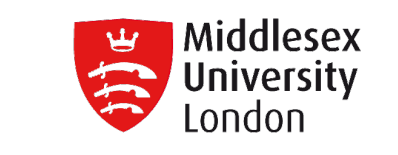

- Data source filters
  - You create filters on a data source, in order to reduce the amount of data in the data source.
  - Are really useful for restricting the data that users can see when you publish a workbook or a data source.

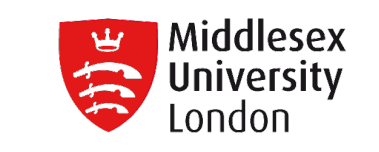

**Data Source filters** 

• The primary method to create a data source filter

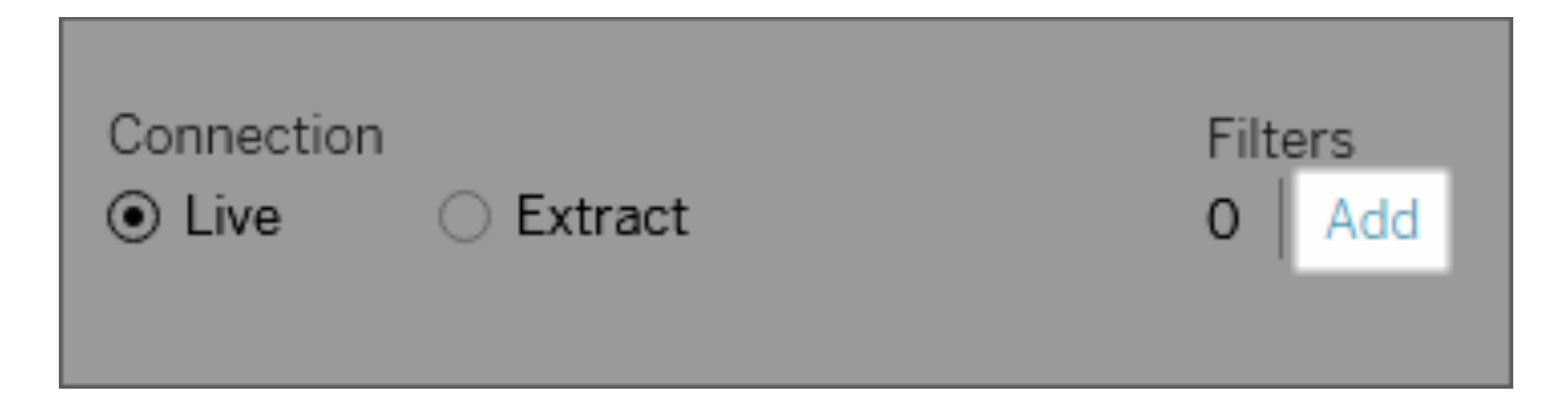

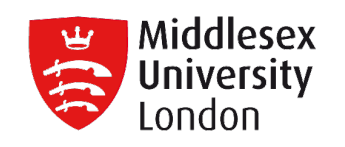

| Edit Data Source Filte | ers         | ×         |
|------------------------|-------------|-----------|
| Filter                 | Details     |           |
| YEAR(Order Date)       | keeps 2014  |           |
|                        |             |           |
|                        |             |           |
| Add                    | Edit Remove |           |
|                        |             | OK Cancel |

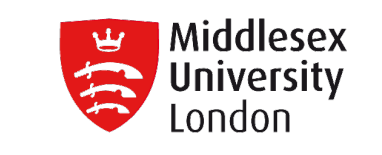

- Context filters
  - Improve performance If you set a lot of filters or have a large data source, the queries can be slow. You can set one or more context filters to improve performance.
  - Create a dependent numerical or top N filter –
     You can set a context filter to include only the
     data of interest, and then set a numerical or a top
     N filter.

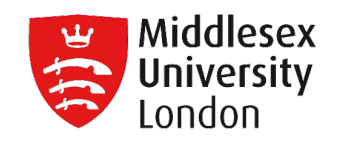

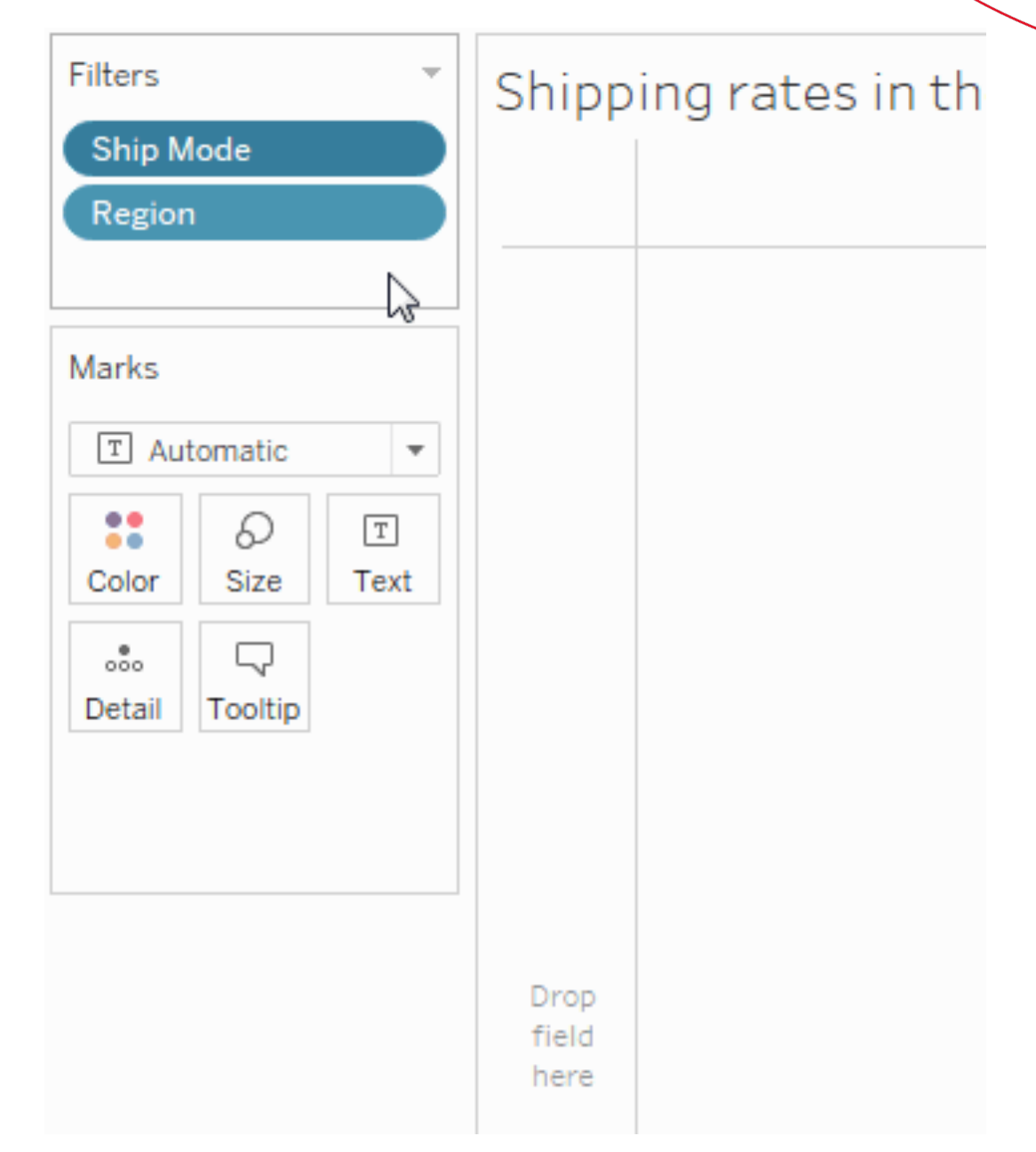

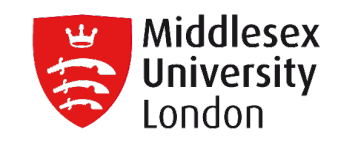

- Filters on dimensions (whether on the Filters shelf or in filter cards in the view)
  - Dimensions contain <u>discrete</u> categorical data, so filtering this type of field generally involves selecting the values to include or exclude.

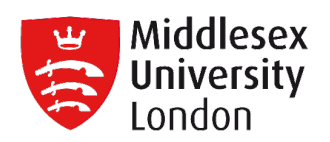

| General Wildcard Condition Top                                                                                                    |         |                                                                           |  |
|----------------------------------------------------------------------------------------------------|---------|---------------------------------------------------------------------------|--|
| <ul> <li>Select from list O Custom value list Use all</li> <li>Enter search text</li> <li>Furniture</li> <li>Office Supplies</li> <li>Technology</li> </ul> |         | Only Relevant Values<br>All Values in Hierarchy<br>All Values in Database |  |
| All None Summary Field: [Category] Selection: Selected 0 of 3 values Wildcard: All Condition: None                                                          | Exclude | NY                                                                        |  |
| Limit: None                                                                                                    |         |                                                                           |  |

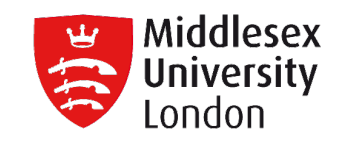

- Filters on measures (whether on the Filters shelf or in filter cards in the view)
  - Measures contain <u>quantitative</u> data, so filtering this type of field generally involves selecting a range of values that you want to include.

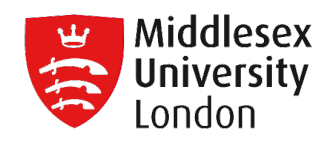

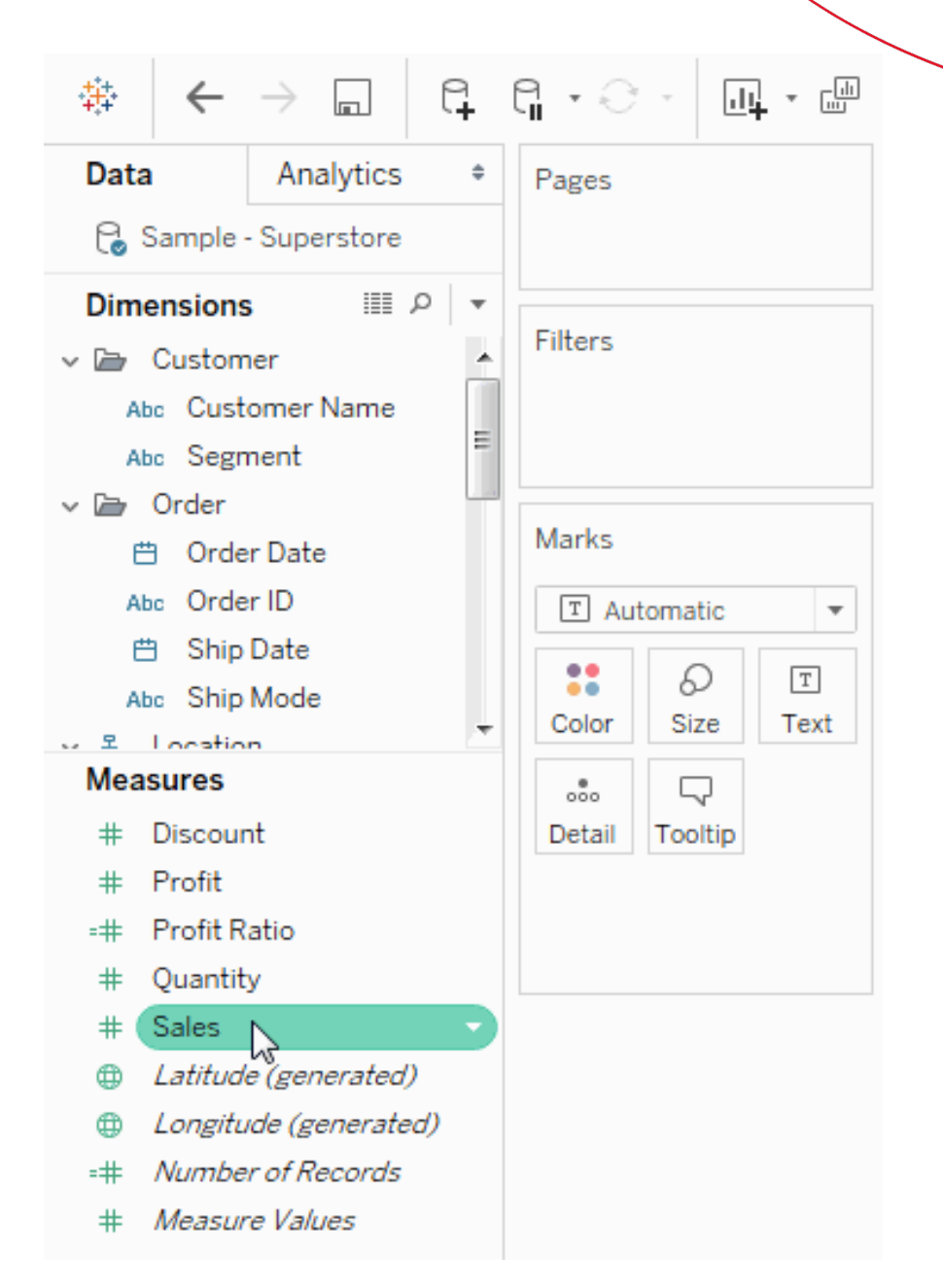

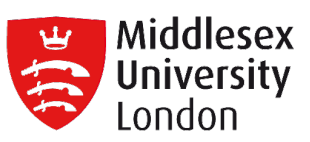

| # | All values                      |  |
|---|---------------------------------|--|
| # | Sum                             |  |
| # | Average                         |  |
| # | Median                          |  |
| # | Count                           |  |
| # | Count (Distinct)                |  |
| # | Minimum                         |  |
| # | Maximum                         |  |
| # | Standard deviation              |  |
| # | Standard deviation (Population) |  |
| # | Variance                        |  |
| # | Variance (Population)           |  |
| # | Attribute                       |  |

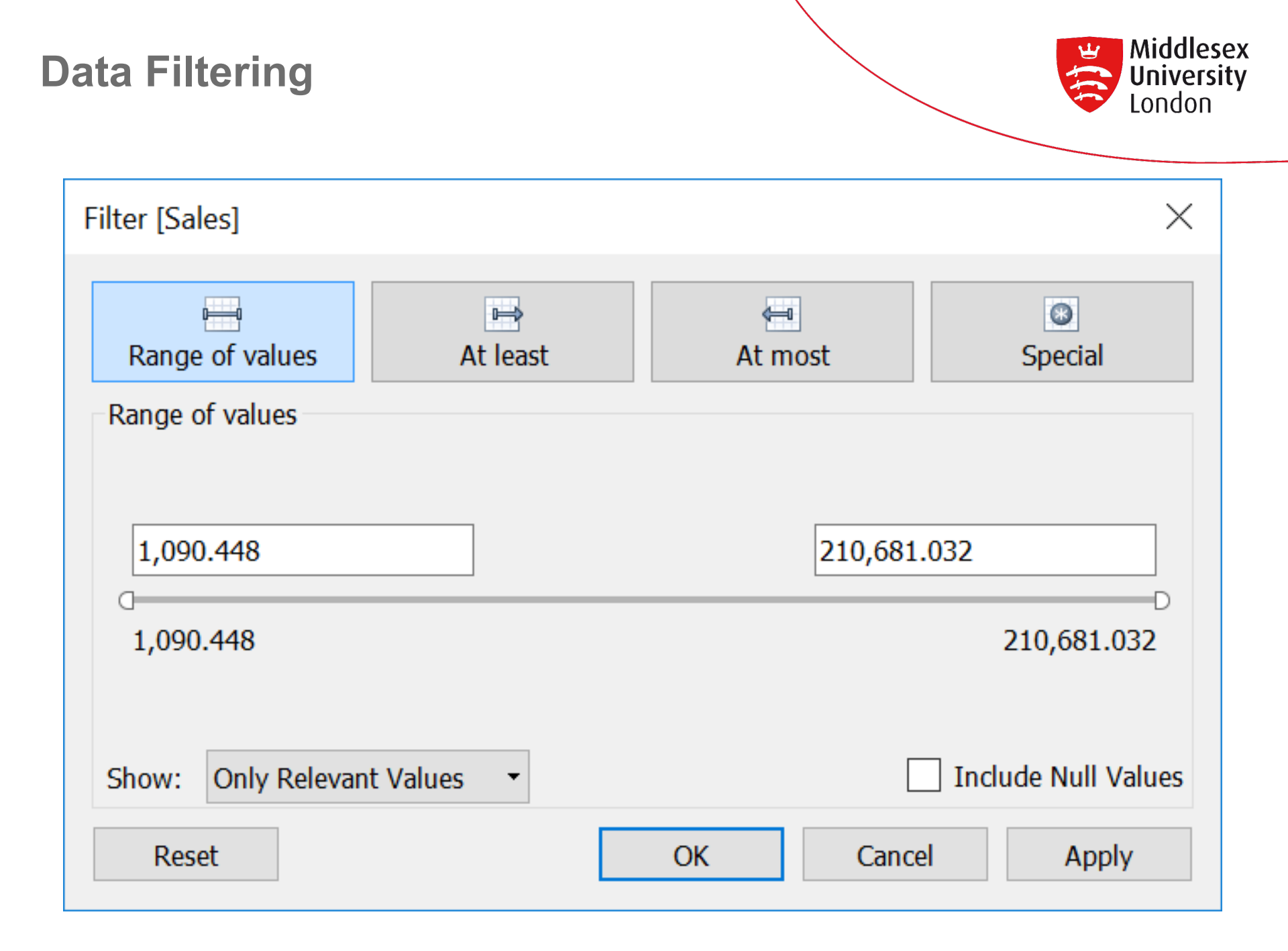

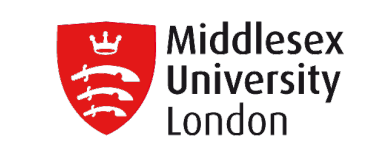

### **Additional Filtering**

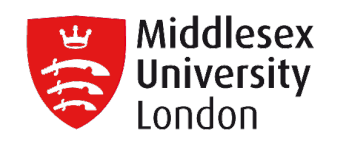

• Filter dates

| 曲 | Relative Date      |
|---|--------------------|
| 曲 | Range of Dates     |
| # | Years              |
| # | Quarters           |
| # | Months             |
| # | Days               |
| # | Week numbers       |
| # | Weekdays           |
| # | Month / Year       |
| # | Month / Day / Year |
| ₿ | Individual Dates   |
| # | Count              |
| # | Count (Distinct)   |
| 曲 | Minimum            |
| 曲 | Maximum            |
| Ë | Attribute          |

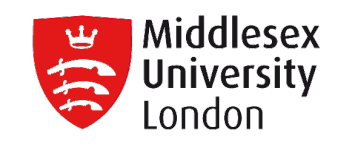

- Select to Keep or Exclude Data in your View
  - You can filter individual data points (marks), or a selection of data points from your view.
  - To filter marks from the view, select a single mark (data point) or click and drag in the view to select several marks.

# Middlesex University London )))€ **Data Filtering** \$4,000 3 \$2,000 Profit \$0 (\$2,000) (\$4,000)

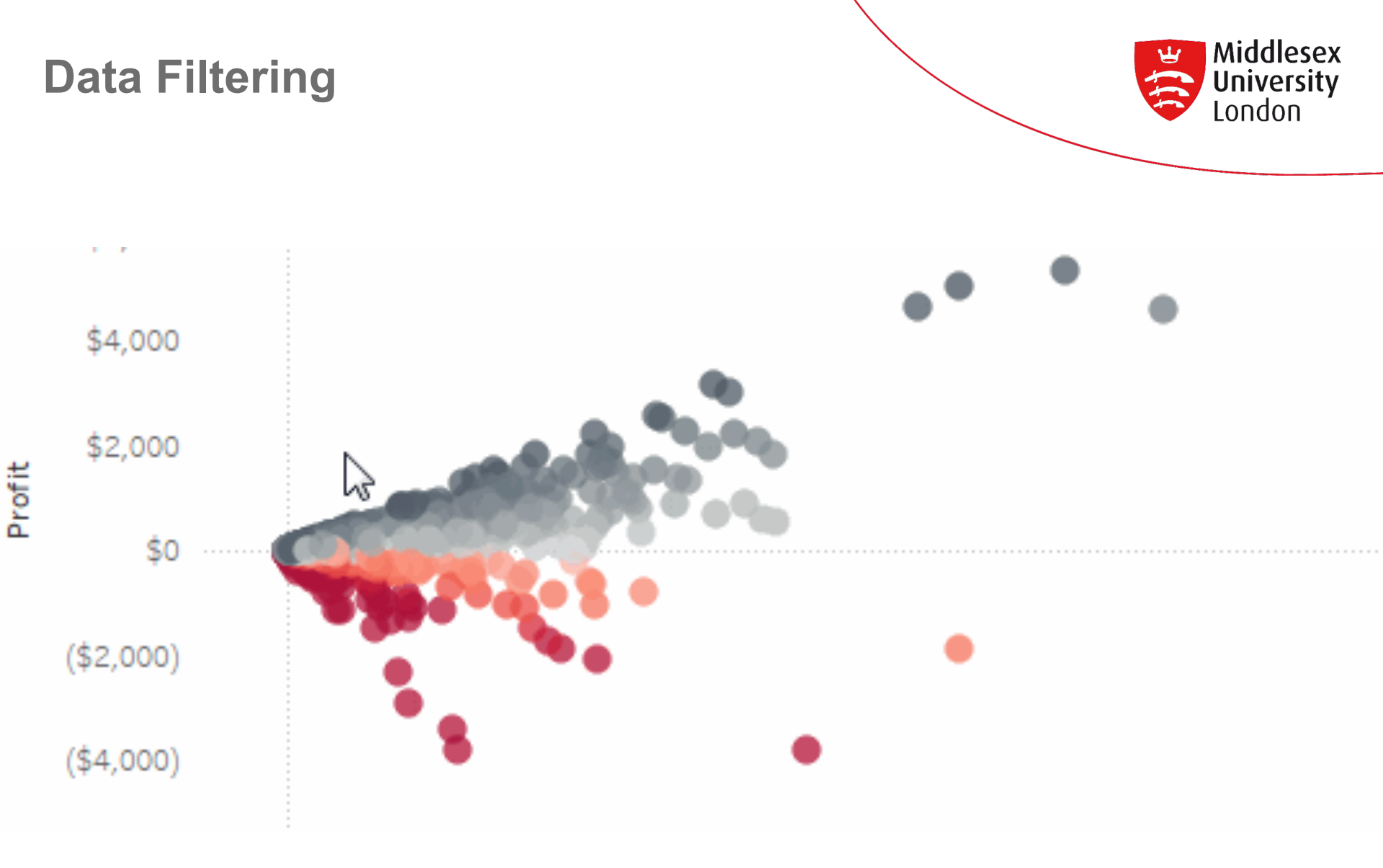

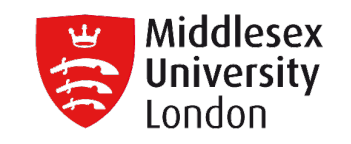

- Apply filters to Multiple worksheets
  - When a filter is added to a worksheet, by default it filter applies only to the current worksheet.
     Sometimes, however, this filter have to be applied to other worksheets in the workbook.
  - You can select specific worksheets to apply the filter to or apply it globally to all worksheets that use the same data source or related data sources.

#### **Sort Data**

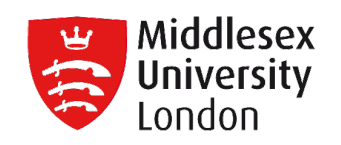

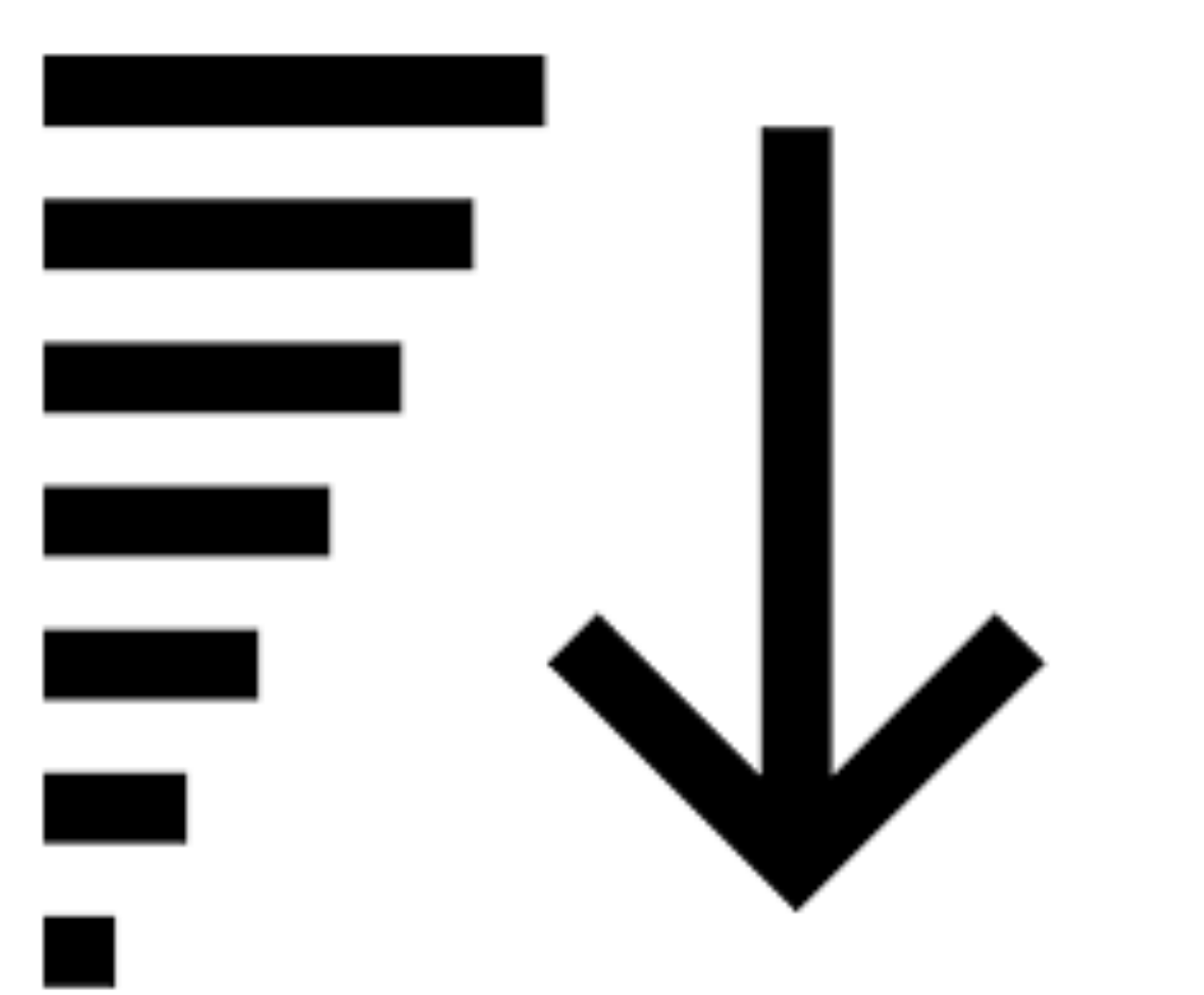

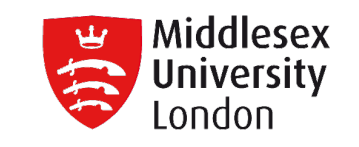

- Why Data Sorting is important?
  - Data sorting is the process that involves arranging our data into some meaningful order to make it easier to understand, analyse or visualize them.
  - When working with research data, sorting is a common method used for visualizing data in a form that makes it easier to comprehend the story the data is telling.

Sort Data

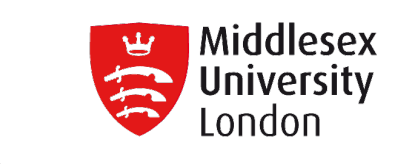

- There are many ways to sort data in a visualization:
  - Sort data on an axis
  - Sort specific fields in the visualization
  - Sort data using the toolbar
  - Sort data using headers or legends
  - Create a nested sort

#### **Sorting Data**

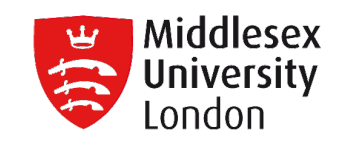

### Sort from an Axis

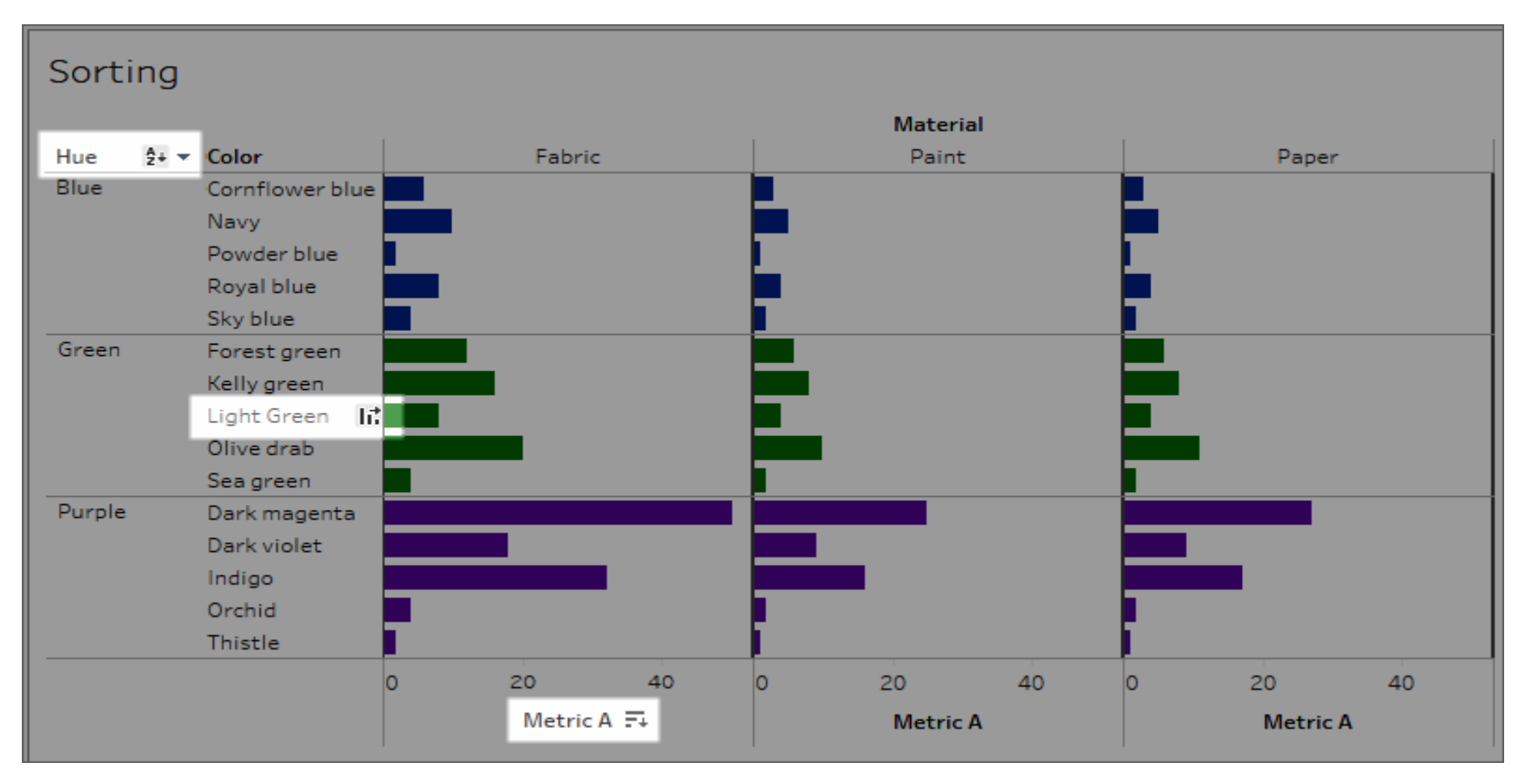

#### **Sorting Data**

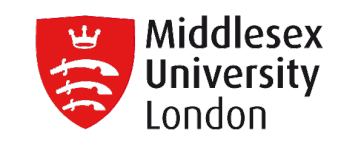

### Sort from an Axis

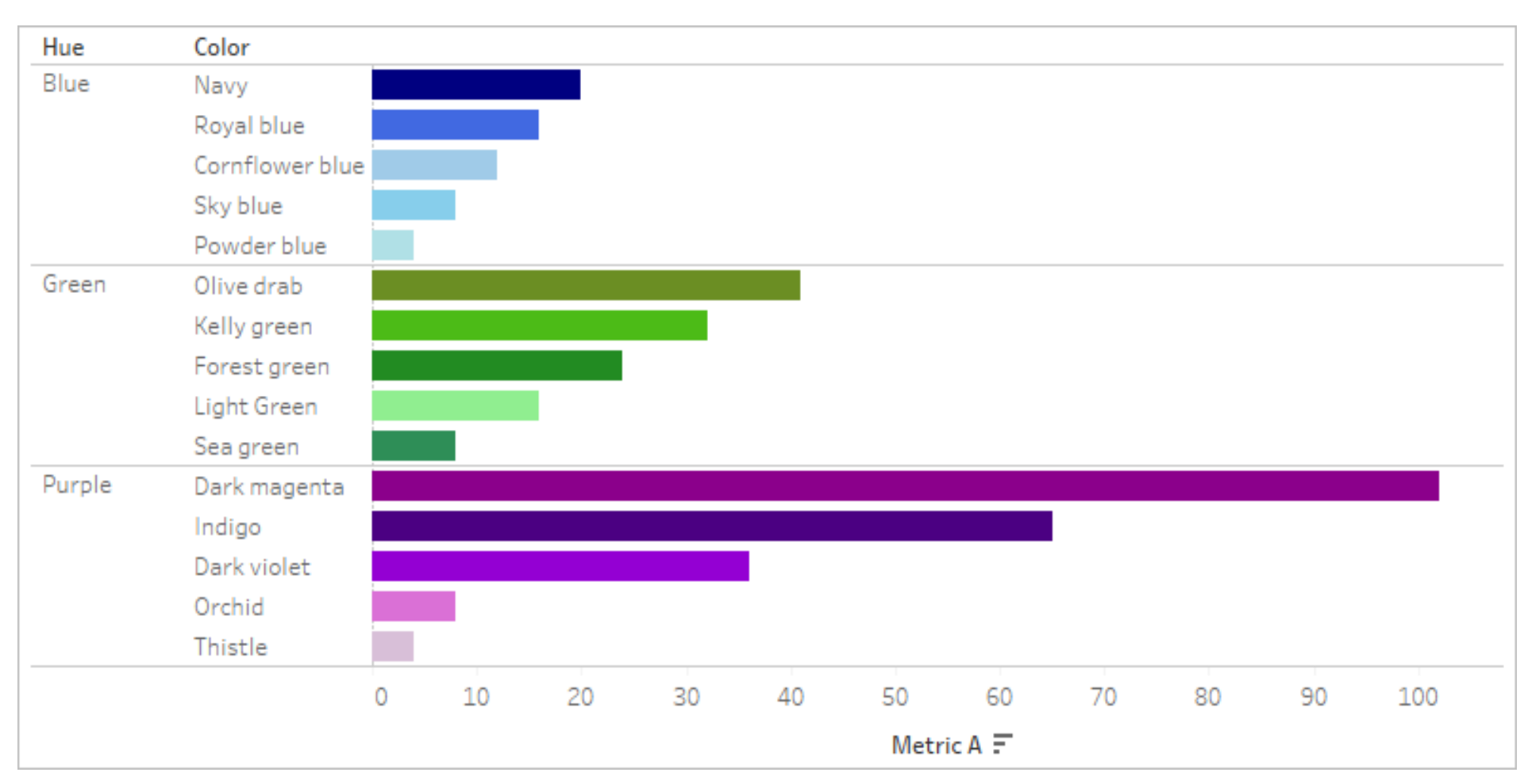

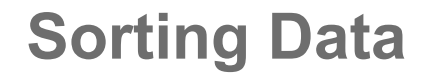

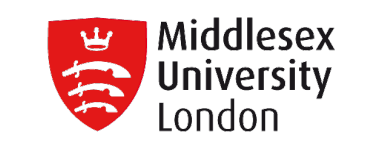

Sort from specific fields in the visualization

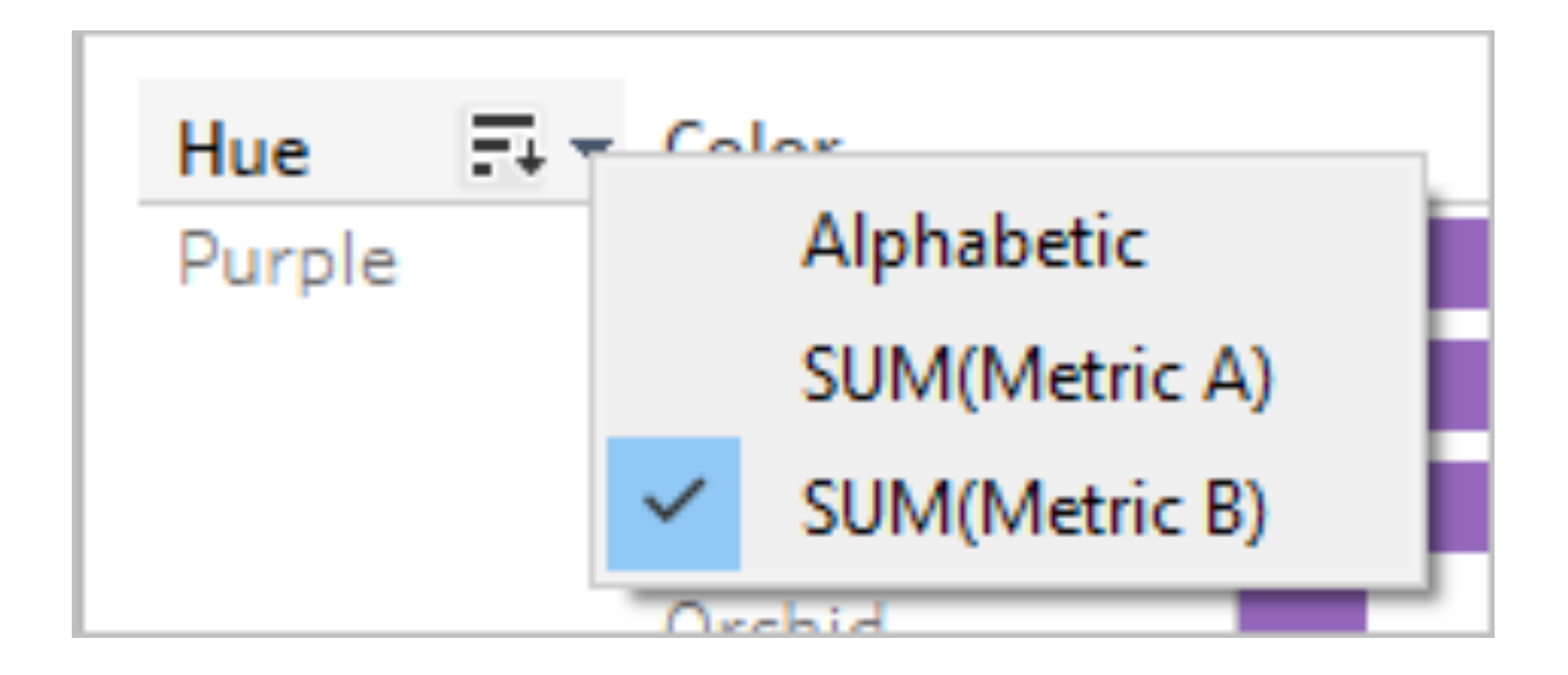

#### **Sorting Data**

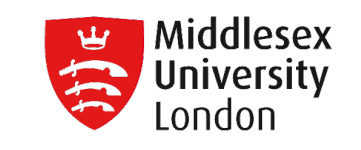

## Sort Data using Toolbar

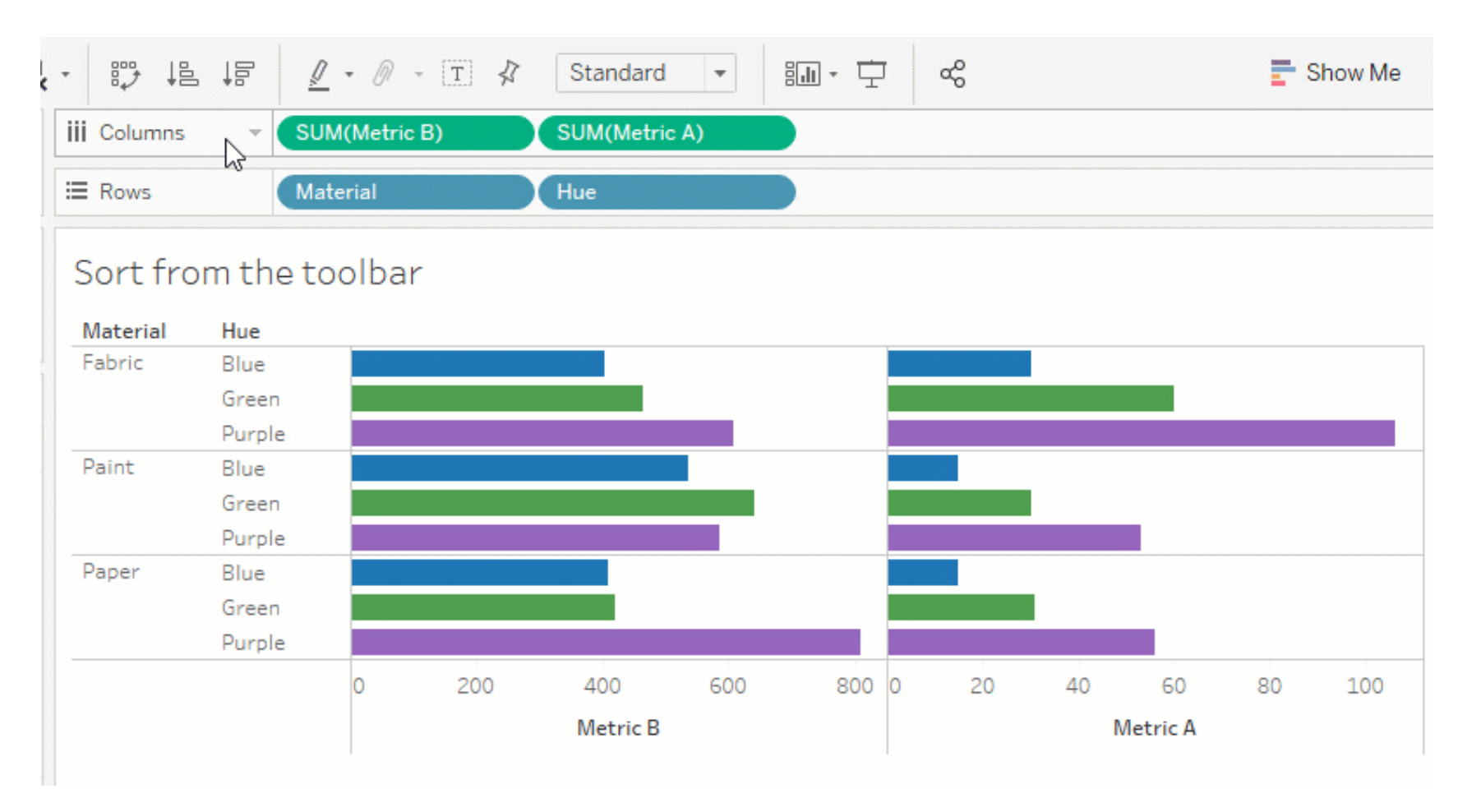
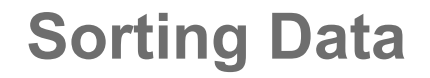

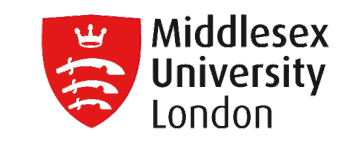

Sort Data using headers or legends

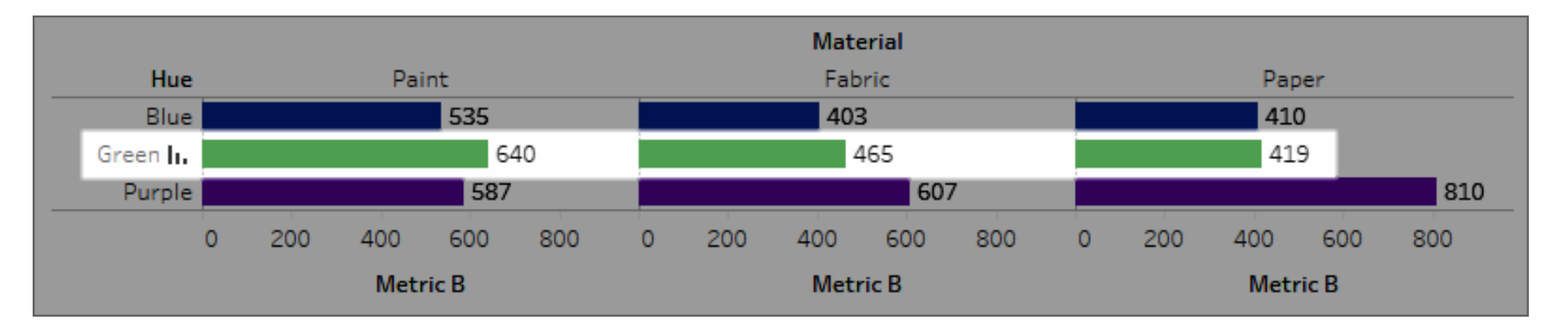

**Sorting Data** 

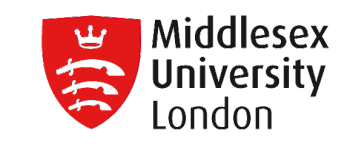

# Sort by Drag and Drop

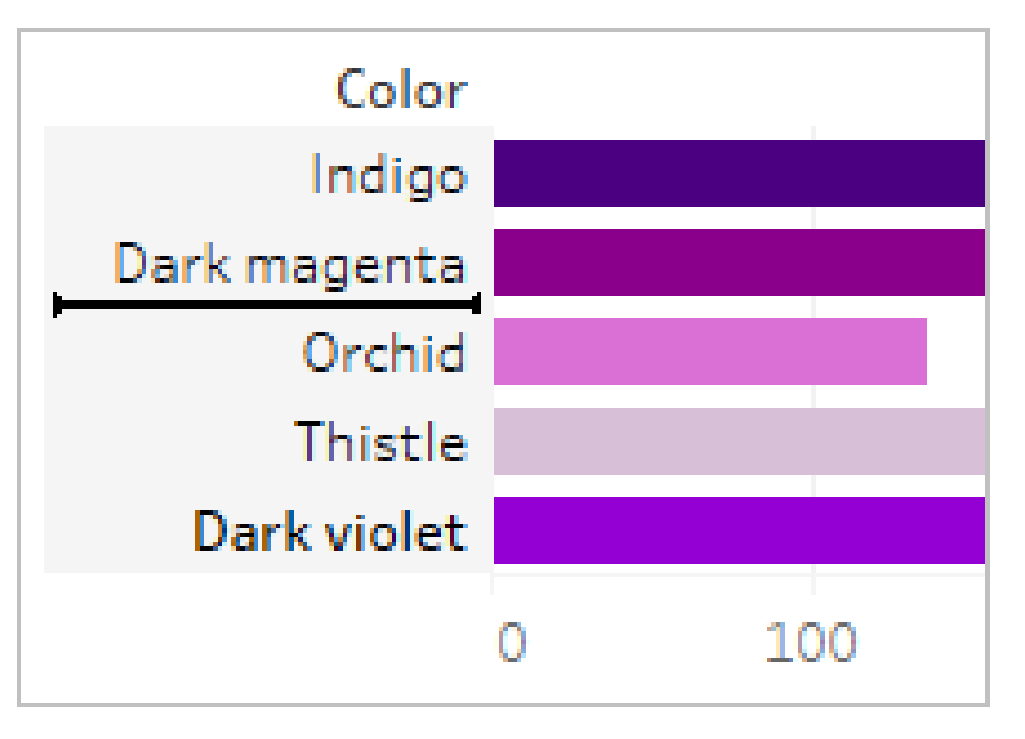

| Color        | <u>@</u> – |
|--------------|------------|
| Indigo       |            |
| Dark magenta |            |
| Orchid       |            |
| Thistle      |            |
| Dark violet  |            |

### **Sorting Data**

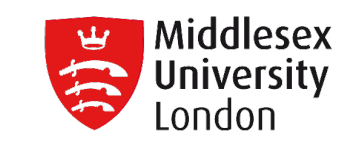

## Create an Nested Sort

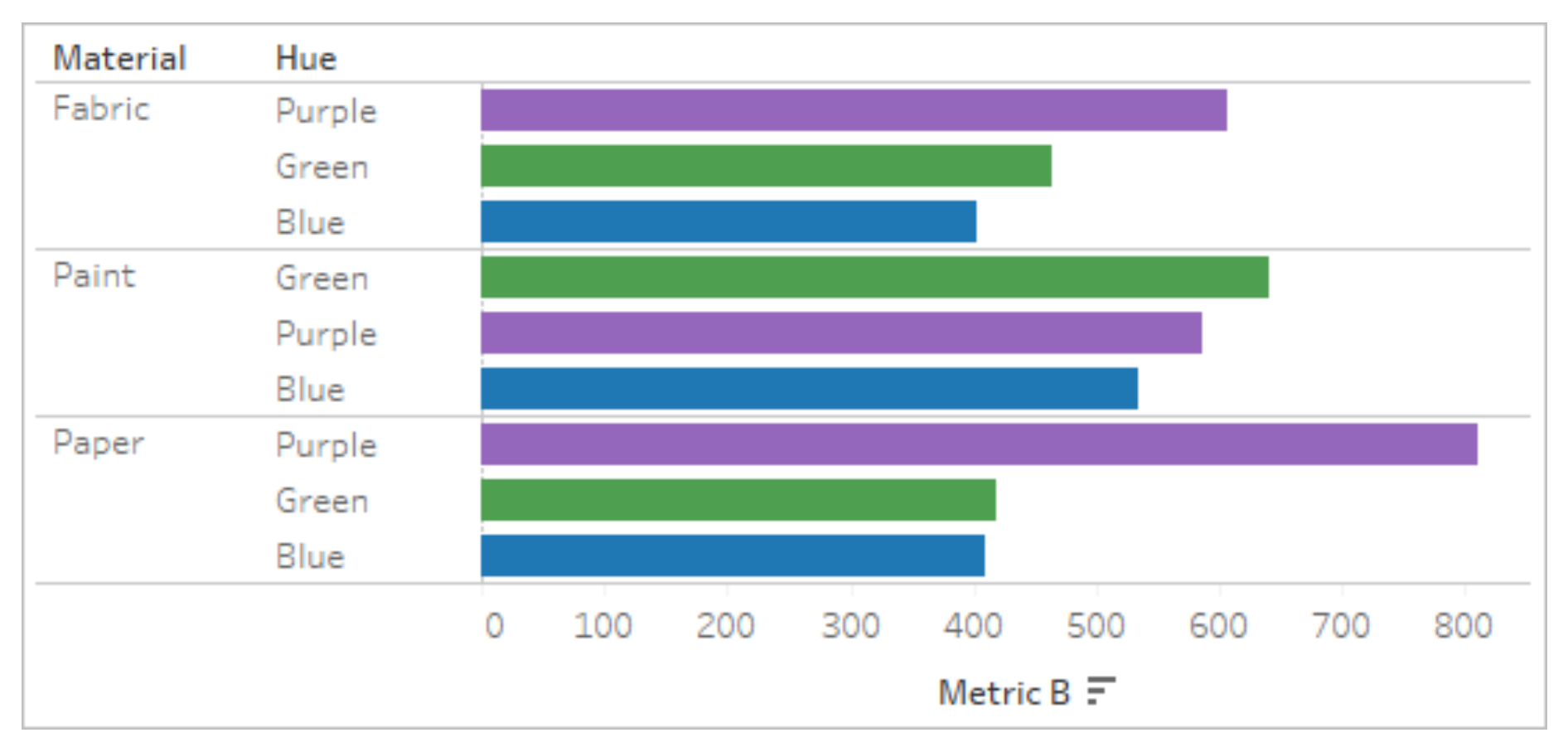

### **Sorting Data**

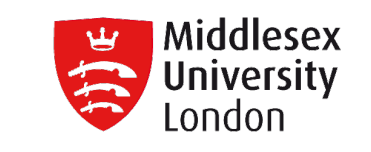

## Create an Non-Nested Sort

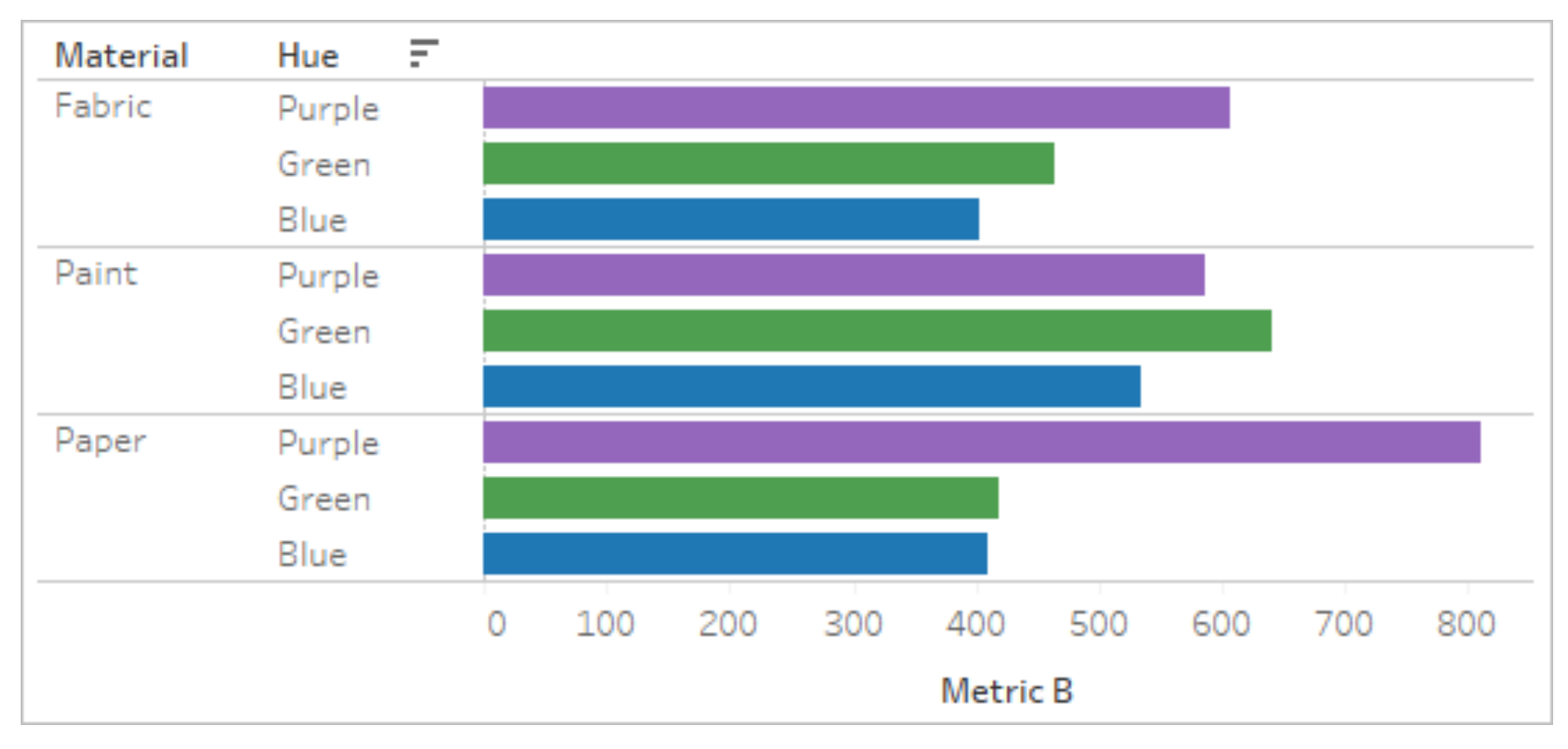

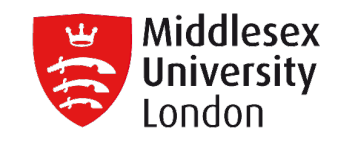

# **Group your Data**

• On Tableau 'Groups' are used for:

- to combine related members in a field
- correcting data errors
- answering "what if" type questions

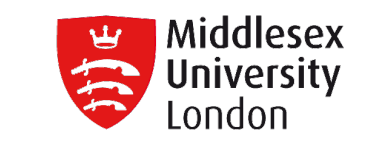

• Combine related members in a field

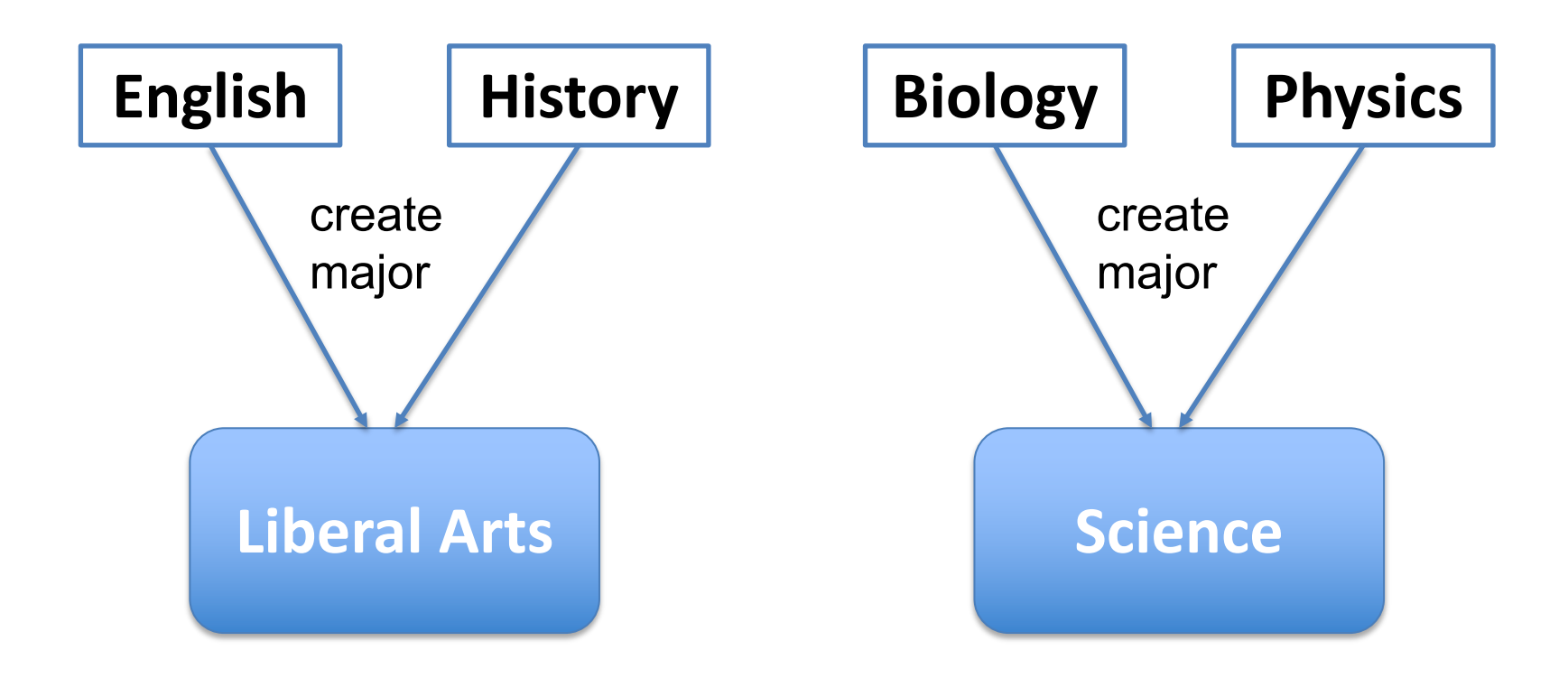

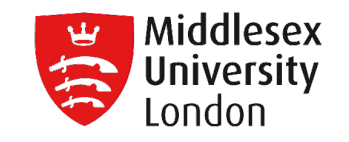

Correcting data errors

| EXAMPLE 1                | EXAMPLE 2               |
|--------------------------|-------------------------|
| combining ' <b>CA'</b> , | combining 'Cst 3340',   |
| <b>'Calif</b> .' and     | <b>'cst-3340'</b> , and |
| 'California'             | 'CST 3340'              |
| into one data point      | into one data point     |
| 'CA'                     | 'CST3340'               |
|                          |                         |

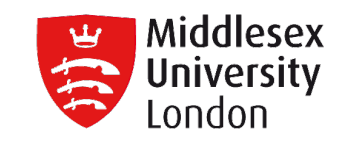

## 'What if' type questions

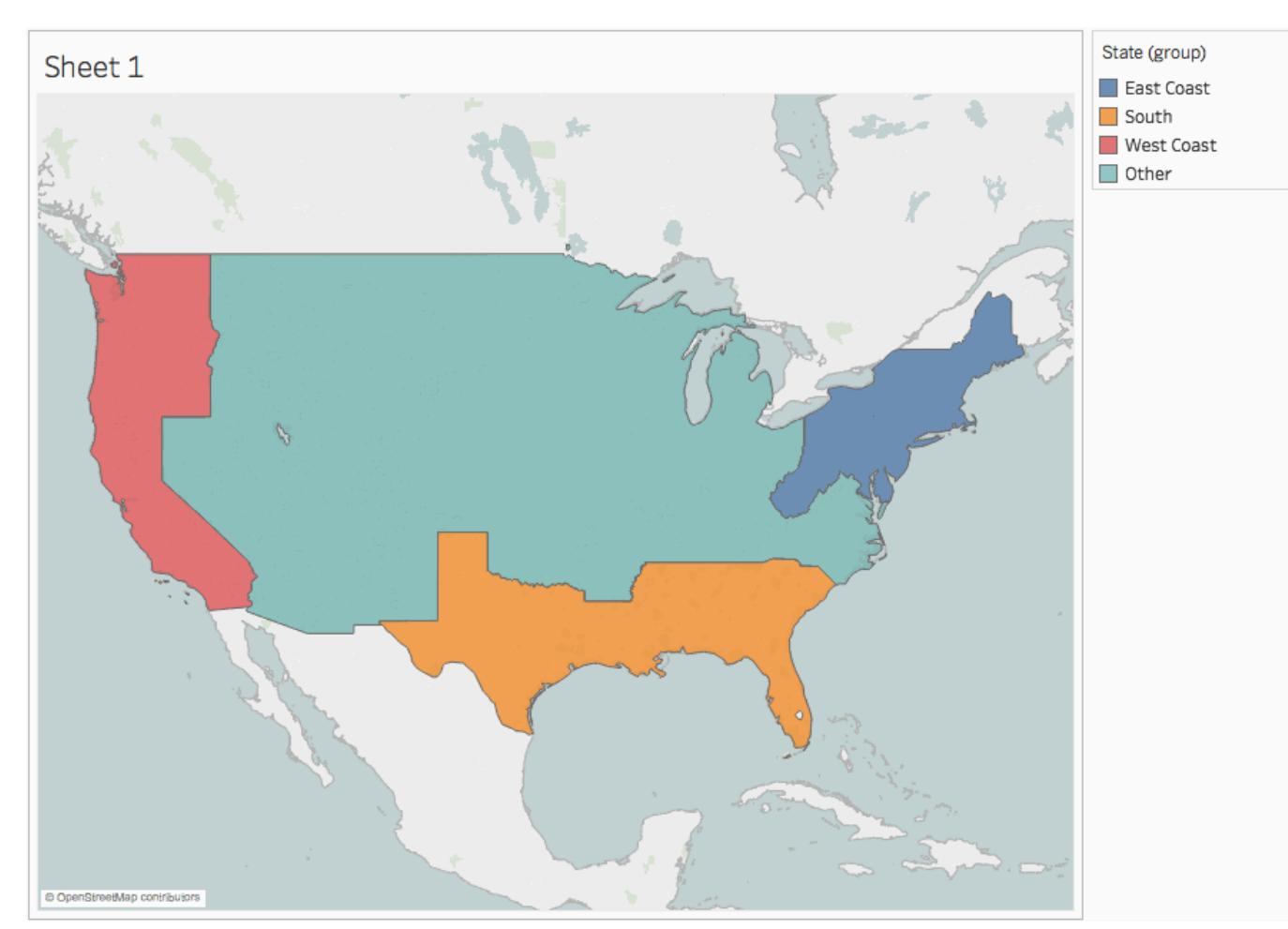

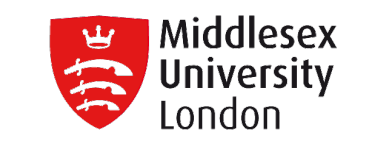

How to create a Group

There are various ways to create a group.

- By creating a group from a field in the **Data** pane.
- By selecting data in the view and then clicking the group icon.

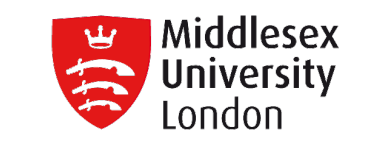

- Group by selecting data in the view
- In the view, select one or more data points and then, on the tooltip that appears, click the group icon.

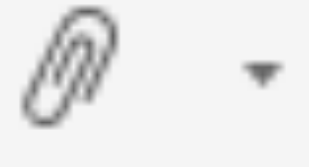

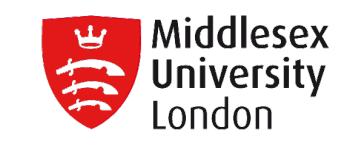

## Group by selecting data in the view

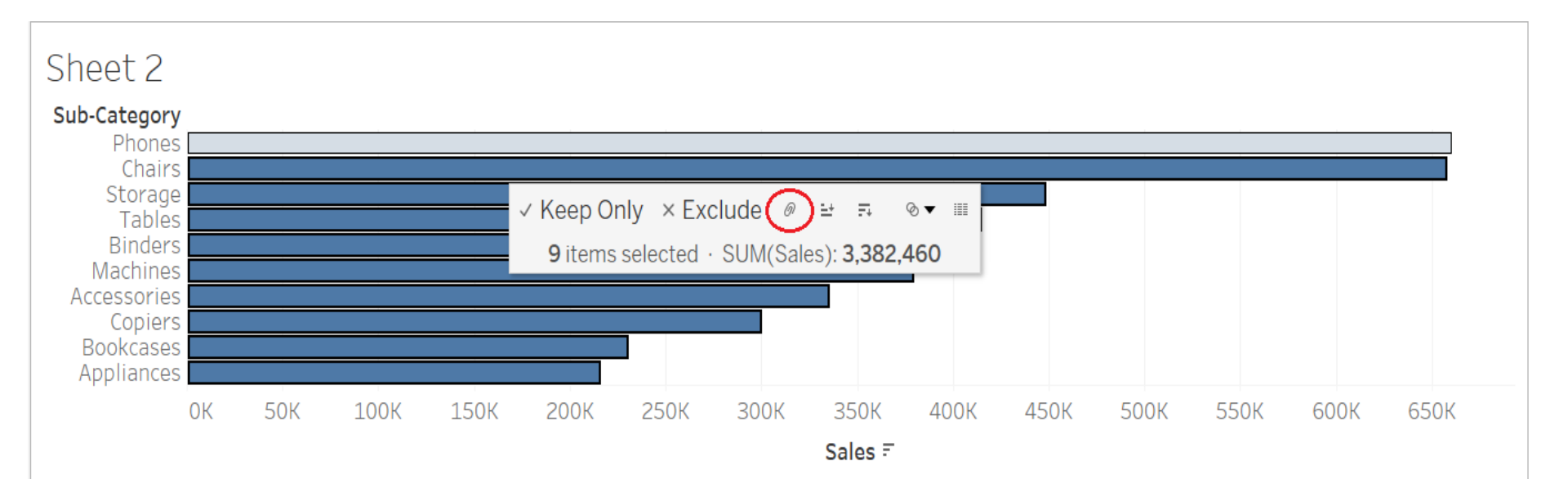

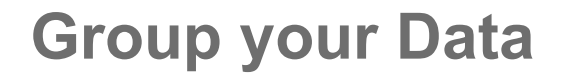

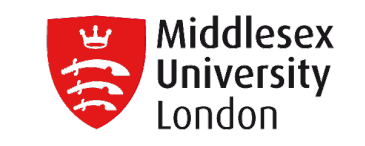

• Group from a field in the Data pane

 In the Data pane, right-click a field and select Create → Group.

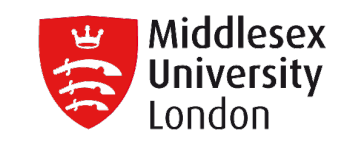

## Group from a field in the Data pane

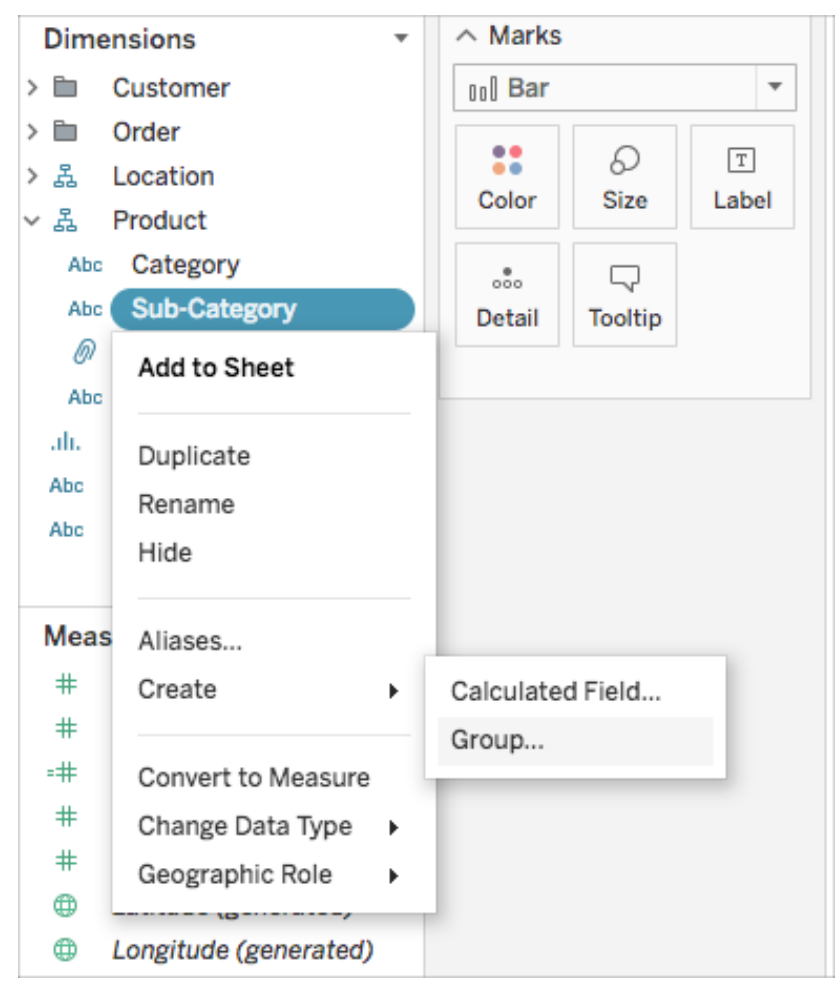

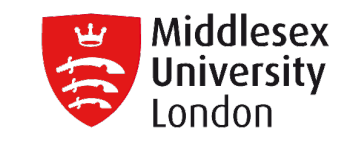

## Group from a field in the Data pane

|             |         |        |  | - |
|-------------|---------|--------|--|---|
| Storage     |         |        |  |   |
| Supplies    |         |        |  |   |
| Tables      |         |        |  |   |
|             |         |        |  |   |
|             |         |        |  |   |
|             |         |        |  |   |
|             |         |        |  |   |
|             |         |        |  |   |
|             |         |        |  |   |
| Group       | Ungroup | Rename |  |   |
|             |         |        |  |   |
| Include Oth | ler     |        |  |   |
|             |         |        |  |   |

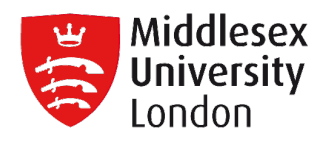

 $\times$ 

Edit Group [Sub-Category (group)]

Accessories

Appliances

Art

Binders

Bookcases & Tables

Bookcases

Tables

Chairs

Copiers

Envelopes

Fasteners

Furnishings

Labels

Machines

Paper

Phones

Storage

Supplies

Group

Ungroup

Rename

Include 'Other'

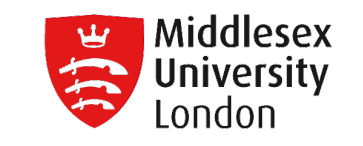

Include an Other Group

The Include Other option is useful for

- highlighting certain groups
- comparing specific groups against everything else.

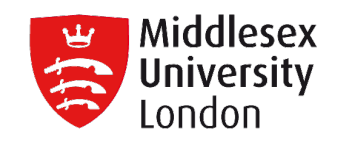

Include others

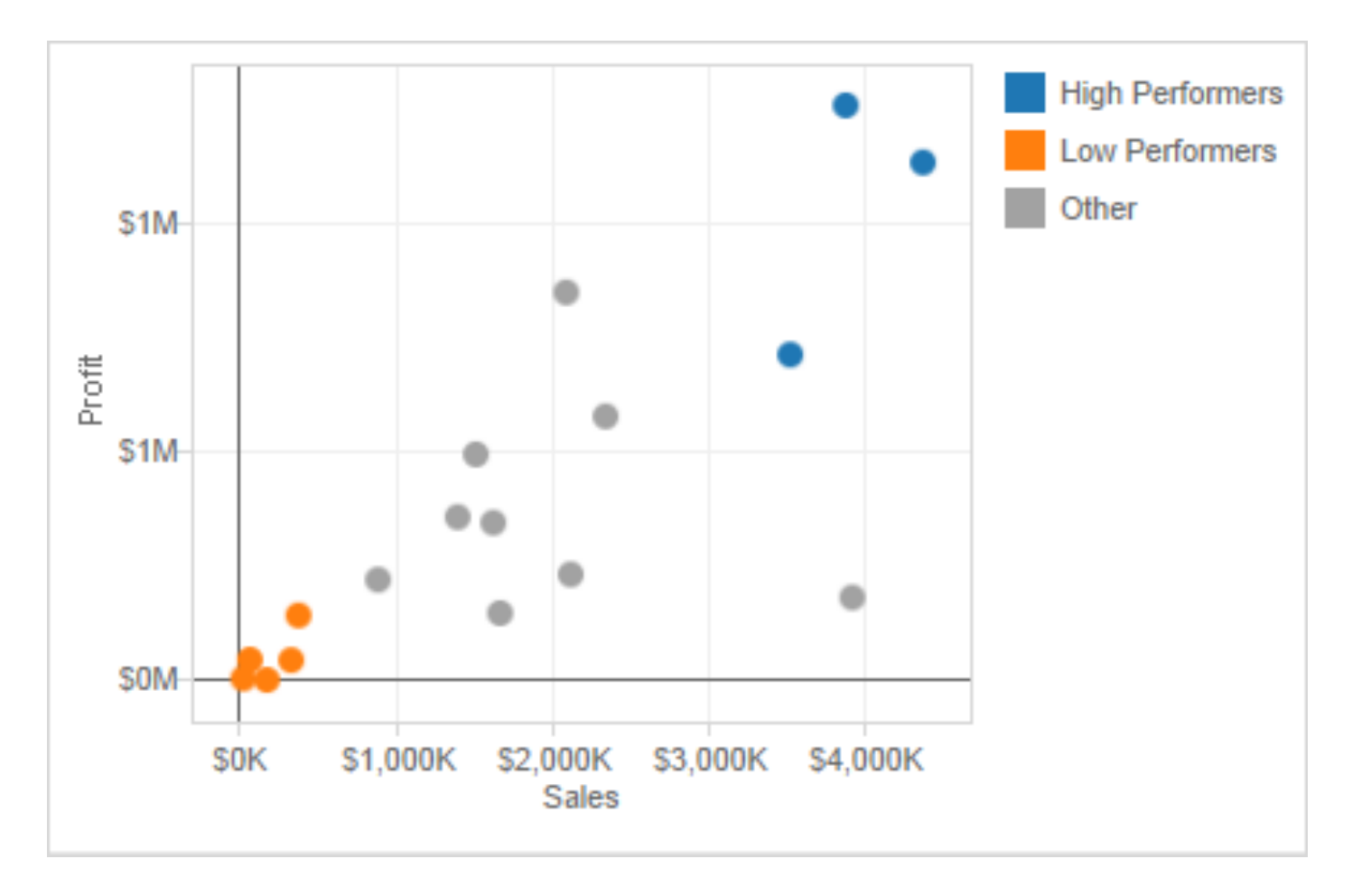

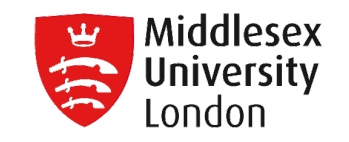

## Does not include others

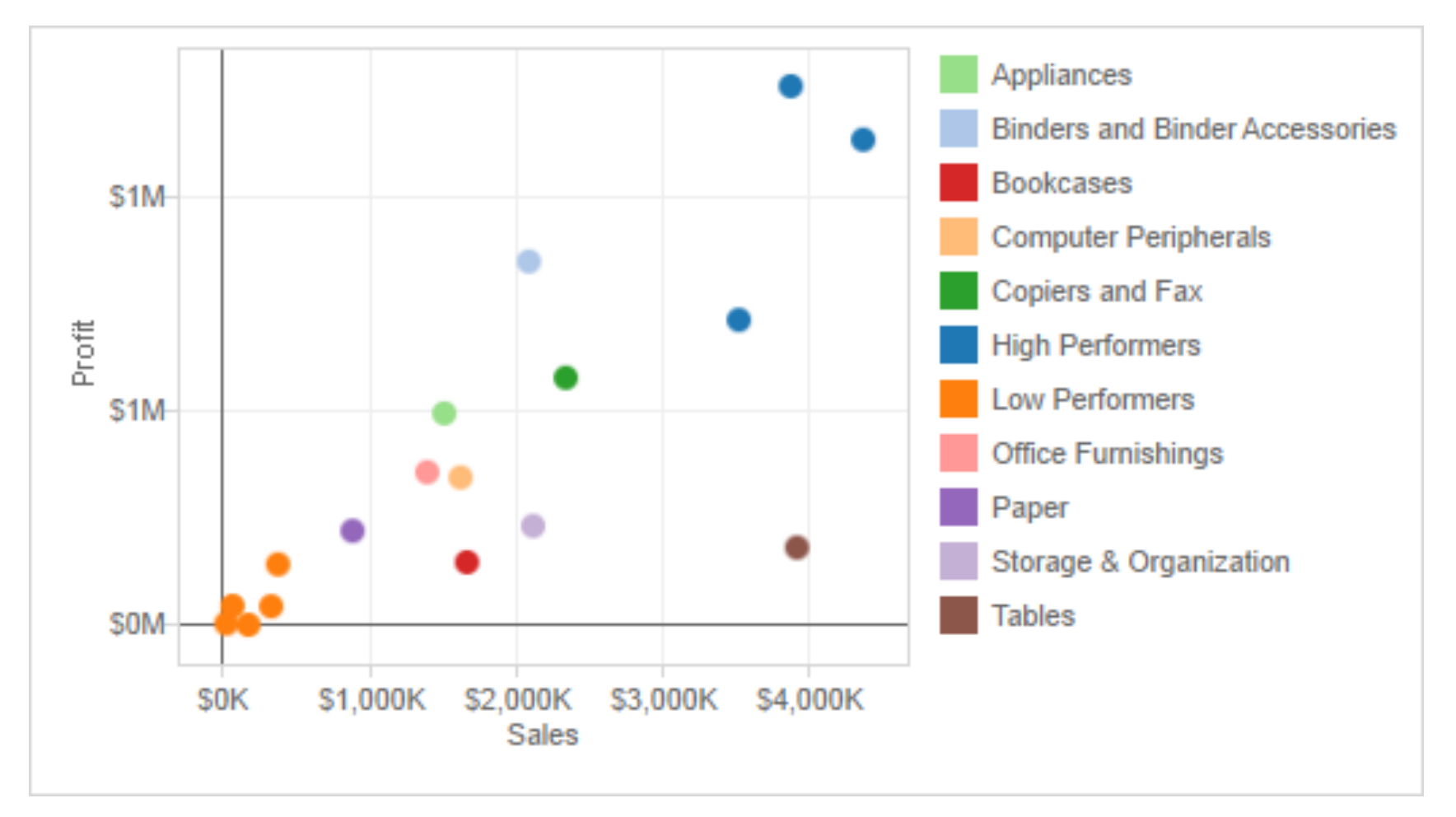

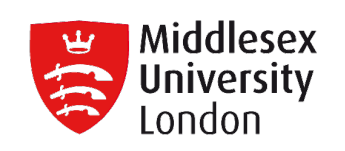

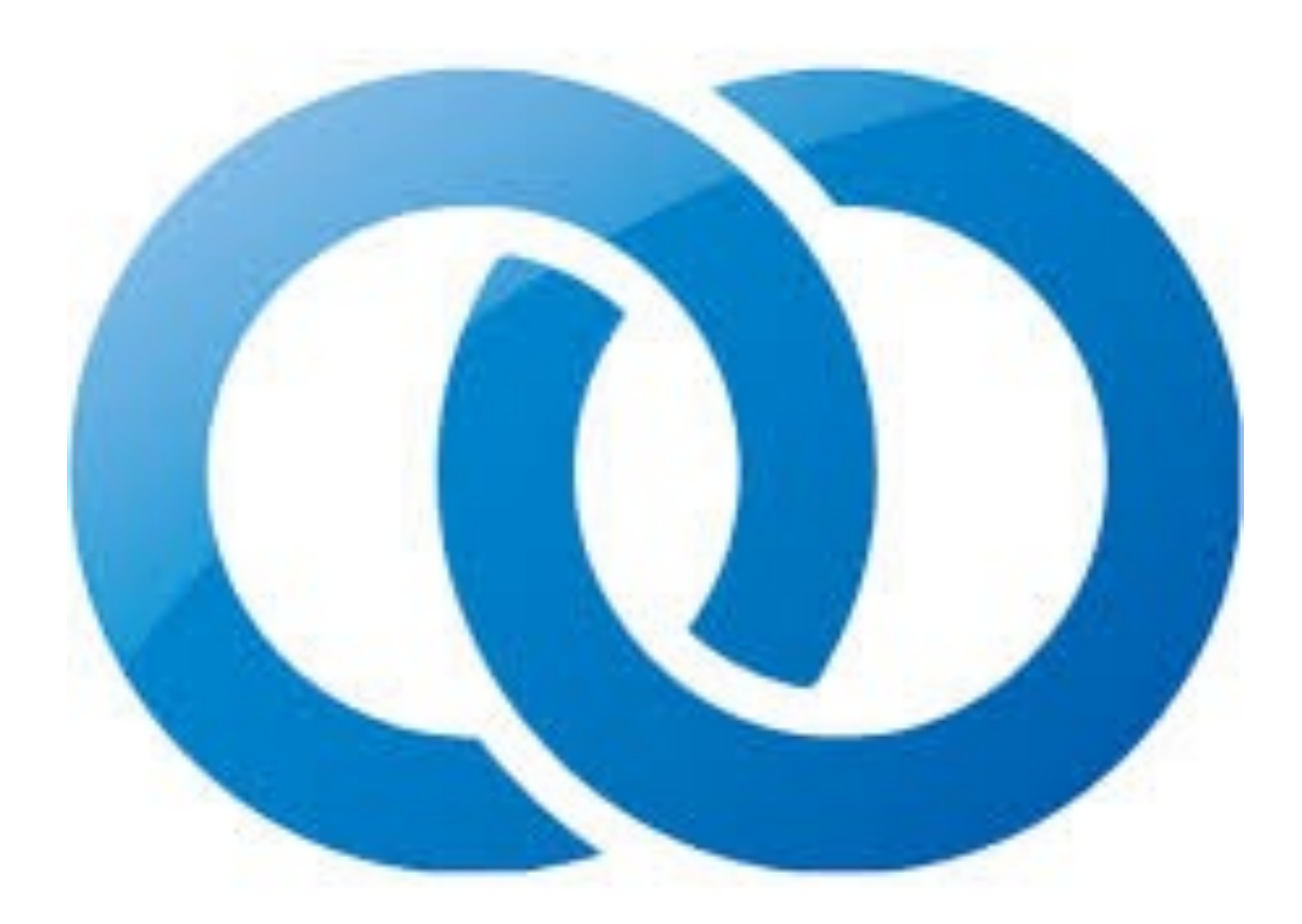

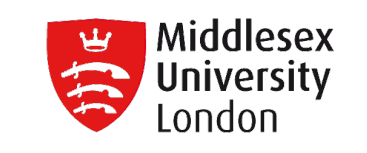

- Sets are used to compare and ask questions about a subset of data. Sets are custom fields that define a subset of data based on some conditions.
- Two types of sets:
  - Dynamic
  - Interactive

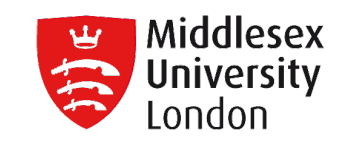

## Create a dynamic set

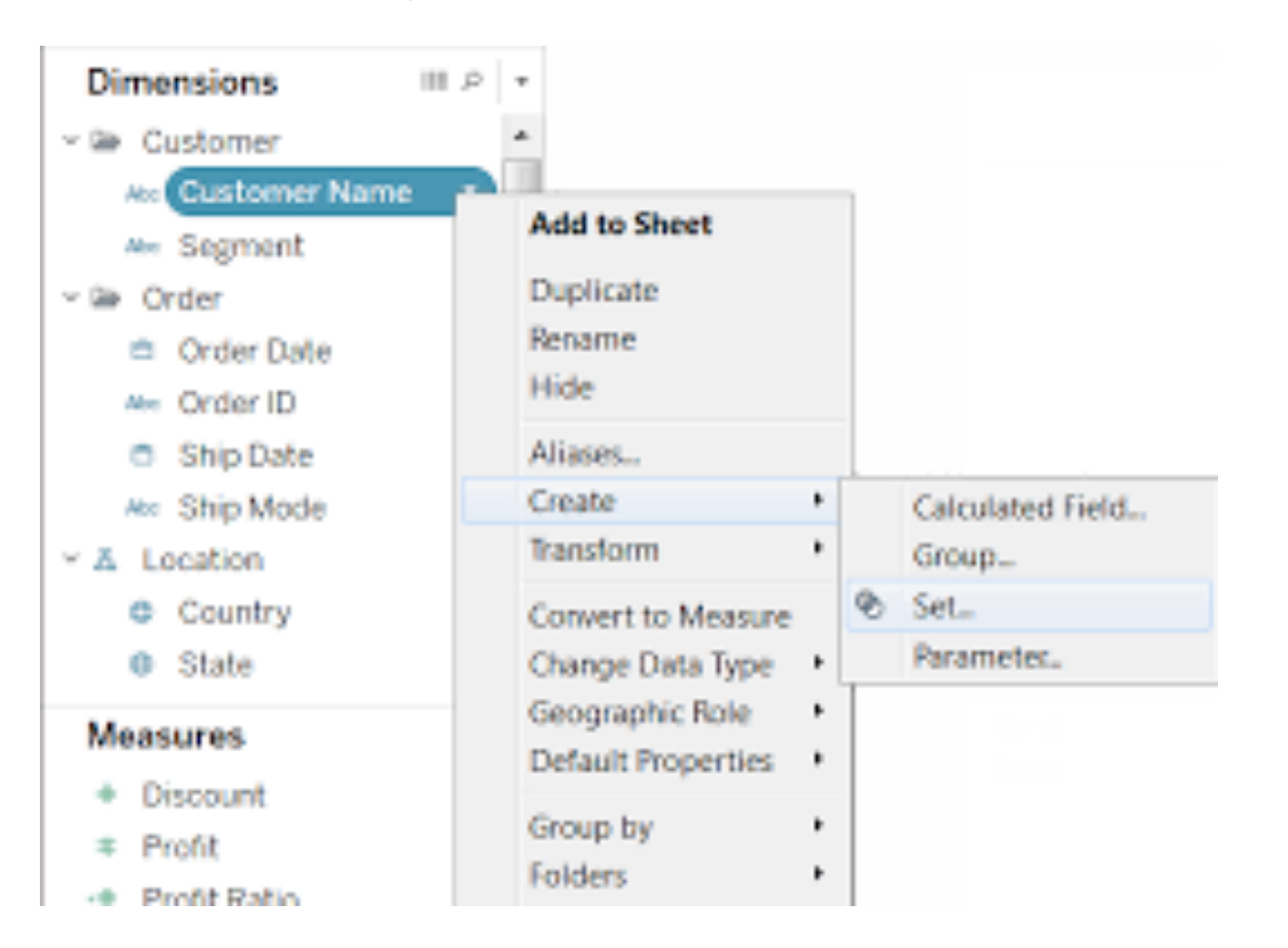

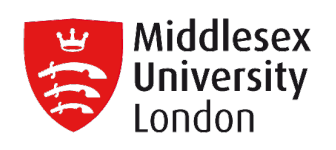

| Create Set       ×         Name:       Set 1         General       Condition       Top <ul> <li>Select from list</li> <li>Custom value list</li> <li>Use all</li> </ul> Enter search text <ul> <li>"While you Were Out" Message Book, One Form per Page</li> <li>#10 Gummed Flap White Envelopes, 100/Box</li> <li>#10 Self-Seal White Envelopes, 100/Box</li> <li>#10 Self-Seal White Envelopes, 100/Box</li> <li>#10 White Business Envelopes, 41/8 × 9 1/2</li> <li>#10-4 1/8" × 9 1/2" Recycled Envelopes</li> <li>#10-4 1/8" × 9 1/2" Premium Diagonal Seam Envelopes</li> <li>#6 3/4 Gummed Flap White Envelopes</li> <li>#10-4 1/8" × 9 1/2" Premium Diagonal Seam Envelopes</li> <li>#6 3/4 Gummed Flap White Envelopes</li> <li>#10-4 1/8" × 9 1/2" Premium Diagonal Seam Envelopes</li> <li>#16 Gald Gald Gald Gald Gald Gald Gald Gald</li></ul>                                                                                                    |                                                           |          |  |  |  |  |  |  |
|----------------------------------------------------------------------------------------------------|-----------------------------------------------------------|----------|--|--|--|--|--|--|
| Name:       Set 1         General       Condition       Top            • Select from list          Custom value list          Use all             Finter search text             "While you Were Out" Message Book, One Form per Page             # 10 Gummed Flap White Envelopes, 100/Box             # 10 Self-Seal White Envelopes, 100/Box             # 10 White Business Envelopes, 4 1/8 x 9 1/2             # 10 4 1/8" x 9 1/2" Recycled Envelopes             # 10-4 1/8" x 9 1/2" Premium Diagonal Seam Envelopes             # 10-4 1/8" x 9 1/2" Premium Diagonal Seam Envelopes             # 10-4 1/8" x 9 1/2" Premium Diagonal Seam Envelopes             # 10-4 1/8" x 9 1/2" Premium Diagonal Seam Envelopes             # 10-4 1/8" x 9 1/2" Premium Diagonal Seam Envelopes             # 10-4 1/8" x 9 1/2" Premium Diagonal Seam Envelopes             # 10-4 1/8" x 9 1/2" Premium Diagonal Seam Envelopes             # 10-4 1/8" x 9 1/2" Premium Diagonal Seam Envelopes             # 10-4 1/8" x 9 1/2" Premium Diagonal Seam Envelopes             1/4 Fold Party Design Invitations & White Envelopes             1/4 Fold Party Design Invitations & White Envelopes             1/2 Colored Short Pencils           <                                                                                                    | Create Set                                                | $\times$ |  |  |  |  |  |  |
| General       Condition       Top            • Select from list          Custom value list          Lyse all             Enter search text             "While you Were Out" Message Book, One Form per Page             #10 Gummed Flap White Envelopes, 100/Box             #10 Self-Seal White Envelopes, 100/Box             #10 White Business Envelopes, 4 1/8 x 9 1/2             #10 + 1/8" x 9 1/2" Recycled Envelopes             #10 + 4 1/8" x 9 1/2" Security-Tint Envelopes             #10 + 4 1/8" x 9 1/2" Premium Diagonal Seam Envelopes             #10 + 4 1/8" x 9 1/2" Premium Diagonal Seam Envelopes             #10 + 4 1/8" x 9 1/2" Premium Diagonal Seam Envelopes             #10 + 4 1/8" x 9 1/2" Premium Diagonal Seam Envelopes             #10 + 4 1/8" x 9 1/2" Premium Diagonal Seam Envelopes             #10 + 4 1/8" x 9 1/2" Premium Diagonal Seam Envelopes, 24 8             12 Colored Short Pencils             All             Ngne             Summary             Field:             Selection: Selected 0 of 1850 values             Wildcard: All             Condition: None                                                                                                    | Name: Set 1                                               |          |  |  |  |  |  |  |
| <ul> <li>Select from list Oustom value list Use all</li> <li>Enter search text</li> <li>"While you Were Out" Message Book, One Form per Page</li> <li>#10 Gummed Flap White Envelopes, 100/Box</li> <li>#10 Self-Seal White Envelopes, 100/Box</li> <li>#10 White Business Envelopes, 4 1/8 × 9 1/2</li> <li>#10 White Business Envelopes, 4 1/8 × 9 1/2</li> <li>#10 4 1/8" × 9 1/2" Recycled Envelopes</li> <li>#10 4 1/8" × 9 1/2" Security-Tint Envelopes</li> <li>#10-4 1/8" × 9 1/2" Premium Diagonal Seam Envelopes</li> <li>#6 3/4 Gummed Flap White Envelopes</li> <li>#6 3/4 Gummed Flap White Envelopes</li> <li>#17 Cubic Foot Compact "Cube" Office Refrigerators</li> <li>1/4 Fold Party Design Invitations &amp; White Envelopes, 24 8</li> <li>12 Colored Short Pencils</li> <li>X</li> <li>All</li> <li>Ngne</li> <li>Exclude</li> <li>Summary</li> <li>Field: [Product Name]</li> <li>Selection: Selected 0 of 1850 values</li> <li>Wildcard: All</li> <li>Condition: None</li> <li>Limit: None</li> </ul>                                                                                                    | General Condition Top                                     |          |  |  |  |  |  |  |
| Enter search text         "While you Were Out" Message Book, One Form per Page         #10 Gummed Flap White Envelopes, 100/Box         #10 Self-Seal White Envelopes         #10 White Business Envelopes, 4 1/8 x 9 1/2         #10 - 4 1/8" x 9 1/2" Recycled Envelopes         #10 - 4 1/8" x 9 1/2" Security-Tint Envelopes         #10 - 4 1/8" x 9 1/2" Premium Diagonal Seam Envelopes         #10 - 4 1/8" x 9 1/2" Premium Diagonal Seam Envelopes         #6 3/4 Gummed Flap White Envelopes         1.7 Cubic Foot Compact "Cube" Office Refrigerators         1/4 Fold Party Design Invitations & White Envelopes, 24 8         12 Colored Short Pencils         Xummary         Field:       [Product Name]         Selection:       Selected 0 of 1850 values         Wildcard:       All         Congittion:       None         Limit:       None                                                                                                    | Select from list Custom value list Use all                |          |  |  |  |  |  |  |
| Image: Summary       "While you Were Out" Message Book, One Form per Page         Image: White Grand State       "#10 Gummed Flap White Envelopes, 100/Box         Image: White Business Envelopes, 100/Box       "#10 Self-Seal White Envelopes         Image: White Business Envelopes, 4 1/8 x 9 1/2       #10 White Business Envelopes, 4 1/8 x 9 1/2         Image: White Business Envelopes, 4 1/8 x 9 1/2       #10 - 4 1/8" x 9 1/2" Recycled Envelopes         Image: White White Business Envelopes, 4 1/8" x 9 1/2" Security-Tint Envelopes       #10 - 4 1/8" x 9 1/2" Premium Diagonal Seam Envelopes         Image: White Flap White Envelopes       #10 - 4 1/8" x 9 1/2" Premium Diagonal Seam Envelopes       #6 3/4 Gummed Flap White Envelopes         Image: White Flap White Envelopes       #1.7 Cubic Foot Compact "Cube" Office Refrigerators       #14 Fold Party Design Invitations & White Envelopes, 24 8         Image: 12 Colored Short Pencils       Image: 12 Colored Short Pencils       Image: 12 Colored Short Pencils         Summary       Field: [Product Name]       Exclude         Summary       Selection: Selected 0 of 1850 values       Image: 12 Wildcard: All         Condition: None       Image: None       Image: None       Image: None         Reset       OK       Cancel                             | Enter search text                                         |          |  |  |  |  |  |  |
| #10 Gummed Hap White Envelopes, 100/Box         #10 Self-Seal White Envelopes         #10 White Business Envelopes, 4 1/8 x 9 1/2         #10 - 4 1/8" x 9 1/2" Recycled Envelopes         #10 - 4 1/8" x 9 1/2" Recycled Envelopes         #10 - 4 1/8" x 9 1/2" Security-Tint Envelopes         #10 - 4 1/8" x 9 1/2" Premium Diagonal Seam Envelopes         #10 - 4 1/8" x 9 1/2" Premium Diagonal Seam Envelopes         #6 3/4 Gummed Flap White Envelopes         1.7 Cubic Foot Compact "Cube" Office Refrigerators         1/4 Fold Party Design Invitations & White Envelopes, 24 8         12 Colored Short Pencils         V         All         None         Summary         Field:       [Product Name]         Selection:       Selected 0 of 1850 values         Wildcard:       All         Condition:       None         Limit:       None                                                                                                    | "While you Were Out" Message Book, One Form per Page      | ^        |  |  |  |  |  |  |
| #10 Self Sedi Winte Envelopes         #10 White Business Envelopes, 4 1/8 x 9 1/2         #10 4 1/8" x 9 1/2" Recycled Envelopes         #10 4 1/8" x 9 1/2" Security-Tint Envelopes         #10 4 1/8" x 9 1/2" Premium Diagonal Seam Envelopes         #10 4 1/8" x 9 1/2" Premium Diagonal Seam Envelopes         #10 4 1/8" x 9 1/2" Premium Diagonal Seam Envelopes         #10 4 1/8" x 9 1/2" Premium Diagonal Seam Envelopes         #10 4 1/8" x 9 1/2" Premium Diagonal Seam Envelopes         #10 4 1/8" x 9 1/2" Premium Diagonal Seam Envelopes         #10 4 1/8" x 9 1/2" Premium Diagonal Seam Envelopes         #10 4 1/8" x 9 1/2" Premium Diagonal Seam Envelopes         #10 4 1/8" x 9 1/2" Premium Diagonal Seam Envelopes         #10 4 1/8" x 9 1/2" Premium Diagonal Seam Envelopes         #10 4 1/8" x 9 1/2" Premium Diagonal Seam Envelopes         #10 4 1/8" x 9 1/2" Premium Diagonal Seam Envelopes         #10 4 1/8" x 9 1/2" Premium Diagonal Seam Envelopes         1.7 Cubic Foot Compact "Cube" Office Refrigerators         1/4 Fold Party Design Invitations & White Envelopes, 24 8         12 Colored Short Pencils         Summary         Field:       [Product Name]         Selection:       Selected 0 of 1850 values         Wildcard:       All         Conglition:       None         Limit:       None | #10 Gummed Hap White Envelopes, 100/Box                   |          |  |  |  |  |  |  |
| #10- 4 1/8" x 9 1/2" Recycled Envelopes         #10- 4 1/8" x 9 1/2" Security-Tint Envelopes         #10- 4 1/8" x 9 1/2" Premium Diagonal Seam Envelopes         #6 3/4 Gummed Flap White Envelopes         1.7 Cubic Foot Compact "Cube" Office Refrigerators         1/4 Fold Party Design Invitations & White Envelopes, 24 8         12 Colored Short Pencils <b>All</b> None         Summary         Field:       [Product Name]         Selection:       Selected 0 of 1850 values         Wildcard:       All         Congition:       None         Imit:       None                                                                                                    | #10 White Business Envelopes,4 1/8 x 9 1/2                |          |  |  |  |  |  |  |
| #10- 4 1/8" x 9 1/2" Security-Tint Envelopes   #10-4 1/8" x 9 1/2" Premium Diagonal Seam Envelopes   #6 3/4 Gummed Flap White Envelopes   1.7 Cubic Foot Compact "Cube" Office Refrigerators   1/4 Fold Party Design Invitations & White Envelopes, 24 8   12 Colored Short Pencils     All   None     Summary   Field:   [Product Name]   Selection:   Selected 0 of 1850 values   Wildcard:   All   Conglition:   None     Mit:   None                                                                                                    | #10- 4 1/8" x 9 1/2" Recycled Envelopes                   |          |  |  |  |  |  |  |
| #10-4 1/8" x 9 1/2" Premium Diagonal Seam Envelopes   #6 3/4 Gummed Flap White Envelopes   1.7 Cubic Foot Compact "Cube" Office Refrigerators   1/4 Fold Party Design Invitations & White Envelopes, 24 8   12 Colored Short Pencils     All   None     Summary   Field:   [Product Name]   Selection:   Selection:   Selection:   Selection:   None     Wildcard:   All   Condition:   None     Keset     OK                                                                                                    | #10- 4 1/8" x 9 1/2" Security-Tint Envelopes              |          |  |  |  |  |  |  |
| #6 3/4 Gummed Flap White Envelopes   1.7 Cubic Foot Compact "Cube" Office Refrigerators   1/4 Fold Party Design Invitations & White Envelopes, 24 8   12 Colored Short Pencils     All   None     Summary   Field:   [Product Name]   Selection:   Selected 0 of 1850 values   Wildcard:   All   Condition:   None     Limit:   None     OK     Cancel                                                                                                    | #10-4 1/8" x 9 1/2" Premium Diagonal Seam Envelopes       |          |  |  |  |  |  |  |
| 1.7 Cubic Foot Compact "Cube" Office Refrigerators   1/4 Fold Party Design Invitations & White Envelopes, 24 8   12 Colored Short Pencils     All   None     Summary   Field:   [Product Name]   Selection:   Selected 0 of 1850 values   Wildcard:   All   Condition:   None     Keset     OK   Cancel                                                                                                    | #6 3/4 Gummed Flap White Envelopes                        |          |  |  |  |  |  |  |
| 1/4 Fold Party Design Invitations & White Envelopes, 24 8   12 Colored Short Pencils     All   None     Summary   Field:   [Product Name]   Selection:   Selected 0 of 1850 values   Wildcard:   All   Condition:   None   Limit:   None     OK   Cancel                                                                                                    | 1.7 Cubic Foot Compact "Cube" Office Refrigerators        |          |  |  |  |  |  |  |
| All       None         Summary       Exclude         Field:       [Product Name]         Selection:       Selected 0 of 1850 values         Wildcard:       All         Condition:       None         Limit:       None         Reset       OK                                                                                                    | 1/4 Fold Party Design Invitations & White Envelopes, 24 8 |          |  |  |  |  |  |  |
| All       None       Exclude         Summary       Field:       [Product Name]       Selection:       Selected 0 of 1850 values         Wildcard:       All       Condition:       None       Limit:       None         Reset       OK       Cancel                                                                                                    | 12 Colored Short Pencils                                  |          |  |  |  |  |  |  |
| Summary         Field:       [Product Name]         Selection:       Selected 0 of 1850 values         Wildcard:       All         Condition:       None         Limit:       None         Reset       OK                                                                                                    | A <u>l</u> I N <u>o</u> ne E <u>x</u> clu                 | de       |  |  |  |  |  |  |
| Field:       [Product Name]         Selection:       Selected 0 of 1850 values         Wildcard:       All         Condition:       None         Limit:       None         OK Cancel                                                                                                    | Summany                                                   |          |  |  |  |  |  |  |
| Freid:     [Product Name]       Selection:     Selected 0 of 1850 values <u>W</u> ildcard:     All       Condition:     None       Limit:     None                                                                                                    | Field [Dreduct Name]                                      |          |  |  |  |  |  |  |
| Wildcard: All       Condition: None       Limit: None       Reset       OK                                                                                                    | Selection: Selected 0 of 1850 values                      |          |  |  |  |  |  |  |
| Condition: None         Limit: None         Reset       OK                                                                                                    | <u>W</u> ildcard: All                                     |          |  |  |  |  |  |  |
| Li <u>m</u> it: None           Reset         OK         Cancel                                                                                                    | Con <u>d</u> ition: None                                  |          |  |  |  |  |  |  |
| Reset OK Cancel                                                                                                    | Li <u>m</u> it: None                                      |          |  |  |  |  |  |  |
|                                                                                                    | Reset OK Cance                                            | èl       |  |  |  |  |  |  |

| Graata Sat             |     | ×            |
|------------------------|-----|--------------|
|                        |     | ~            |
| Name: Set 1            |     |              |
| General Condition Top  |     |              |
| ○ None                 |     |              |
| • By <u>f</u> ield:    |     |              |
| Sales 👻                | Sum | •            |
| >= • 100,00            |     |              |
| Range of Values        |     |              |
| Min:                   |     | <u>L</u> oad |
| Max:                   |     |              |
|                        |     |              |
| O By f <u>o</u> rmula: |     |              |
|                        |     |              |
|                        |     |              |
|                        |     |              |
|                        |     |              |
|                        |     |              |
|                        |     |              |
|                        |     |              |
|                        |     |              |
|                        |     |              |
|                        |     |              |
|                        |     |              |
| Reset                  | ОК  | Cancel       |
|                        |     |              |

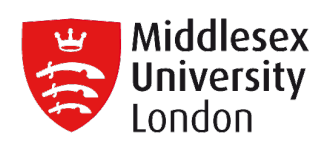

| Creat        | e Set               |         |      |     |                          |    | ×      |
|--------------|---------------------|---------|------|-----|--------------------------|----|--------|
| <u>N</u> ame | e: Set 1            |         |      |     |                          |    |        |
| Ge           | neral C             | Condi   | tion | Тор |                          |    |        |
| $\bigcirc$   | <u>N</u> one        |         |      |     |                          |    |        |
| ۲            | By <u>f</u> ield:   |         |      |     |                          |    |        |
|              | Top                 | •       | 10   |     | → by                     |    | -      |
|              | Sales<br>By formul: | a.      |      |     | • Sum                    |    |        |
|              | Top                 | u.<br>~ | 10   |     | <ul> <li>✓ by</li> </ul> |    |        |
|              |                     | _       |      |     | - /                      |    |        |
|              |                     |         |      |     |                          |    |        |
|              |                     |         |      |     |                          |    |        |
|              |                     |         |      |     |                          |    |        |
|              |                     |         |      |     |                          |    |        |
|              |                     |         |      |     |                          |    |        |
|              |                     |         |      |     |                          |    |        |
|              |                     |         |      |     |                          |    |        |
|              |                     |         |      |     |                          |    |        |
|              |                     |         |      |     |                          |    |        |
|              |                     |         |      |     |                          |    |        |
|              |                     |         |      |     |                          |    |        |
|              |                     |         |      |     |                          |    |        |
|              | Reset               |         |      |     |                          | OK | Cancel |

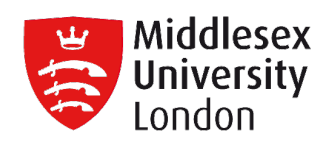

| Data                                                                                                    | Analytics                         |        | \$     |
|----------------------------------------------------------------------------------------------------|-----------------------------------|--------|--------|
| Corders+                                                                                                    | (Sample -                         | Supers |        |
| Dimensio                                                                                                    | ns                                | م 🏢    | •      |
| Abc Prod                                                                                                    | uct Name                          |        | ^      |
| Abc Regio                                                                                                    | on                                |        |        |
| # Row                                                                                                    | ID                                |        |        |
| Abc Segn                                                                                                    | nent                              |        |        |
| 🛱 Ship                                                                                                    | Date                              |        |        |
| Abc Ship                                                                                                    | Mode                              |        |        |
| State                                                                                                    | è                                 |        |        |
| Abc Sub-                                                                                                    | Category                          |        |        |
| v 🖩 People                                                                                                    |                                   |        | ~      |
|                                                                                                    |                                   |        |        |
| Measures                                                                                                    |                                   |        |        |
| Measures<br>√                                                                                                    | xt                                |        | ^      |
| Measures                                                                                                    | xt                                |        | ^      |
| Measures<br>✓ ■ Model.t<br># Path<br>✓ ■ Orders                                                                                                    | xt                                |        | ^      |
| Measures<br>~  Model.t<br># Path<br>~  Orders<br># Disco                                                                                                    | x <b>t</b>                        |        | ^      |
| Measures<br>V III Model.t<br># Path<br>V III Orders<br># Disco<br># Profi                                                                                                    | t <b>xt</b><br>bunt               |        | ^      |
| Measures<br>Weasures<br>Model.t<br>Path<br>Path<br>Measures<br># Path<br>Disco<br># Disco<br># Profi<br># Quar                                                                                                    | c <b>xt</b><br>ount<br>t<br>ntity |        | ^      |
| Measures<br>Weasures<br>Model.t<br>Path<br>Path<br>Measures<br># Path<br>Disco<br># Disco<br># Profi<br># Quar<br># Sales                                                                                                    | e <b>xt</b><br>bunt<br>t<br>ntity |        | ^      |
| Measures<br>Weasures<br>Model.t<br>Path<br>Path<br>Disco<br>Profi<br>Quar<br>Sales<br>-# Index                                                                                                    | e <b>xt</b><br>bunt<br>t<br>htity |        | ^      |
| Measures<br>Measures<br>Model.t<br>Path<br>Path<br>Disco<br>Profi<br>Quar<br>Sales<br># Index<br>TC Dat                                                                                                    | e Part                            |        | ^<br>~ |
| Measures<br>Measures<br>Model.t<br>Path<br>Path<br>Model.t<br>Path<br>Police<br>Profi<br>Quar<br>Sales<br>H Disco<br>TC Dat<br>Sets                                                                                                    | e Part                            |        | ~      |
| Measures<br>Measures<br>Model.t<br>Path<br>Path<br>Model.t<br>Path<br>Sets<br>Model.t<br>Path<br>Path<br>Sets<br>Model.t<br>Path<br>Sets<br>Model.t<br>Path<br>Sets<br>Model.t<br>TC Dat<br>Model.t<br>Path<br>TC Dat<br>Model.t<br>High Sat<br>Model.t<br>Path<br>Path<br>Path<br>Model.t<br>Path<br>Path<br>Model.t<br>Path<br>Model.t<br>Path<br>Model.t<br>Path<br>Model.t<br>Path<br>Model.t<br>Path<br>Model.t<br>Path<br>Model.t<br>Path<br>Model.t<br>Path<br>Model.t<br>Path<br>Model.t<br>Path<br>Model.t<br>Path<br>Model.t<br>Path<br>Path | e Part                            | it     | ~      |

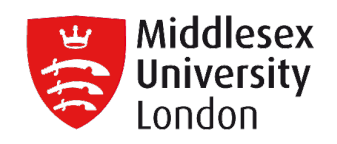

## Sets

- Wigh Sales & Profit
- Top Customers

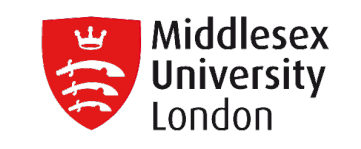

- Create a fixed set
- The members of a fixed set do not change.
- A fixed set can be based on
  - a Single Dimension or
  - Multiple Dimensions.

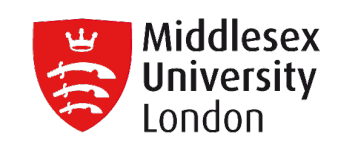

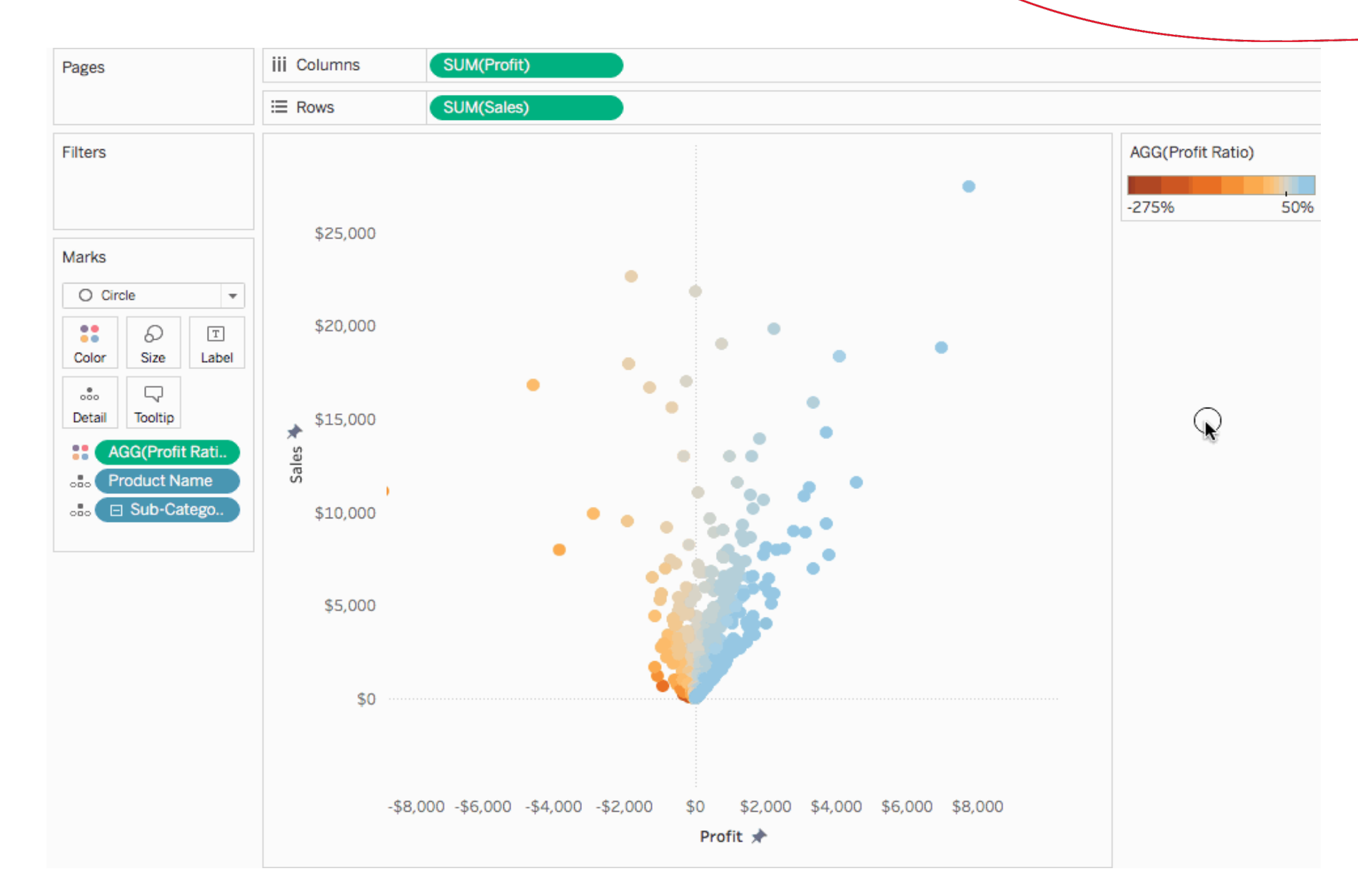

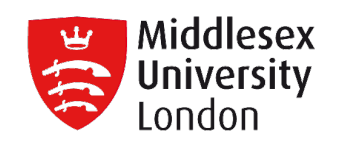

| Create Set                                       |              |                    | × |  |  |  |  |
|--------------------------------------------------|--------------|--------------------|---|--|--|--|--|
| Name:       Set 2         Members (2 total):     |              |                    |   |  |  |  |  |
| Category                                         | Sub-Category | Year of Order Date |   |  |  |  |  |
| Technology                                       | Machines     | 2016               |   |  |  |  |  |
| Technology                                       | Phones       | 2016               |   |  |  |  |  |
|                                                  |              |                    |   |  |  |  |  |
|                                                  |              |                    |   |  |  |  |  |
|                                                  |              |                    |   |  |  |  |  |
| Separate members by , Technology, Machines, 2016 |              |                    |   |  |  |  |  |
| Copy OK Cancel                                   |              |                    |   |  |  |  |  |

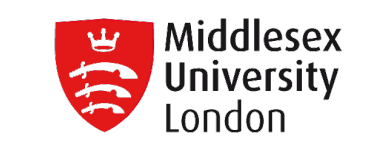

Show In/Out members in a set

In most cases, when you drag a set to the visualization, the set will be displayed using the In/Out mode.

- This mode separates the set into two categories:
- In The members in the set.
- Out Any members that are not part of the set.

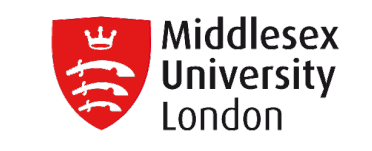

Show Members in a set

Showing the members in the Set automatically adds a filter to the view that includes only the members of the set.

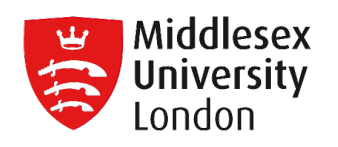

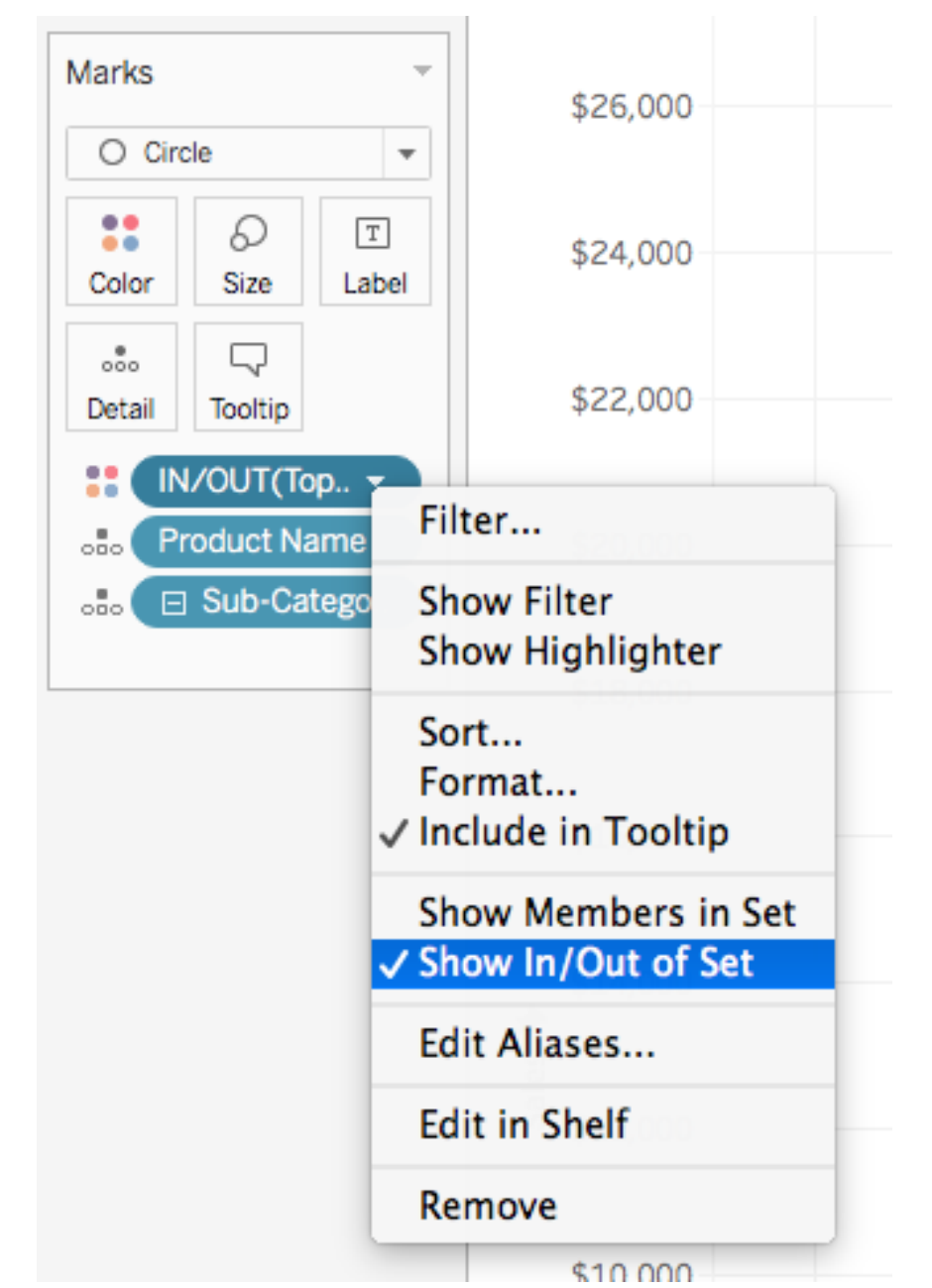

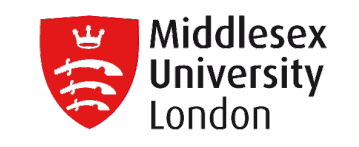

Combine Sets

You can combine two sets to compare the members.

When you combine sets you create a new set containing:

- either the combination of all members, just the members that exist in both,

- or members that exist in one set but not the other.

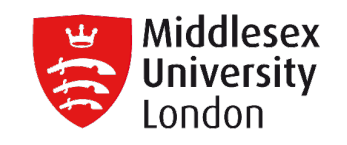

## Combine Sets

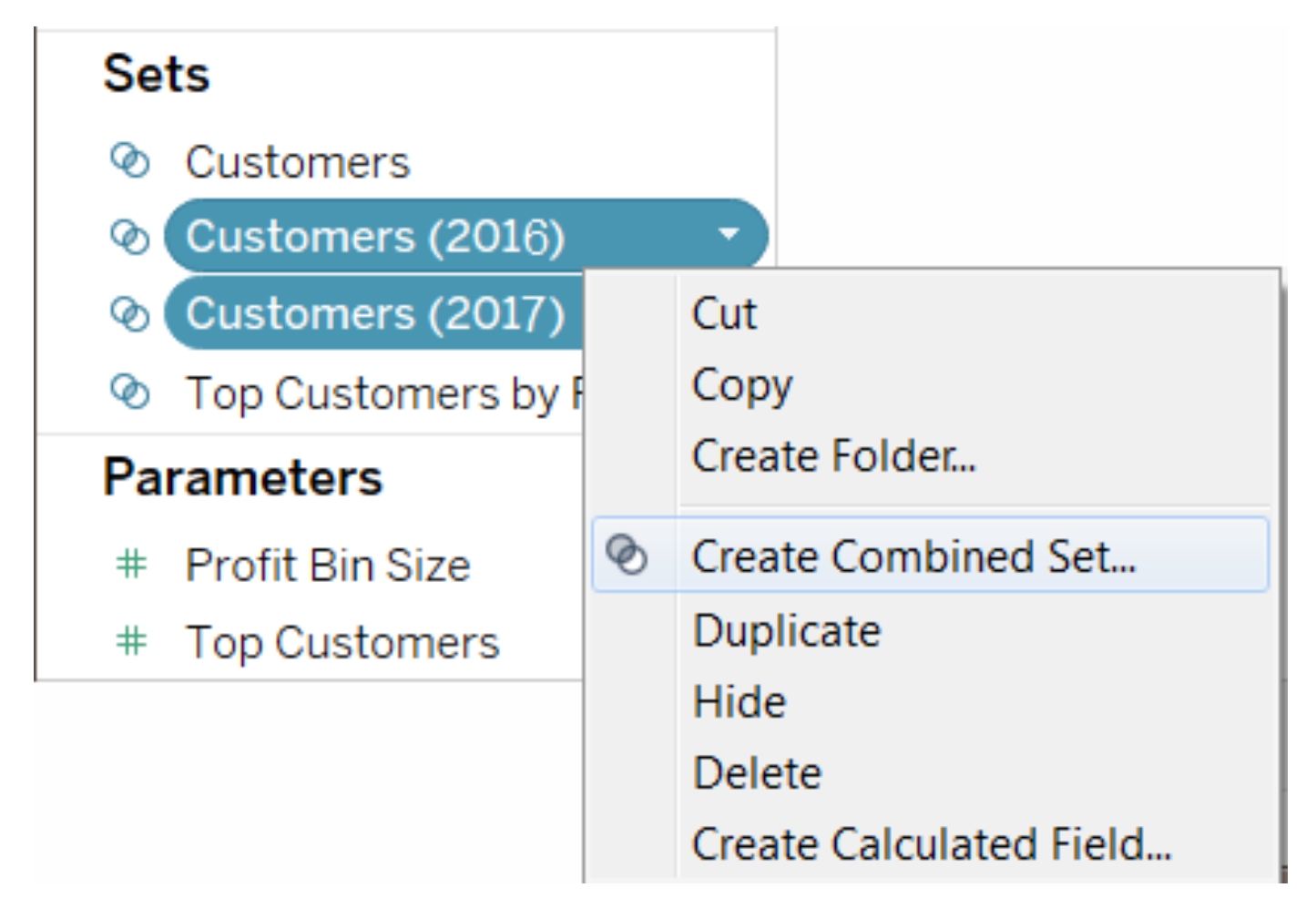

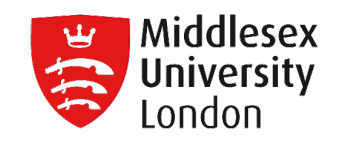

## Combine Sets

| Create Set [Set 3]                                                                                                    | $\times$ |  |  |  |  |
|----------------------------------------------------------------------------------------------------|----------|--|--|--|--|
| Name: Customers 2016 & 2017                                                                                                    |          |  |  |  |  |
| How would you like to combine the two sets?                                                                                                    |          |  |  |  |  |
| Sets: Customers (2016)   Customers (2017)                                                                                                    | •        |  |  |  |  |
| <ul> <li>All members in both sets</li> <li>Shared members in both sets</li> <li>Customers (2016)" except shared members</li> <li>Customers (2017)" except shared members</li> </ul> |          |  |  |  |  |
| Separate members by       East, Green Tea, 2012         OK       Cancel                                                                                                    |          |  |  |  |  |

**Group vs Set** 

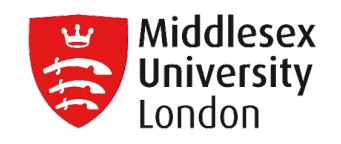

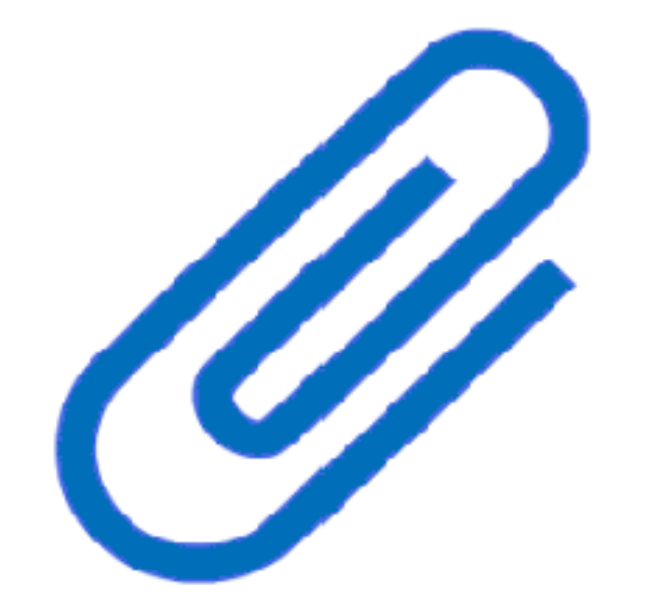

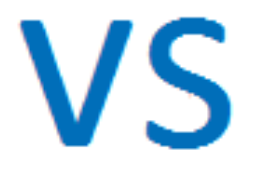

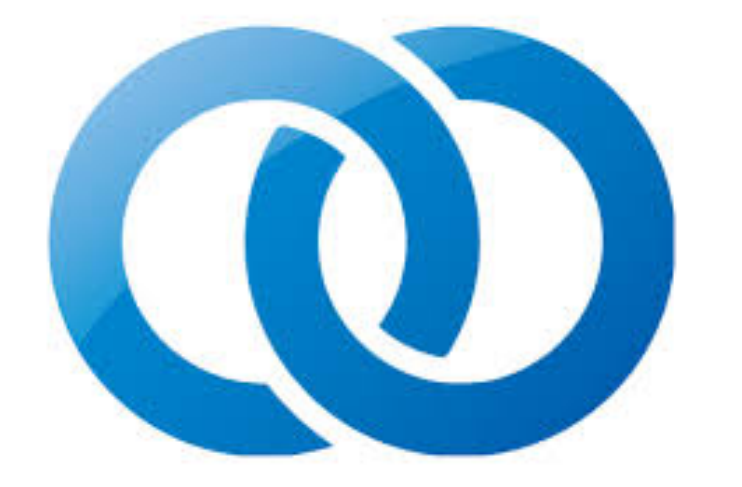

**Group vs Set** 

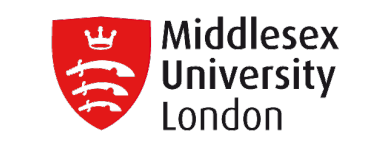

• The differences between Groups & Sets

- The most significant difference is that sets are dynamic while groups are not.
- Sets offer greater flexibility as they are linked to a condition.
- Groups have only one dimension while with sets you can group across multiple dimensions
- Sets can be combined
**Group vs Set** 

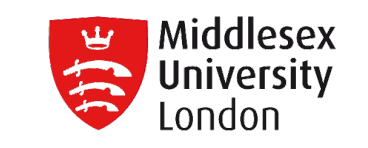

• The differences between Groups & Sets

 Sets are more complex but offer greater flexibility.

## VS

 However, many times a group will do the job if the flexibility offered by the set is not really necessary for what you are doing. **Group vs Set** 

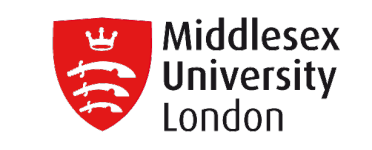

- The differences between Groups & Sets
  - A great advantage of sets is that the data within can be exported very easily and used from the business.

## VS

- Groups do not offer this advantage.

**Group vs Set** 

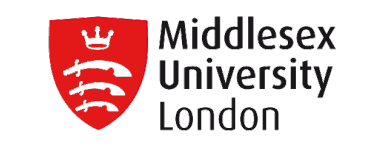

- The differences between Groups & Sets
  - With sets you can choose "IN/OUT" or "Show Members in Set".

## VS

– Groups the only option is **group/ungroup**.

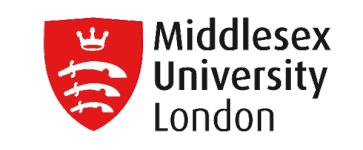

- Sets are extremely useful when comparing one group of things against another because of their flexibility.
- For example: A dimension member can only belong to a single category in a group. Using sets, that same dimension value ("Cats") could exist in many sets like: "Mammals", "Furry Things", "Pets".

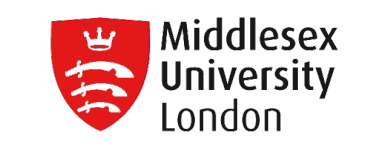

- Sets can be referenced directly in a calculation, and since they imply a filter, they can be quite useful in a hierarchy.
- For example: You might drop a set into a hierarchy so that when someone opens that level of the hierarchy up, the values are pre-filtered by what the set does.

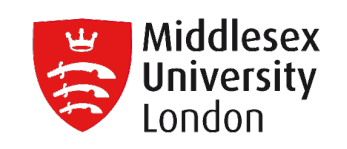

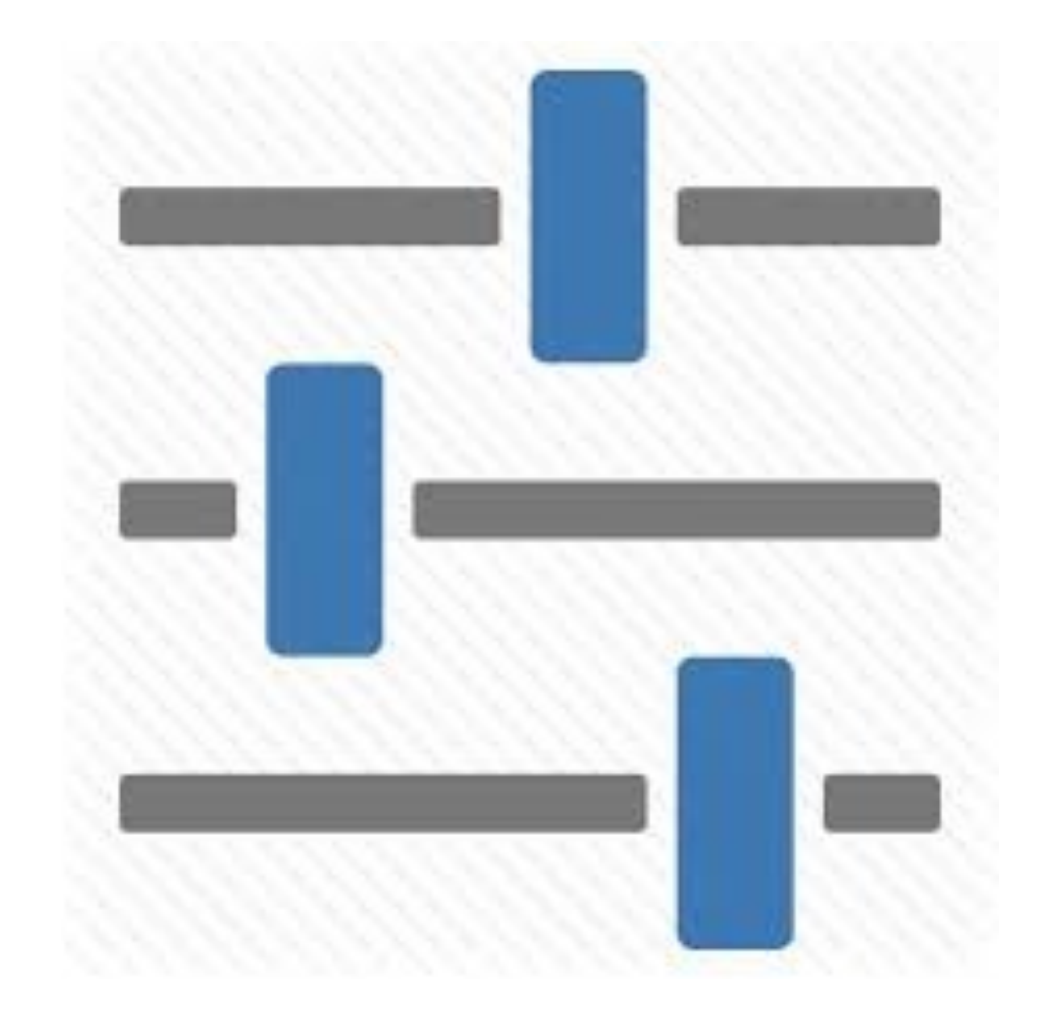

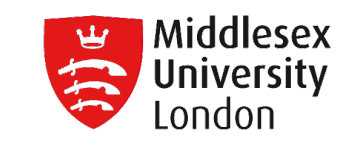

- What Parameters are?
- Parameters are dynamic values that can replace constant values in Calculations, Filters, and Reference Lines.
- Parameters can be more dynamic and interactive by using them in Parameter Actions.

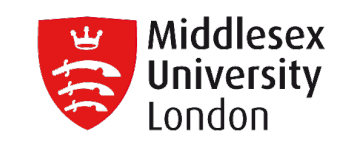

• Parameters are used:

- In Filters
- In Reference lines
- in a Calculation

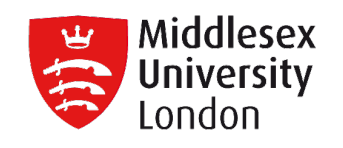

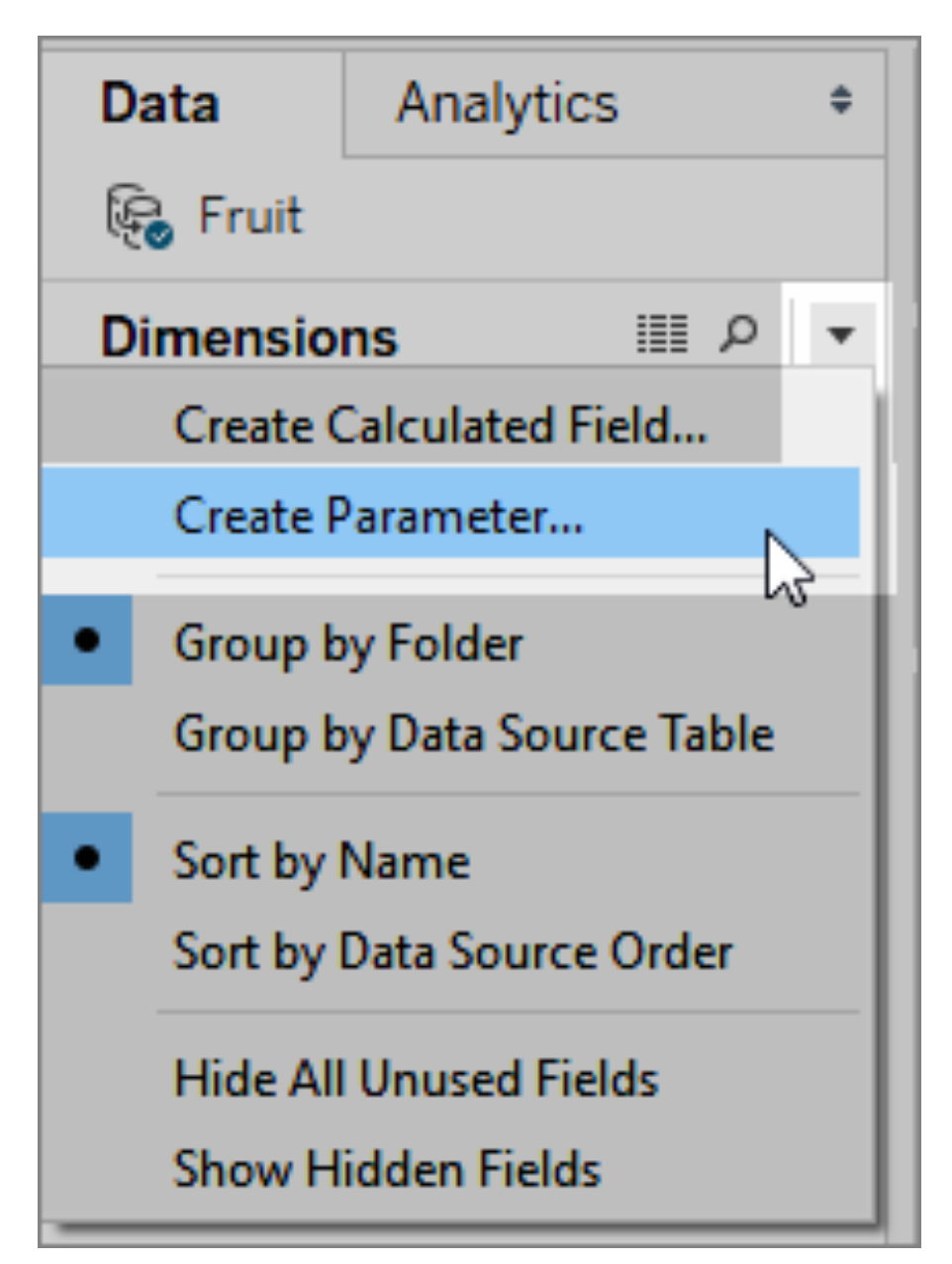

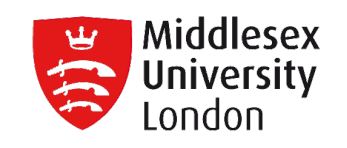

| Create Parameter          |                                              | $\times$           |
|---------------------------|----------------------------------------------|--------------------|
| <u>N</u> ame: Parameter 1 |                                              | <u>C</u> omment >> |
| Properties                |                                              |                    |
| Data <u>t</u> ype:        | Float -                                      |                    |
| Current value:            | 1                                            |                    |
| Display <u>f</u> ormat:   | Automatic ~                                  |                    |
| Allowable values:         | ● <u>A</u> ll ○ <u>L</u> ist ○ <u>R</u> ange |                    |
|                           | OK                                           | Cancel             |

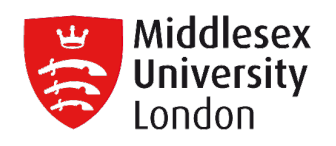

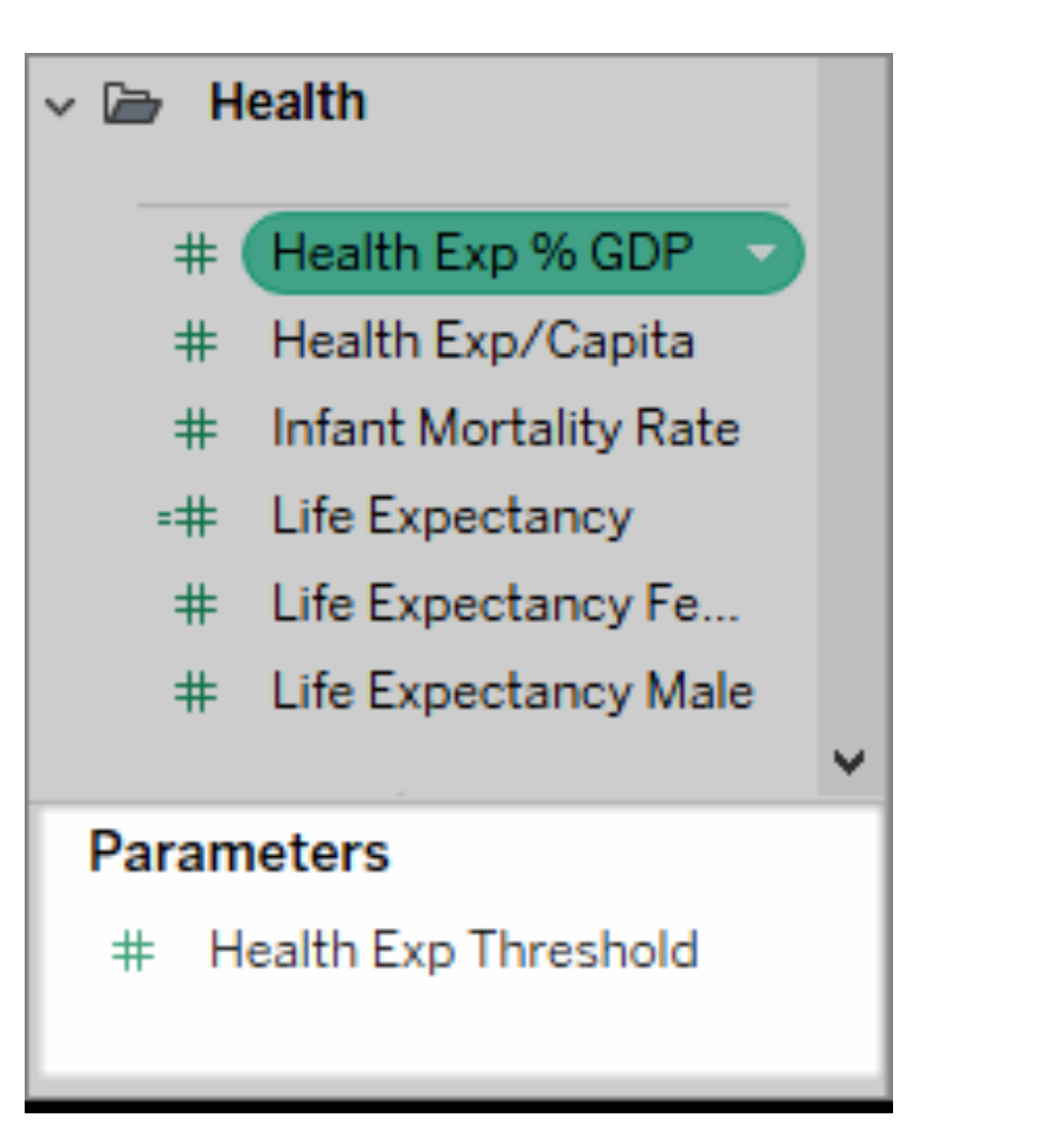

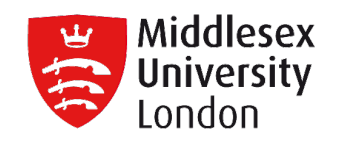

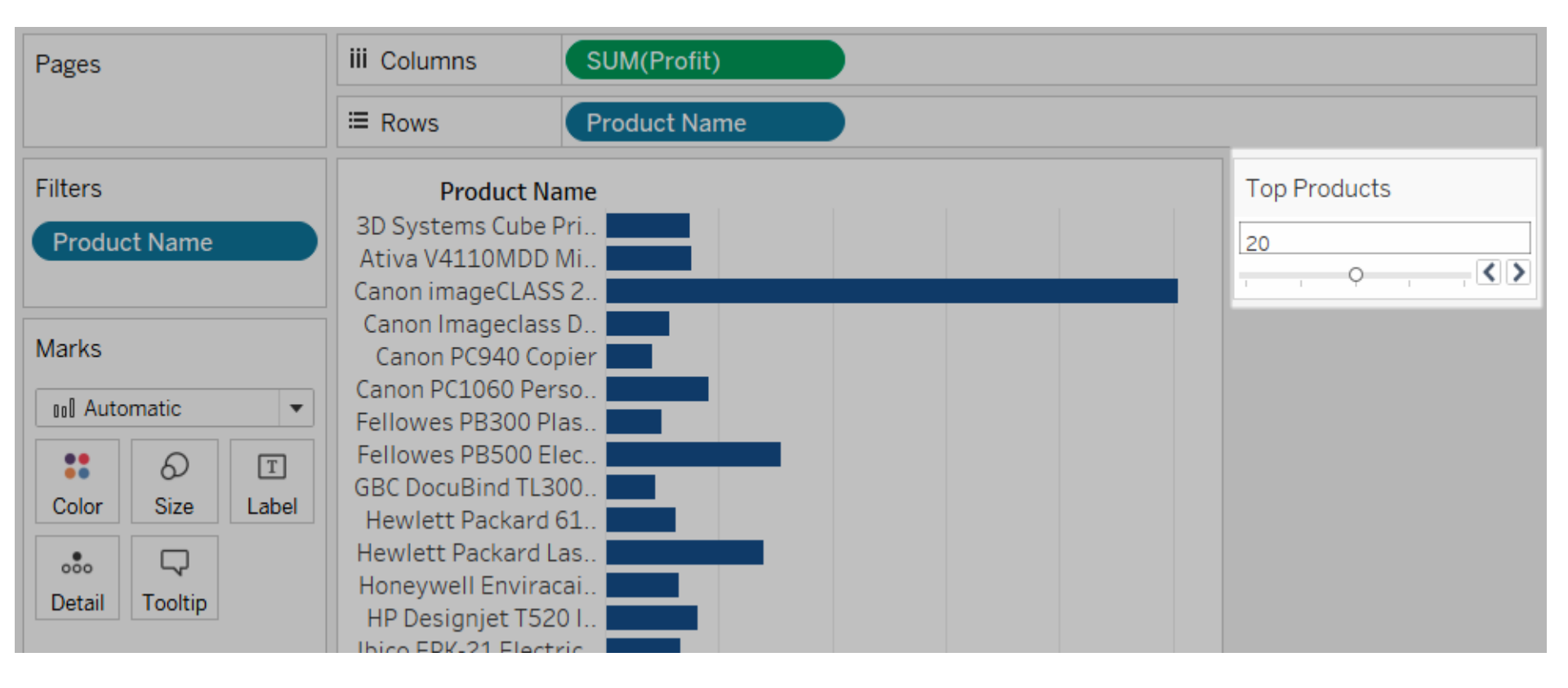

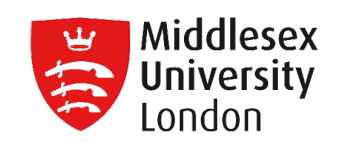

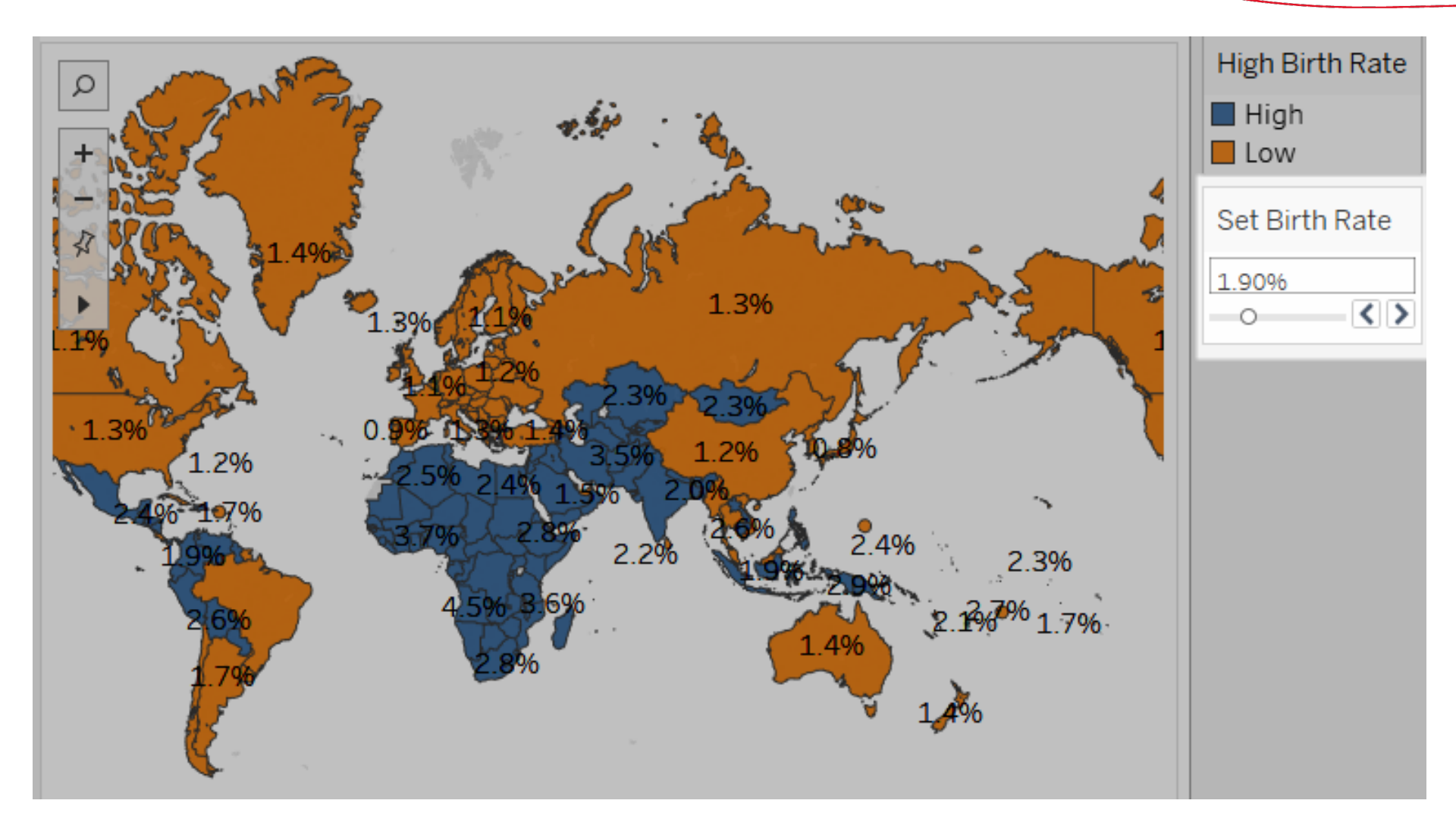

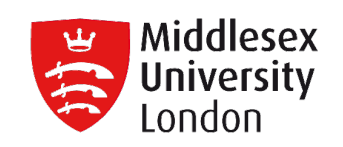

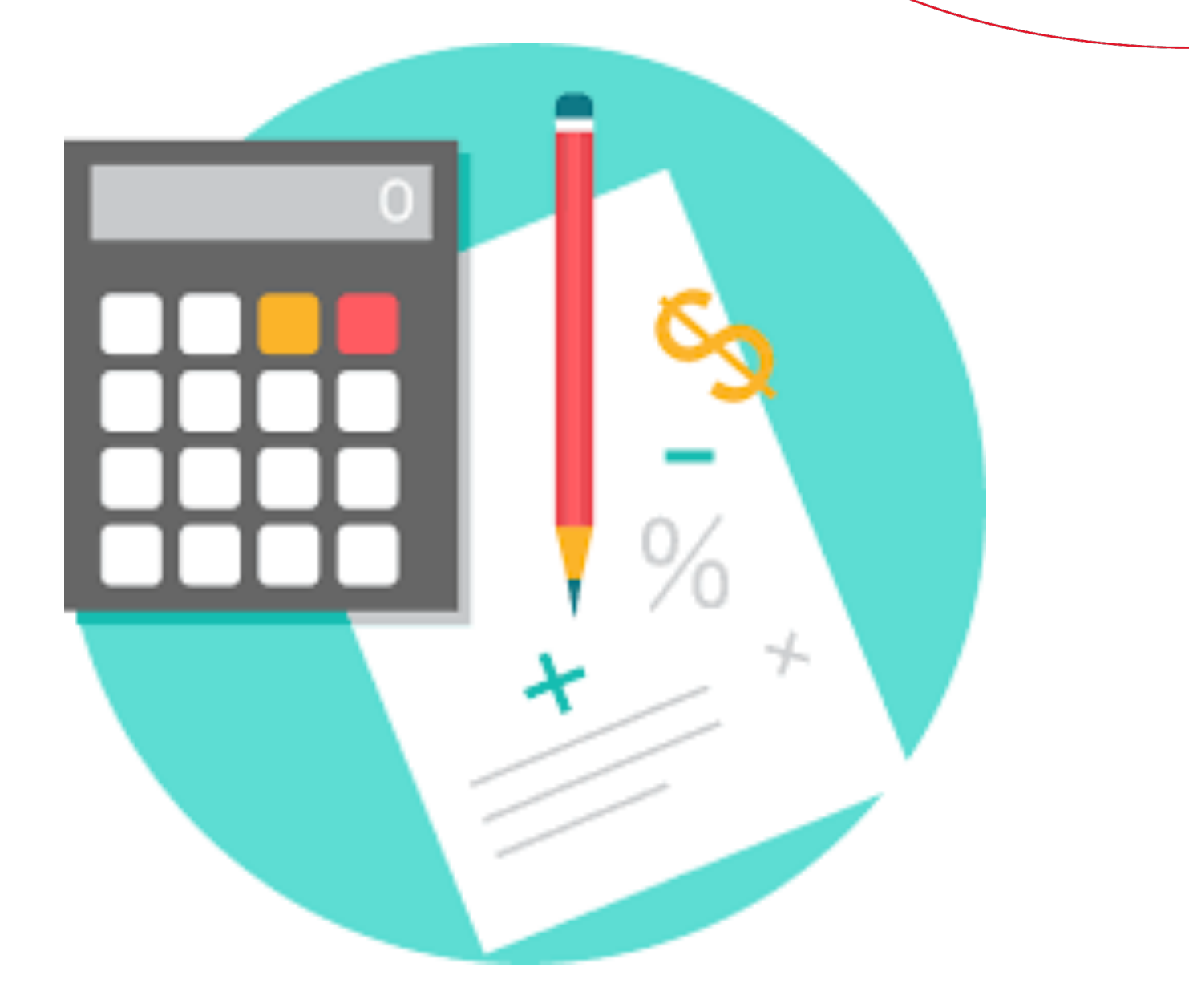

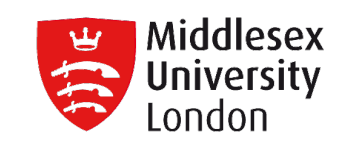

- When a calculated field is created, a new field (or column) in the data source is created, the values or members of which are determined by a calculation that you control.
- This new calculated field is saved to the data source in Tableau, and can be used to create more robust visualizations.

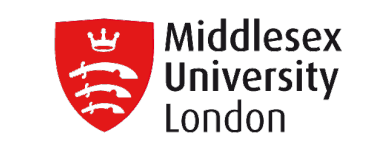

- Calculations are used:
  - To Segment data
  - To Convert the data type of a field, such as converting a string to a date.
  - To Aggregate data
  - To Filter results
  - To Calculate Ratios

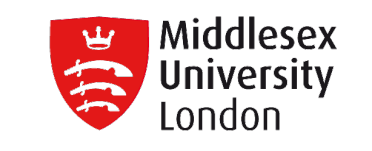

Types of Calculations

There are three main types of calculations:

- Basic calculations
- Table calculations
- Level of Detail (LoD) expressions

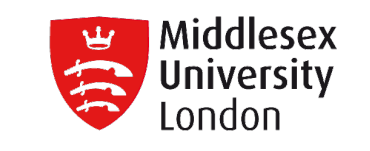

Basic Calculations

Basic calculations allow you to transform values or members at the data source level of detail (a rowlevel calculation) or at the visualization level of detail (an aggregate calculation).

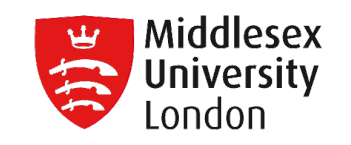

# Basic Calculations

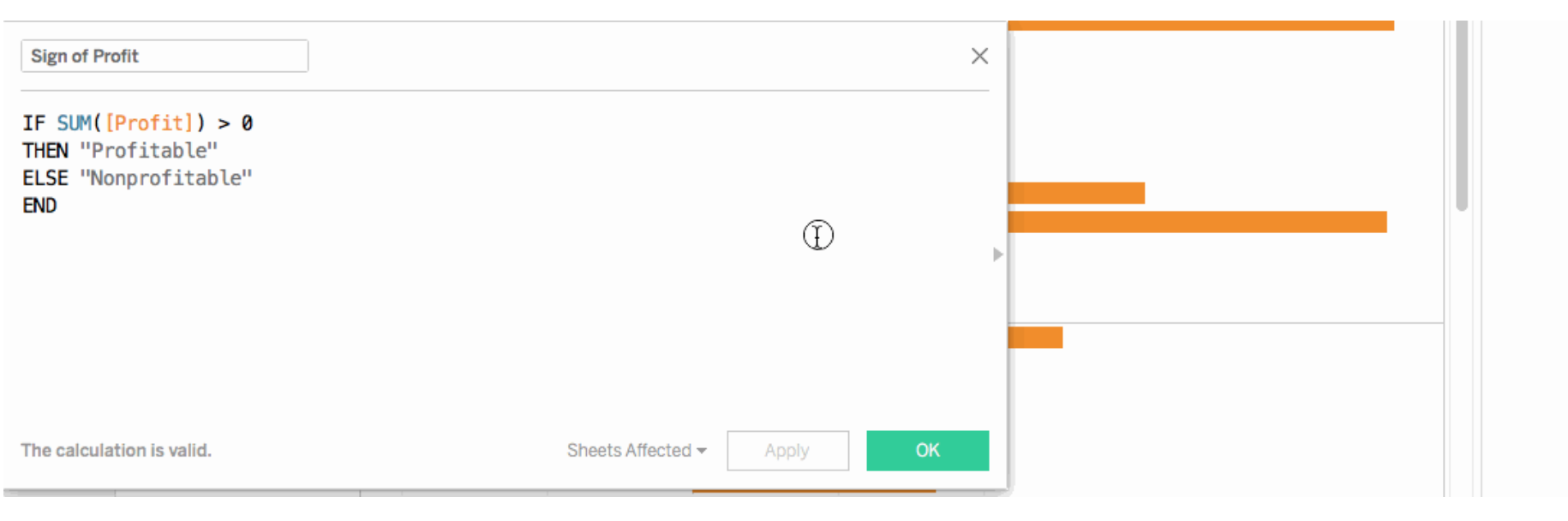

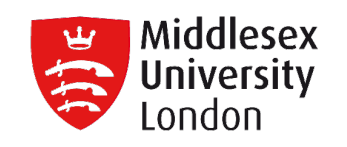

# Basic Calculations

| Cost                      | ×                       |
|---------------------------|-------------------------|
| [Sales]-[Profit]          |                         |
|                           |                         |
|                           | ▶                       |
|                           |                         |
|                           |                         |
|                           |                         |
| The calculation is valid. | 1 Dependency - Apply OK |

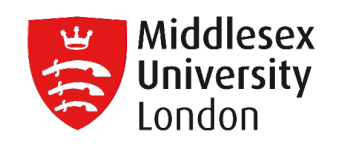

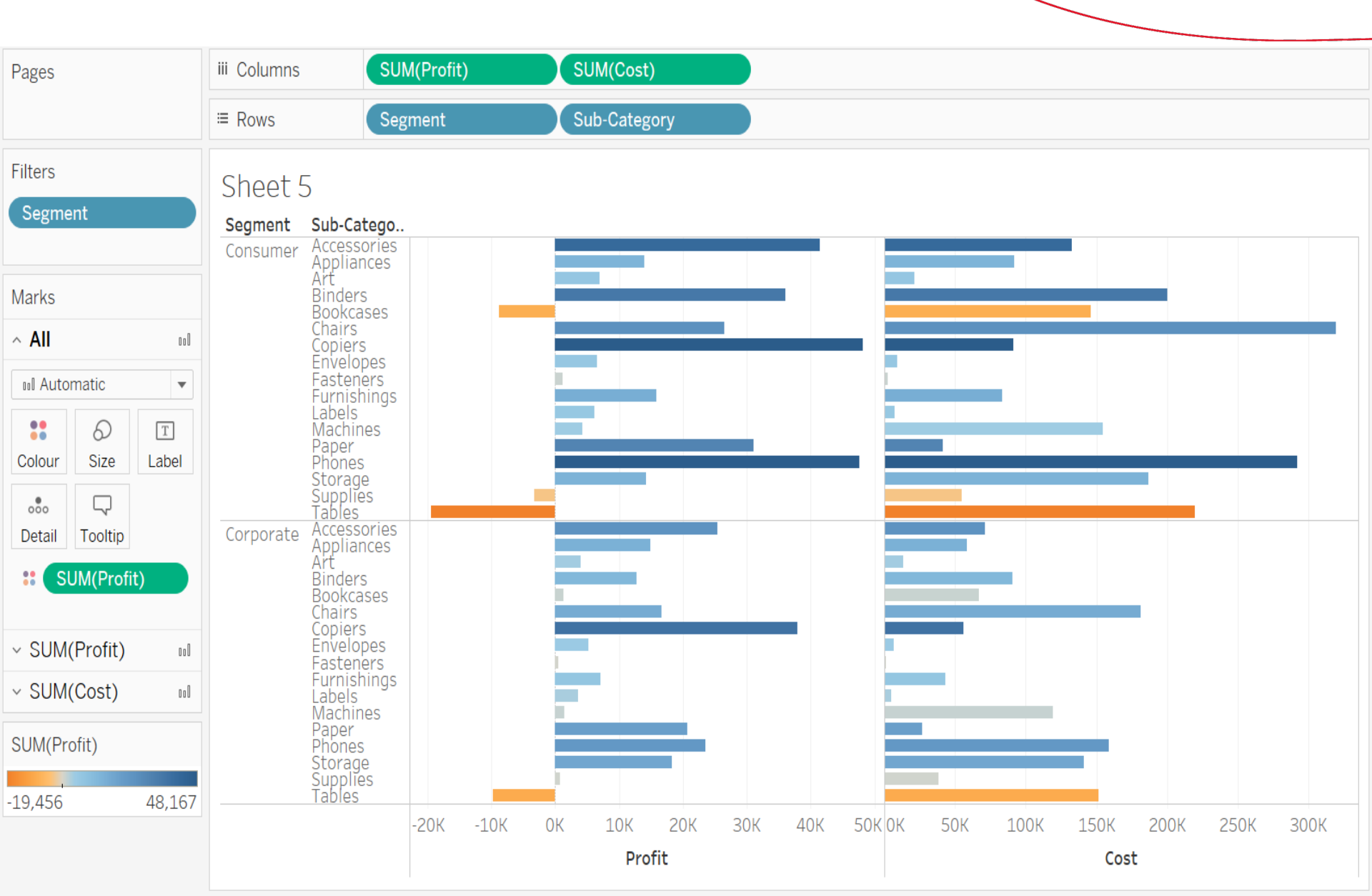

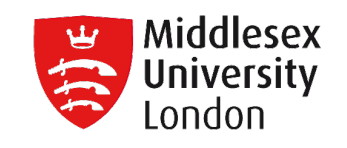

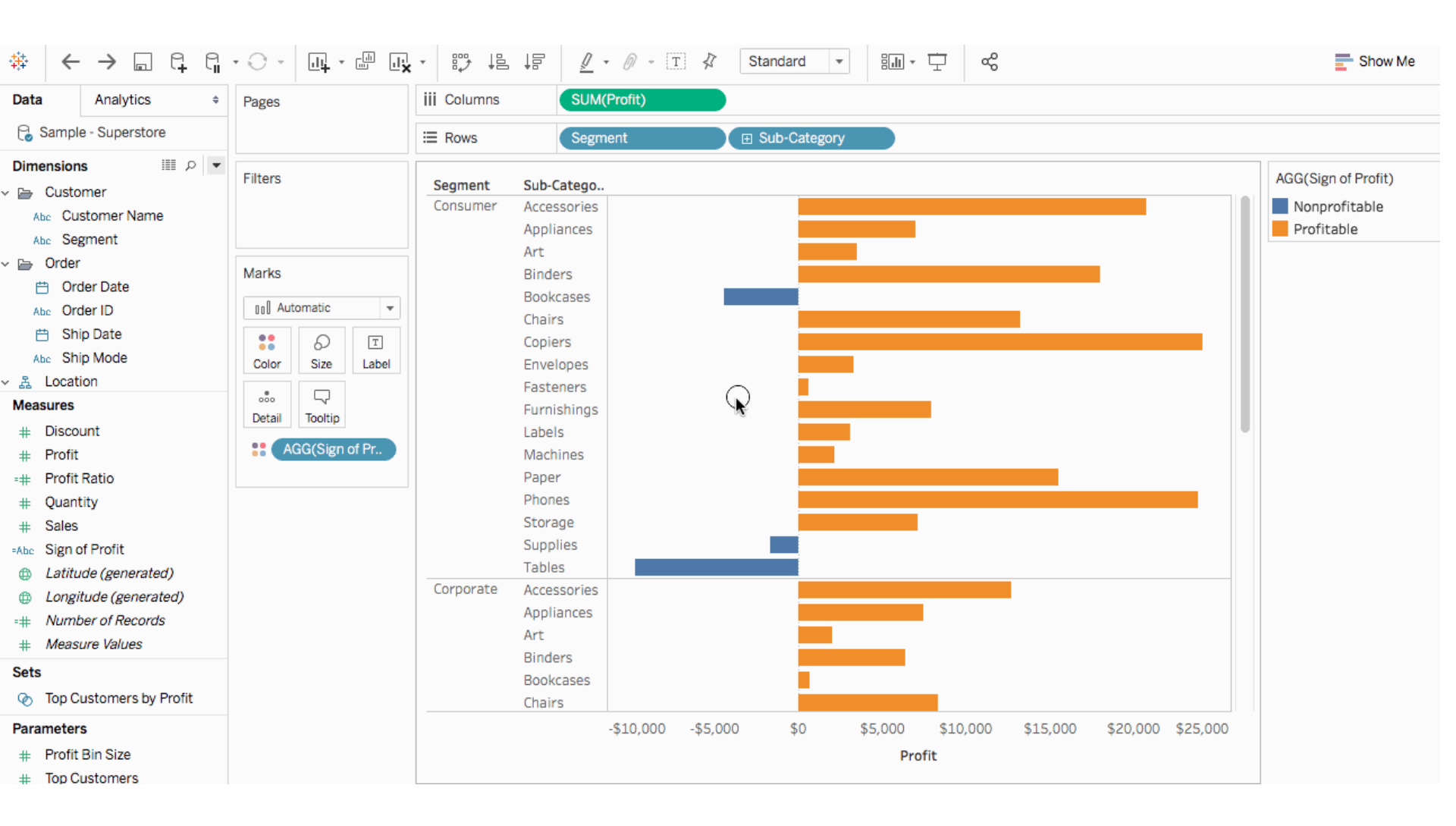

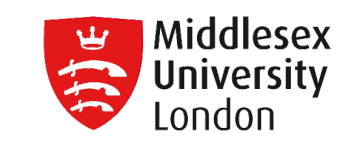

Table Calculations

Table calculations allow you to transform values at the level of detail of the visualization only.

Table calculations are a special type of calculated field that computes on the local data in Tableau. They are calculated based on what is currently in the visualization and do not consider any measures or dimensions that are filtered out of the visualization.

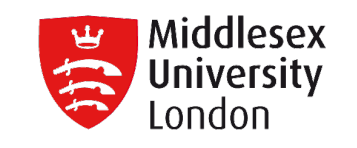

Table Calculations

Table calculations are used for a variety of purposes, including:

- Transforming values to rankings
- Transforming values to show running totals
- Transforming values to show percent of total
- Addressing and Partitioning

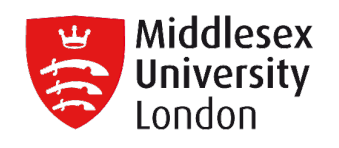

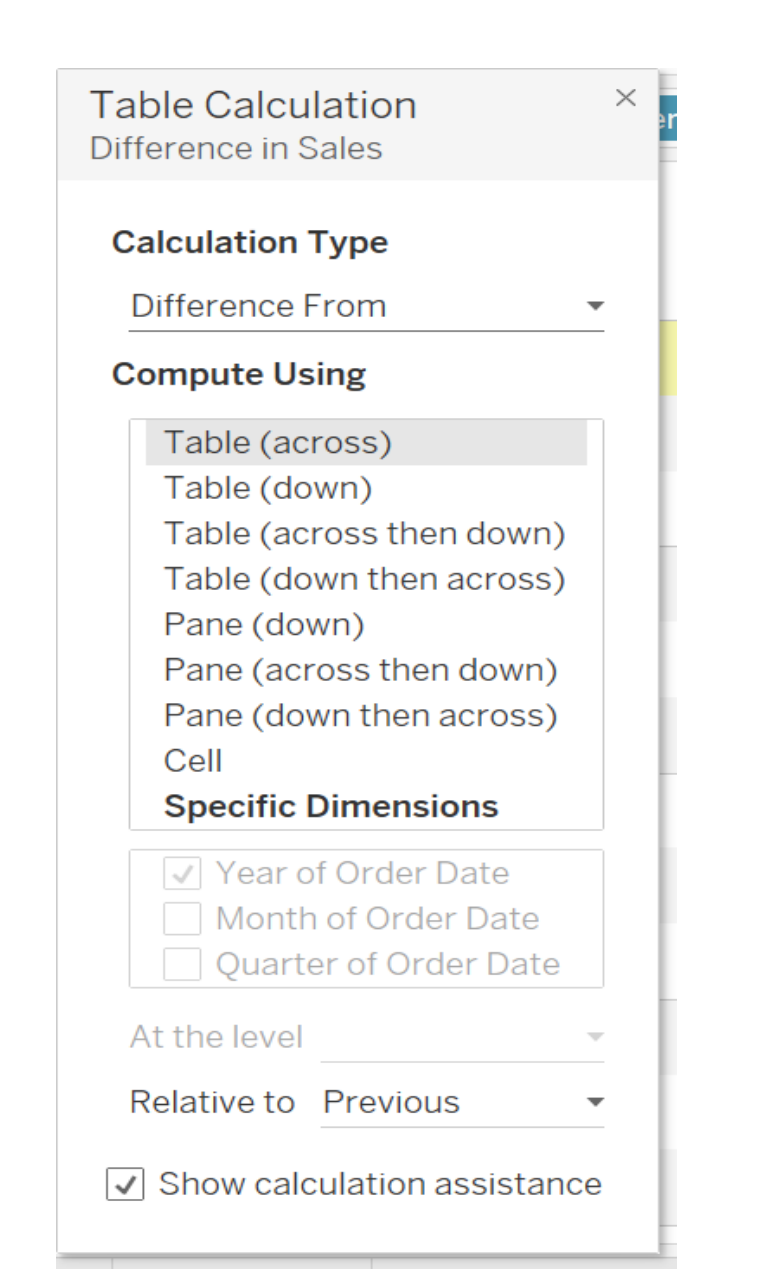

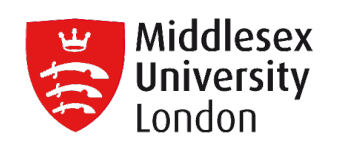

| Pages                                            | iii Columns     | YEAR(Orde         | r Date) |           | 1        | 1         |
|--------------------------------------------------|-----------------|-------------------|---------|-----------|----------|-----------|
|                                                  | ⊞ Rows          | □ QUARTER(Order D |         |           |          |           |
| Filters                                          |                 | Order Date        |         |           |          |           |
|                                                  | Quarter of Orde | Month of Order    | 2011    | 2012      | 2013     | 2014      |
|                                                  | Q1              | January 💶         |         | \$4,228   | \$269    | \$26,1    |
| Marks                                            | arks            | February          |         | \$7,400   | \$10,657 | -\$2,584  |
|                                                  |                 | March             |         | -\$17,224 | \$12,719 | \$2,723   |
| Q2<br>Q2<br>Color Size Text<br>Detail Tooltip Q3 | Q2              | April             |         | \$5,900   | \$5,053  | \$864     |
|                                                  |                 | May               |         | \$6,483   | \$26,559 | -\$11,040 |
|                                                  |                 | June              |         | -\$9,798  | \$14,633 | \$8,829   |
|                                                  | Q3              | July              |         | -\$5,181  | \$9,675  | \$9,988   |
| T SUM(Sales) △                                   |                 | August            |         | \$8,989   | -\$3,633 | \$28,251  |
|                                                  |                 | September         |         | -\$17,181 | \$8,312  | \$17,581  |
| Q4                                               | Q4              | October           |         | -\$48     | \$25,058 | \$21,331  |
|                                                  |                 | November          |         | -\$2,656  | \$6,220  | \$30,134  |
|                                                  |                 | December          |         | \$5,374   | \$22,318 | -\$6,763  |

| L. | Middlesex  |
|----|------------|
|    | University |
|    | London     |

|                                                                                                    | · · · · · ·                                                                                                |                            | is is | <u>p</u> - @ | · [] 🎝 | Standard • |      | ٥Ô | Show Me |  |
|----------------------------------------------------------------------------------------------------|----------------------------------------------------------------------------------------------------|----------------------------|-------|--------------|--------|------------|------|----|---------|--|
| Data Analytics +                                                                                                    | Pages                                                                                                    | iii Columns                |       |              |        |            |      |    |         |  |
| Sample - Superstore                                                                                                    |                                                                                                    | I≡ Rows                    |       |              |        |            |      |    |         |  |
| Dimensions IIII                                                                                                    | Filters                                                                                                    | Sheet 1<br>Drop field here |       |              |        |            |      |    |         |  |
| <ul> <li>Order</li> <li>Order Date</li> <li>Abc Order ID</li> <li>Ship Date</li> <li>Abc Ship Mode</li> <li>Location</li> <li>Country</li> <li>State</li> </ul>                                   | Marks       T     Automatic       Automatic     Image: Color       Color     Size       Detail     Tooltip |                            |       | <b>₽</b>     |        |            |      |    |         |  |
| Measures<br># Discount                                                                                                    |                                                                                                    |                            |       |              |        |            |      |    |         |  |
| <ul> <li># Profit</li> <li># Profit Ratio</li> <li># Quantity</li> <li># Sales</li> <li><i>Latitude (generated)</i></li> <li><i>Longitude (generated)</i></li> <li>* Number of Records</li> </ul> |                                                                                                    | Drop<br>field<br>here      |       |              |        | Drop field | here |    |         |  |
| # Measure Values  Sets  Top Customers by Profit                                                                                                    |                                                                                                    |                            |       |              |        |            |      |    |         |  |
| Parameters<br># Profit Bin Size<br># Top Customers                                                                                                    |                                                                                                    |                            |       |              |        |            |      |    |         |  |

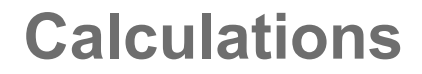

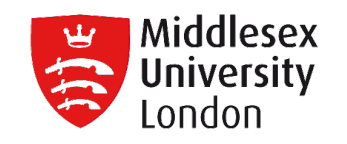

# **Basic Calculations vs Table Calculations**

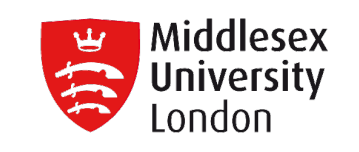

- Table Calculations and Calculated Fields are similar in the sense that they both use functions to compute the results.
- The difference is how and where the computing takes place, where the result is saved and if it can be reused in more worksheets.

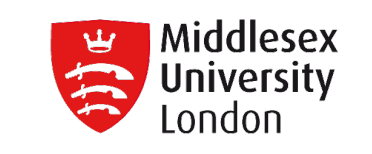

- Table Calculations are simpler and their scope is more limited compared to Calculated Fields.
- Calculated fields are much more diverse enabling deeper analysis.

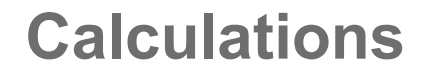

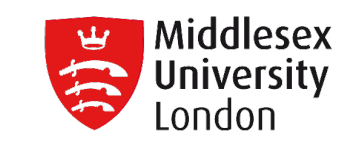

Level of Detail (LoD) expressions

LOD Calculations allows to compute values at the data source level and the visualization level (like basic calculations).

However, LOD calculations give more control on the level of granularity.

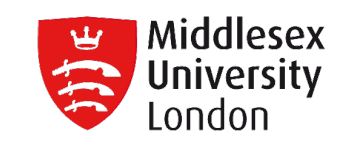

- Level of Detail (LoD) expressions
   They can be performed at:
  - a more granular level (INCLUDE),
  - a less granular level (EXCLUDE),
  - or an entirely independent level (FIXED)
     with respect to the granularity of the visualization.

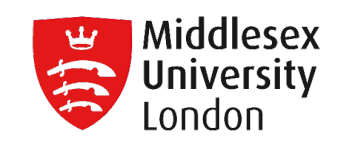

INCLUDE

INCLUDE level of detail expressions compute values using the specified dimensions in addition to whatever dimensions are in the view.

INCLUDE can be useful when you want to calculate at a fine level of detail in the database and then re-aggregate and show at a coarser level of detail in your view.

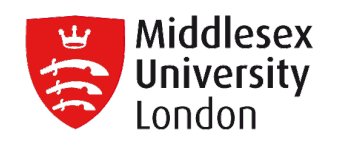

# INCLUDE

| Sales by State                          |                  |       | ×  |
|-----------------------------------------|------------------|-------|----|
| <pre>{INCLUDE[State]:SUM(Sales) }</pre> |                  |       |    |
|                                         |                  |       |    |
|                                         |                  |       |    |
|                                         |                  |       | F  |
|                                         |                  |       |    |
|                                         |                  |       |    |
| The calculation is valid.               | 2 Dependencies - | Apply | OK |

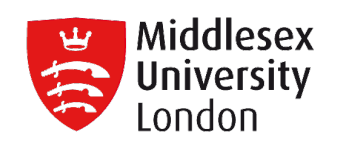

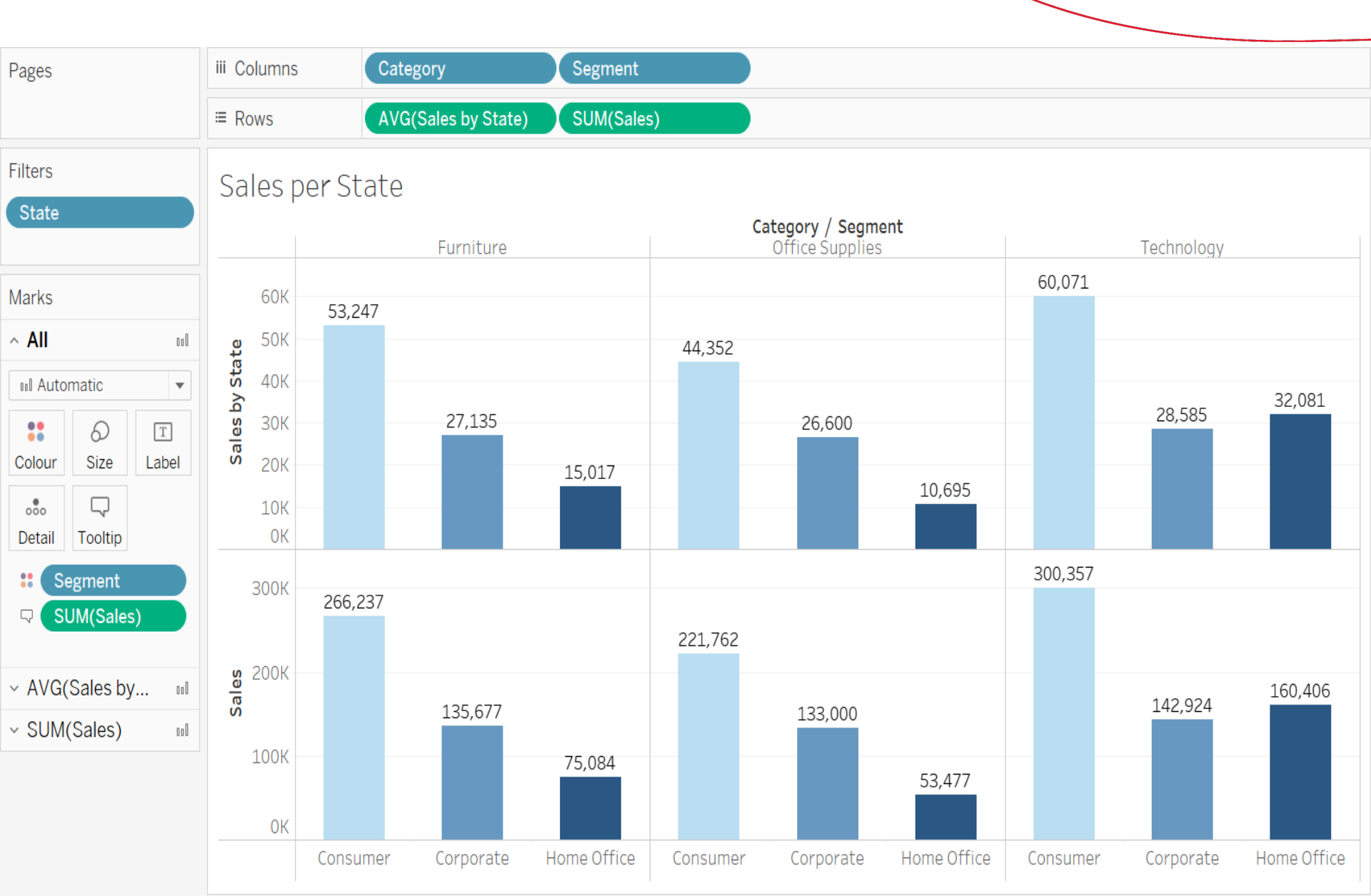

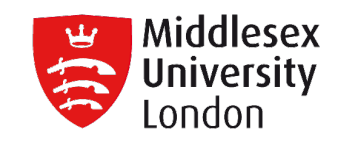

• EXCLUDE

EXCLUDE level of detail expressions declare dimensions to ignore from the view level of detail.

EXCLUDE can be useful for 'percent of total' or 'difference from overall average' scenarios. They are comparable to such features as Totals and Reference Lines.
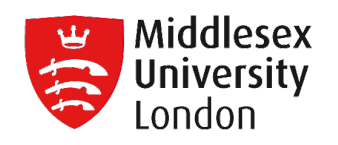

 $\times$ 

ь

## • EXCLUDE

Exclude Region

{EXCLUDE[Region]:SUM([Sales])}

The calculation is valid.

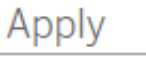

OK

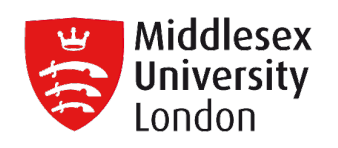

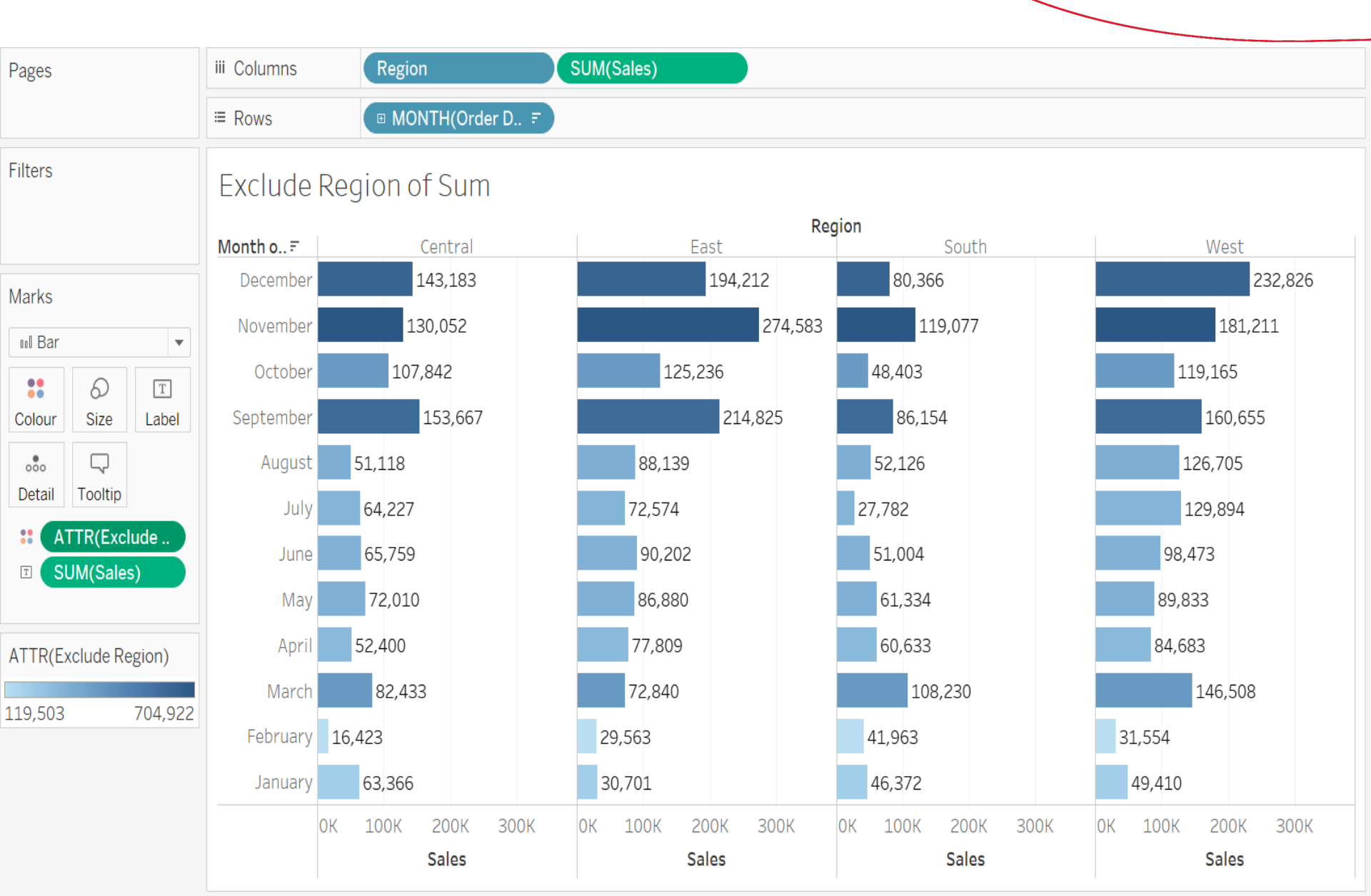

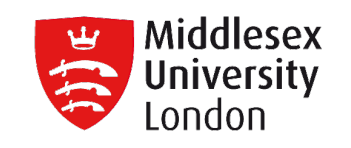

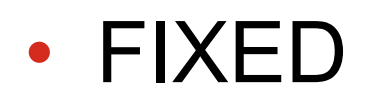

FIXED level of detail expressions compute a value using the specified dimensions, without reference to the dimensions in the view.

FIXED level of detail expressions do not consider the view level of detail, the calculation only uses the dimension referenced in the calculation.

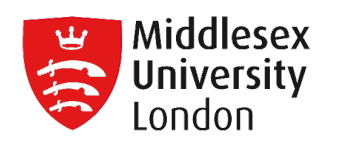

## • FIXED

| Sales by Region                         |                |       | ×  |
|-----------------------------------------|----------------|-------|----|
| <pre>{FIXED[Region]:SUM([Sales])}</pre> |                |       |    |
|                                         |                |       |    |
|                                         |                |       |    |
|                                         |                |       | ►  |
|                                         |                |       |    |
|                                         |                |       |    |
| The calculation is valid.               | 1 Dependency - | Apply | OK |

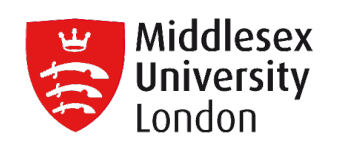

| Pages           | iii Columns |                      |         |         |
|-----------------|-------------|----------------------|---------|---------|
|                 | ⊞ Rows      | Region               |         | ⊞ State |
| Filters         | Sheet 5     |                      |         |         |
|                 | Region      | State                |         |         |
|                 | Central     | Illinois             | 501,240 |         |
|                 |             | Indiana              | 501,240 |         |
| Marks           |             | lowa                 | 501,240 |         |
| T Text -        |             | Kansas               | 501,240 |         |
|                 |             | Michigan             | 501,240 |         |
|                 |             | Minnesota            | 501,240 |         |
| Color Size Text |             | Missouri             | 501,240 |         |
|                 |             | Nebraska             | 501,240 |         |
| Detail Tooltip  |             | North Dakota         | 501,240 |         |
|                 |             | Oklahoma             | 501,240 | -       |
| Region          |             | South Dakota         | 501,240 | =       |
| T SUM(Sales By  |             | Texas                | 501,240 |         |
|                 |             | Wisconsin            | 501,240 |         |
|                 | East        | Connecticut          | 678,781 |         |
| Region          |             | Delaware             | 678,781 |         |
| Central         |             | District of Columbia | 678,781 |         |
| East            |             | Maine                | 678,781 |         |
| South           |             | Maryland             | 678,781 |         |
| West            |             | Massachusetts        | 678,781 |         |
|                 |             | New Hampshire        | 678,781 |         |
|                 |             | New Jersey           | 678,781 |         |
|                 |             |                      |         |         |

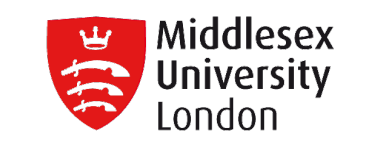

LOD expression syntax

A level of detail expression has the following structure:

{[FIXED | INCLUDE | EXCLUDE] < dimension
declaration > : < aggregate expression>}

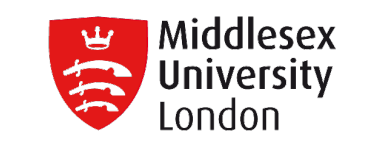

Ad-Hoc Calculations

Ad-hoc calculations are calculations that you can create and update as you work with a field on a shelf in the view.

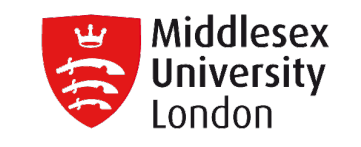

- Ad-hoc calculations are supported on the Rows, Columns, Marks, and Measure Values shelves;
- they are not supported on the **Filters** or **Pages** shelves.

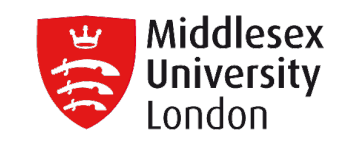

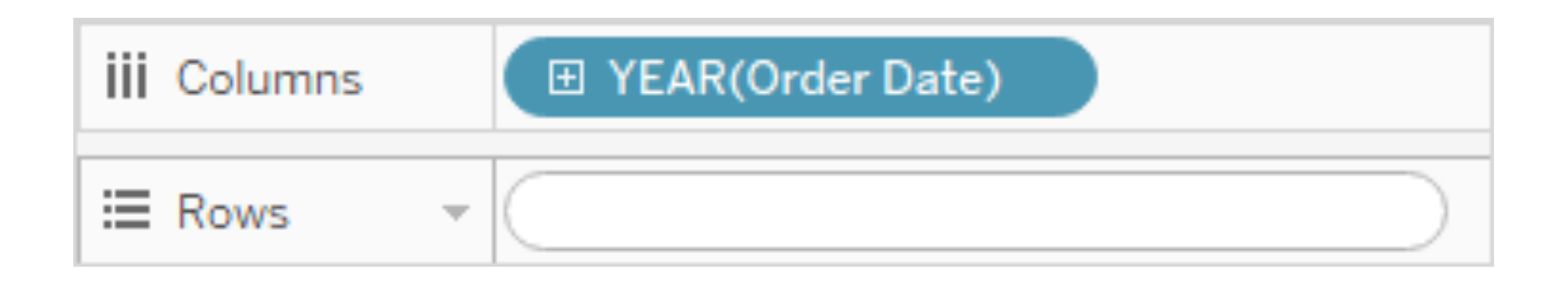

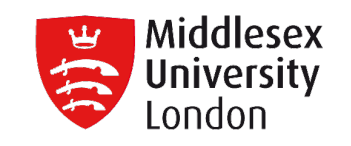

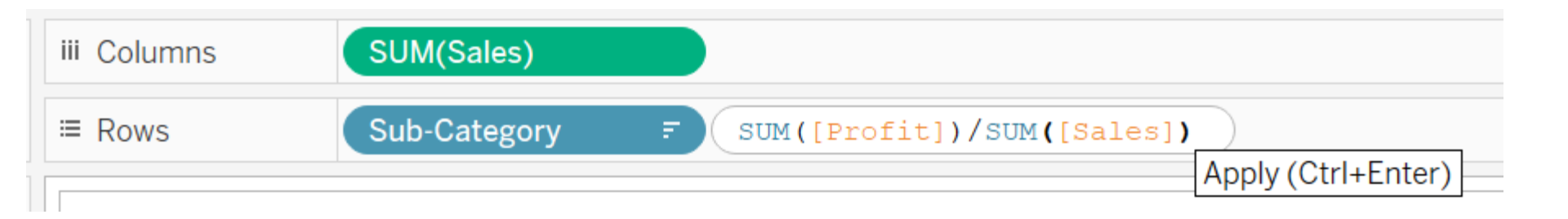

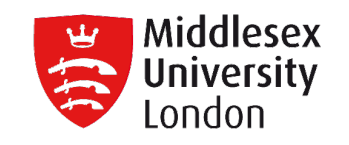

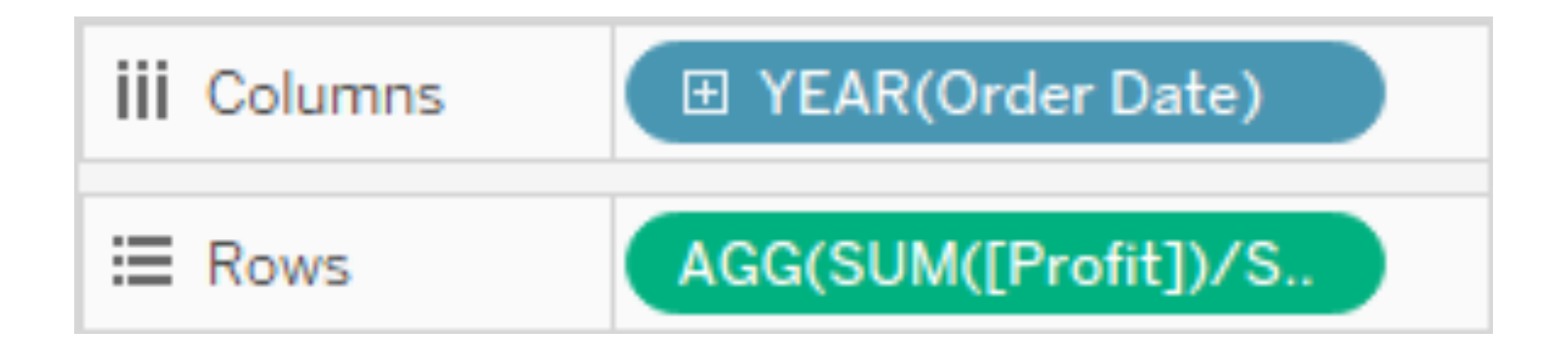

### **Tips for Calculations**

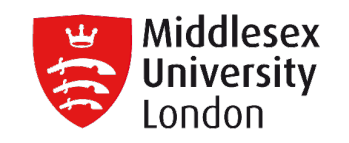

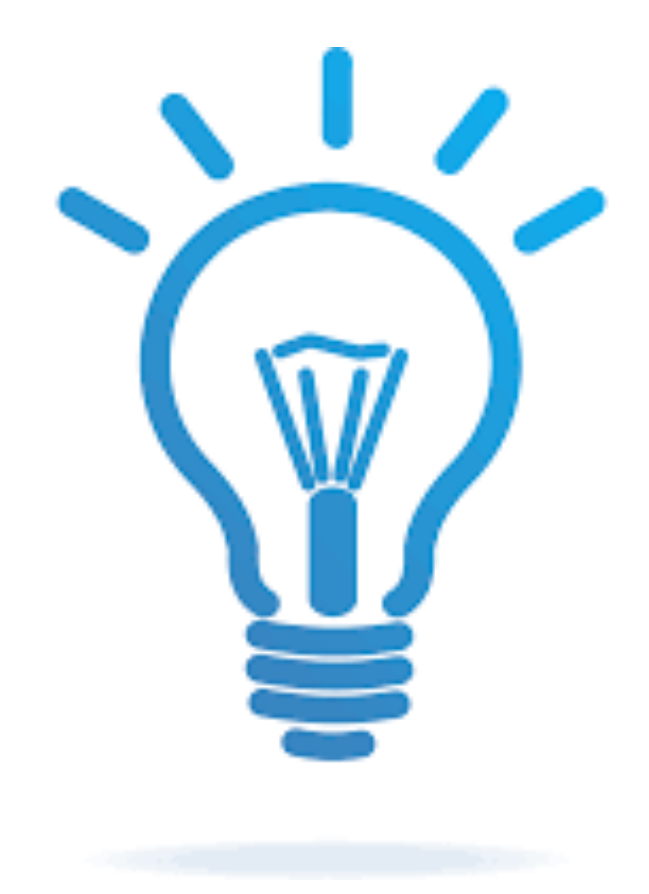

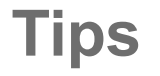

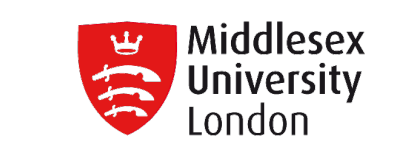

- Which calculation is right for my analysis?
  - Depends on the needs of your analysis and the question you need to answer.
  - When trying to decide, consider the following questions

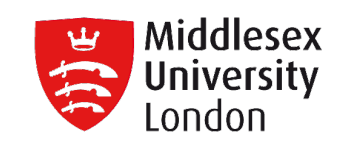

 Q1: Do you already have all the data values you need on the visualization?

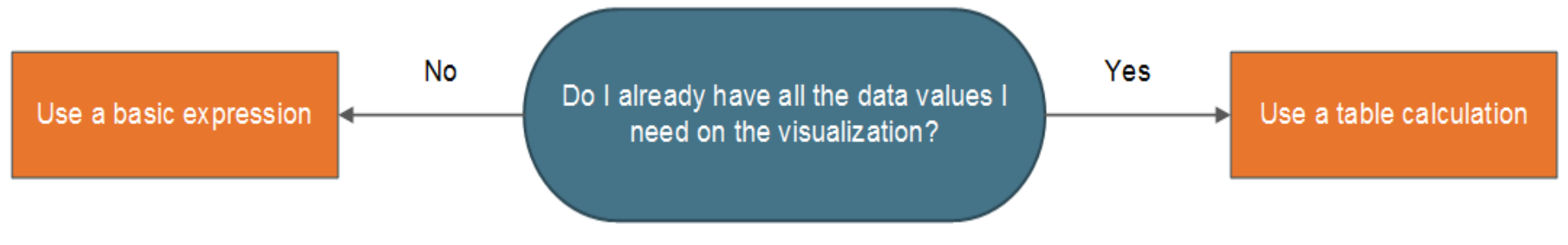

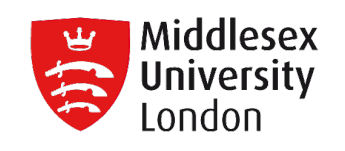

 Q2: Does the granularity of the question match the granularity of the visualization or the granularity of the data source?

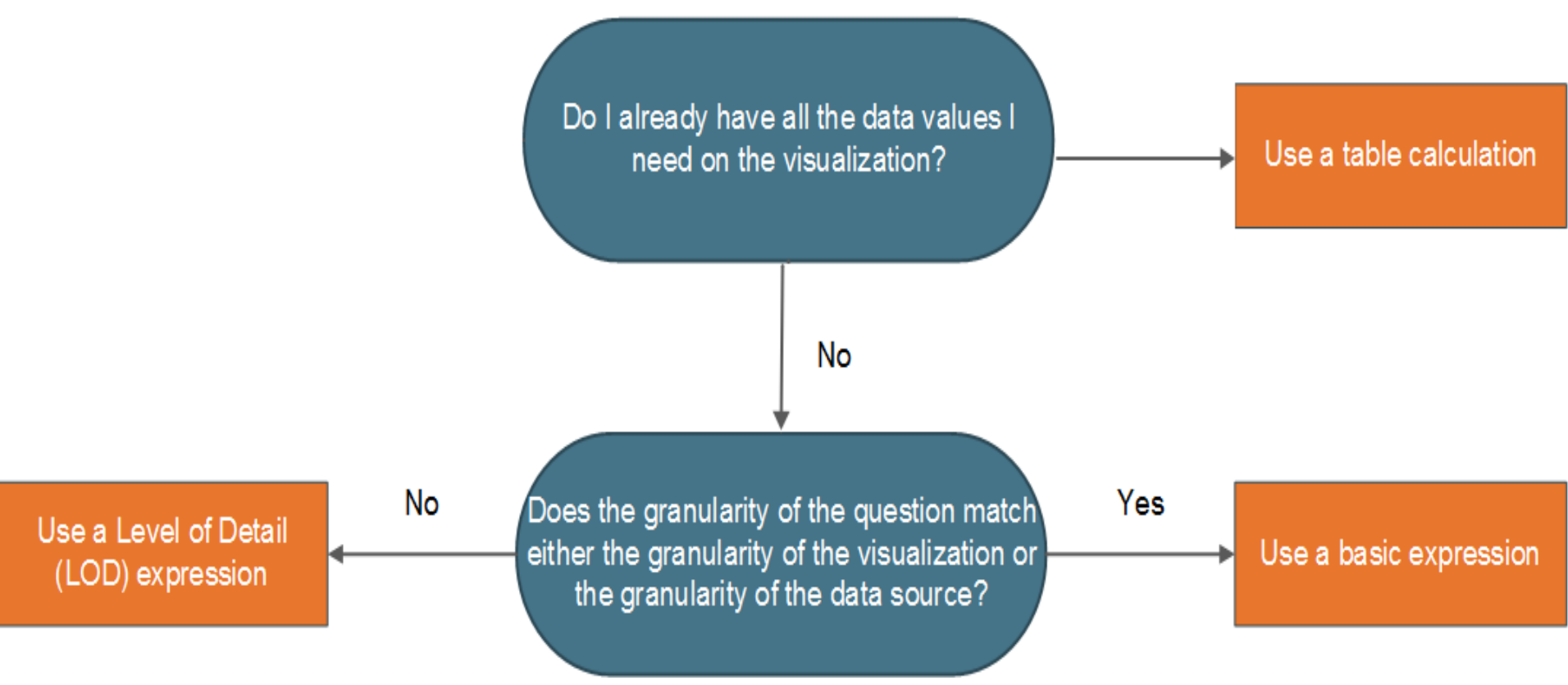

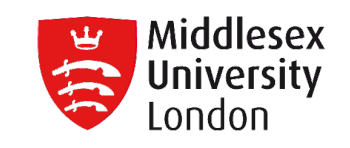

 Q3: Do I need Ranking, Inter-row calculations, Moving calculations or Recursion?

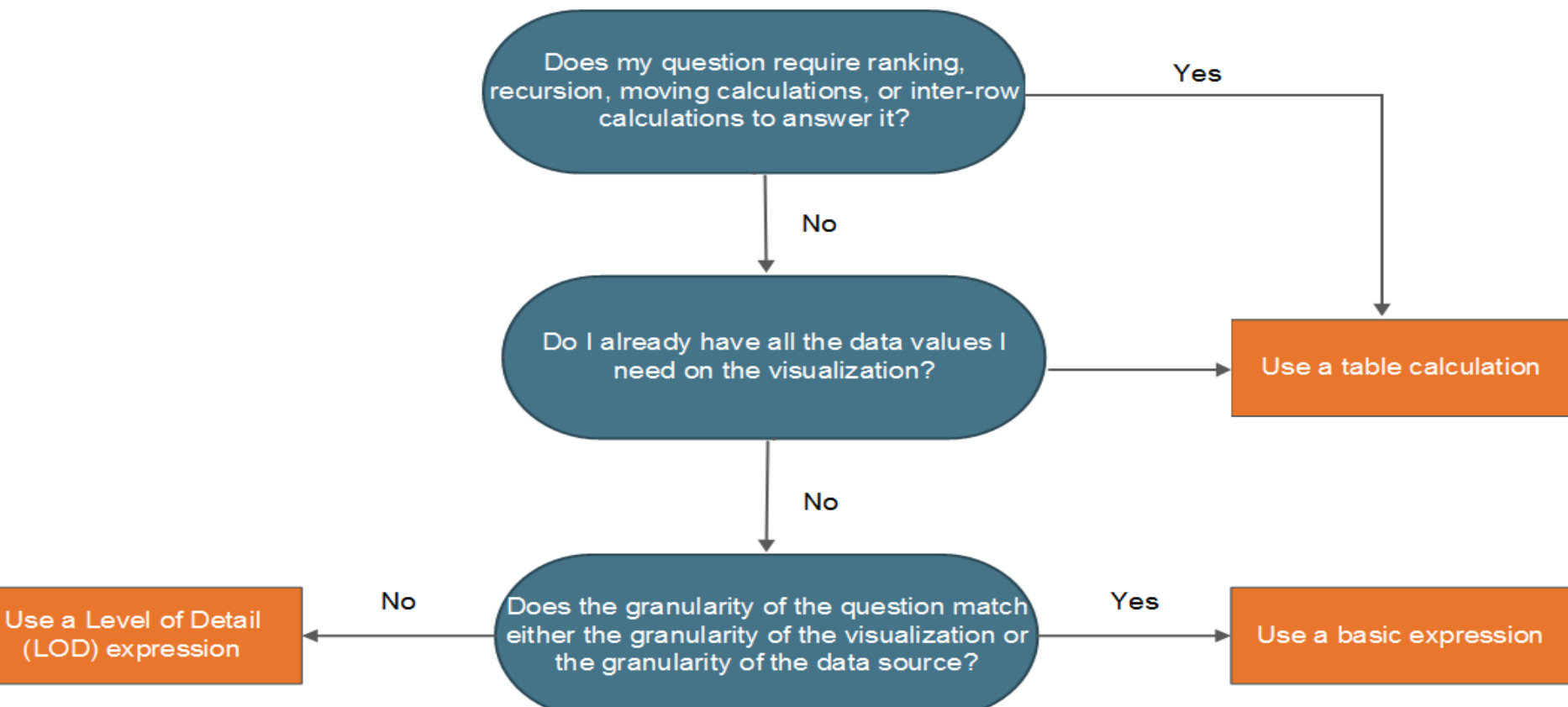

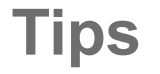

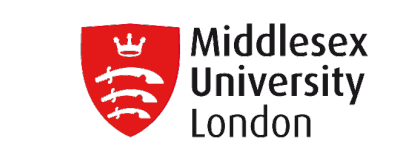

Tips for Learning How to Create Calculations

There is no easy way to know exactly how to create the perfect formula; it takes **practice and research**.

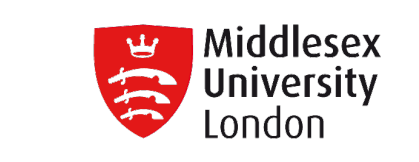

- Tips for Learning How to Create Calculations
  - Know your question or purpose. If you know the type of data you need, this can help you choose the correct function, as well as format your formula properly.
  - Learn Tableau functions. There are many different functions available. Each type serves a different purpose.

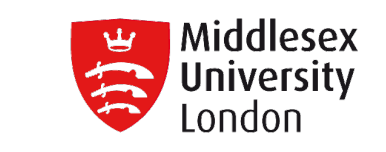

- Tips for Learning How to Create Calculations
  - Learn how to format calculations. Once you are familiar with the different types of Tableau functions and their purpose, make sure to learn how to format calculations using the proper syntax.
  - Learn from other examples.

Examples of data analytics in Intelligent Environments

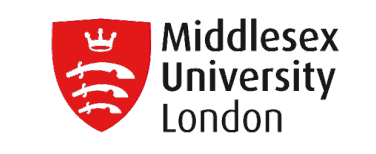

- Smart sensor data
- Augmented reality (Google Glass) data
- Personalised assessment data
- Student presentation data

#### **Smart Sensors**

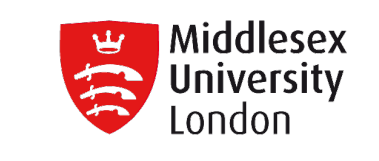

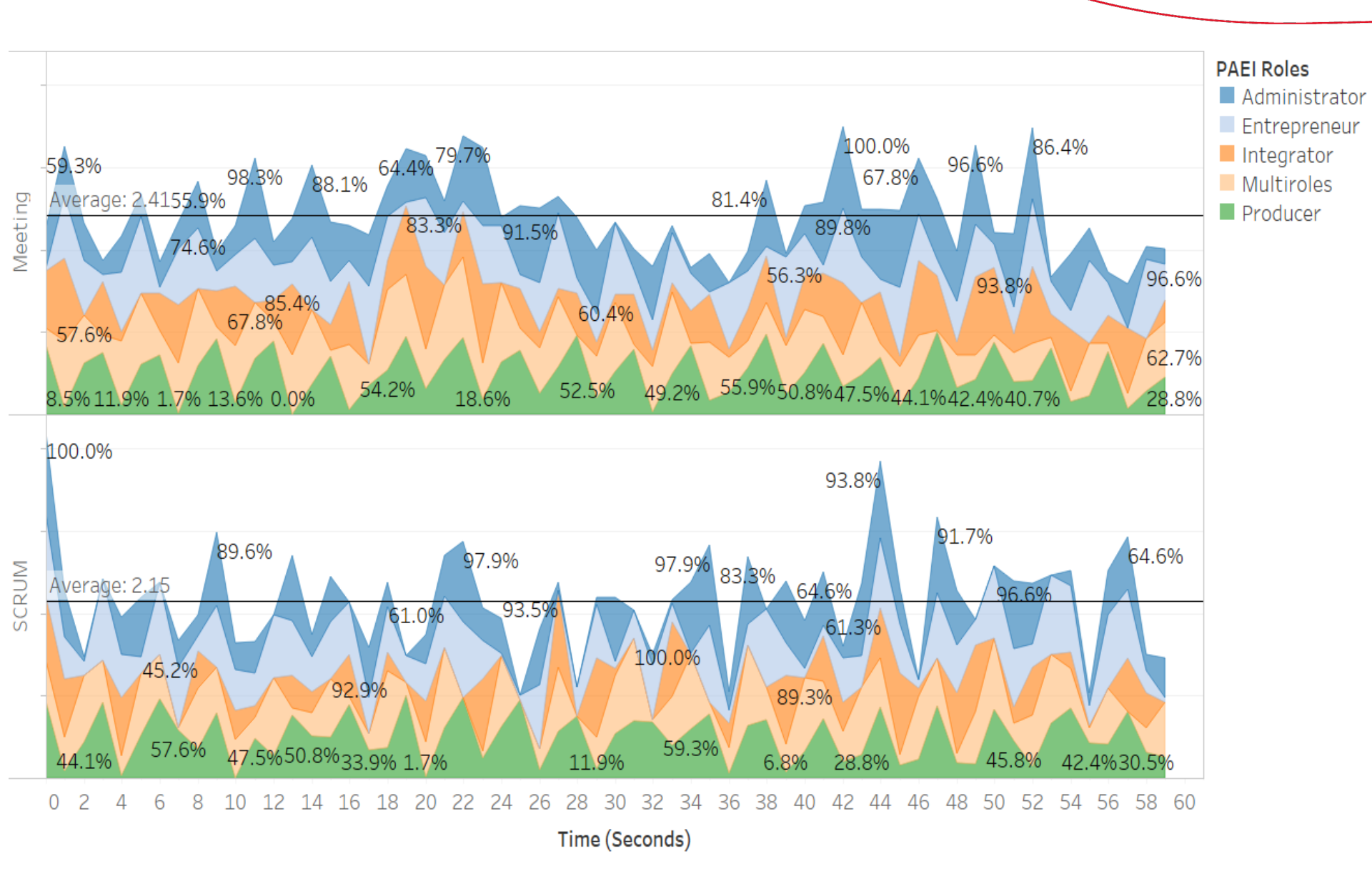

#### **Smart Sensors**

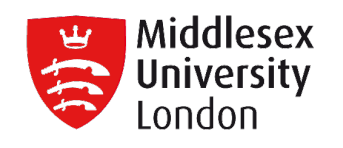

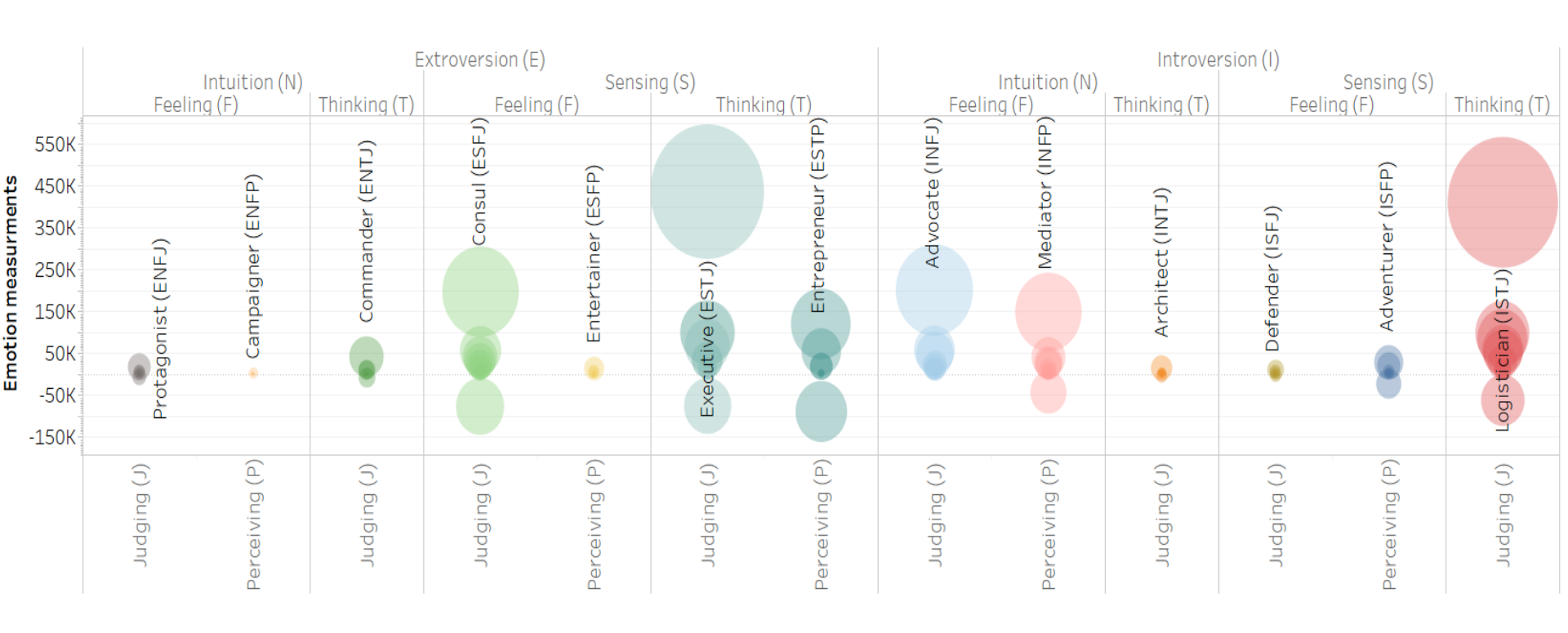

#### **Smart Sensors**

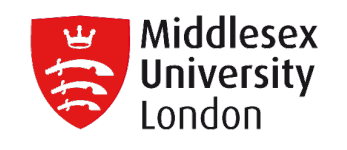

#### Expresions for Roles/Personalities

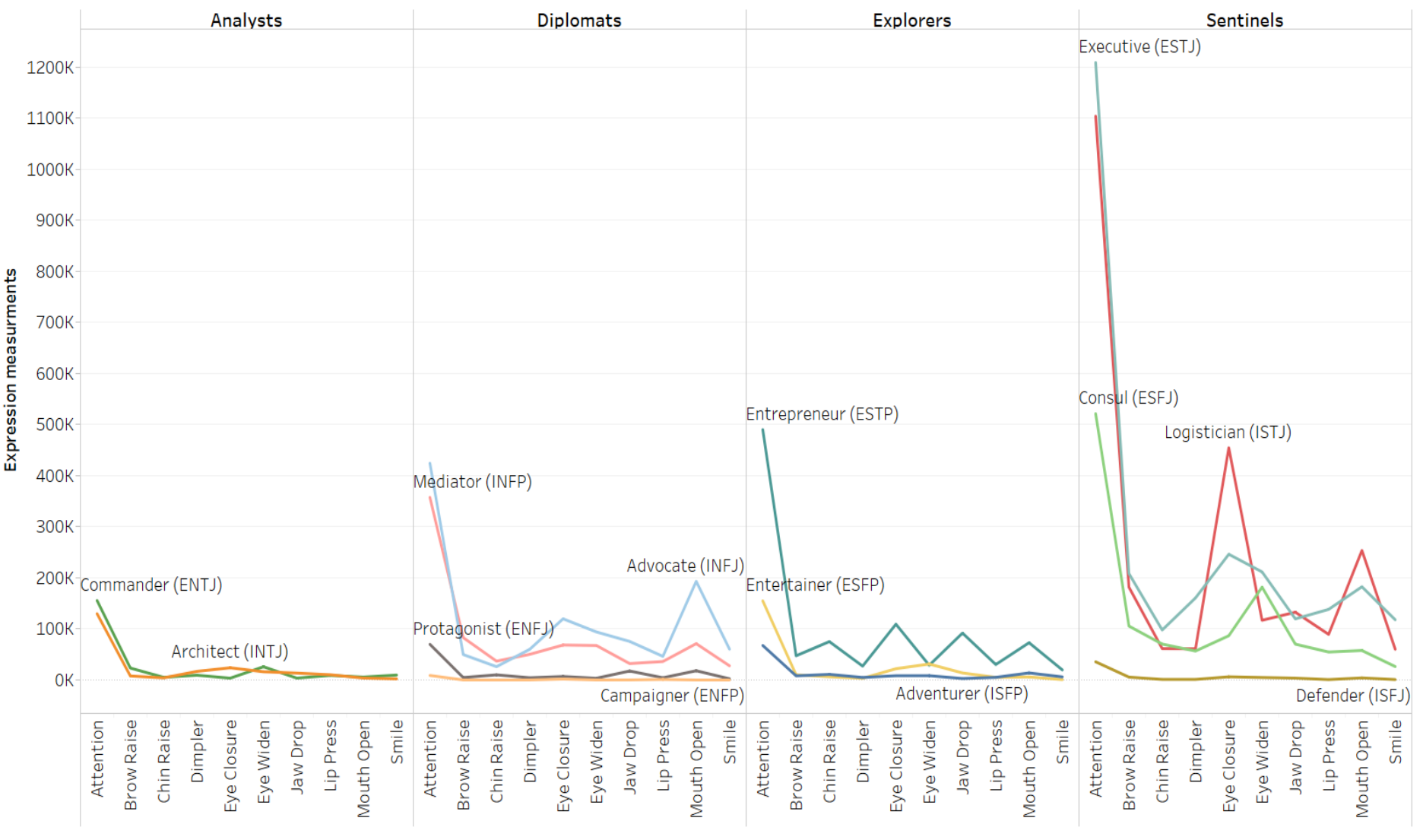

### **Google Glass Smart Lab**

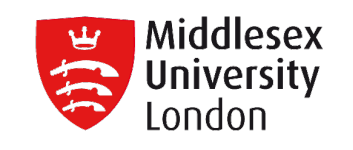

Google Glasses responses by Role

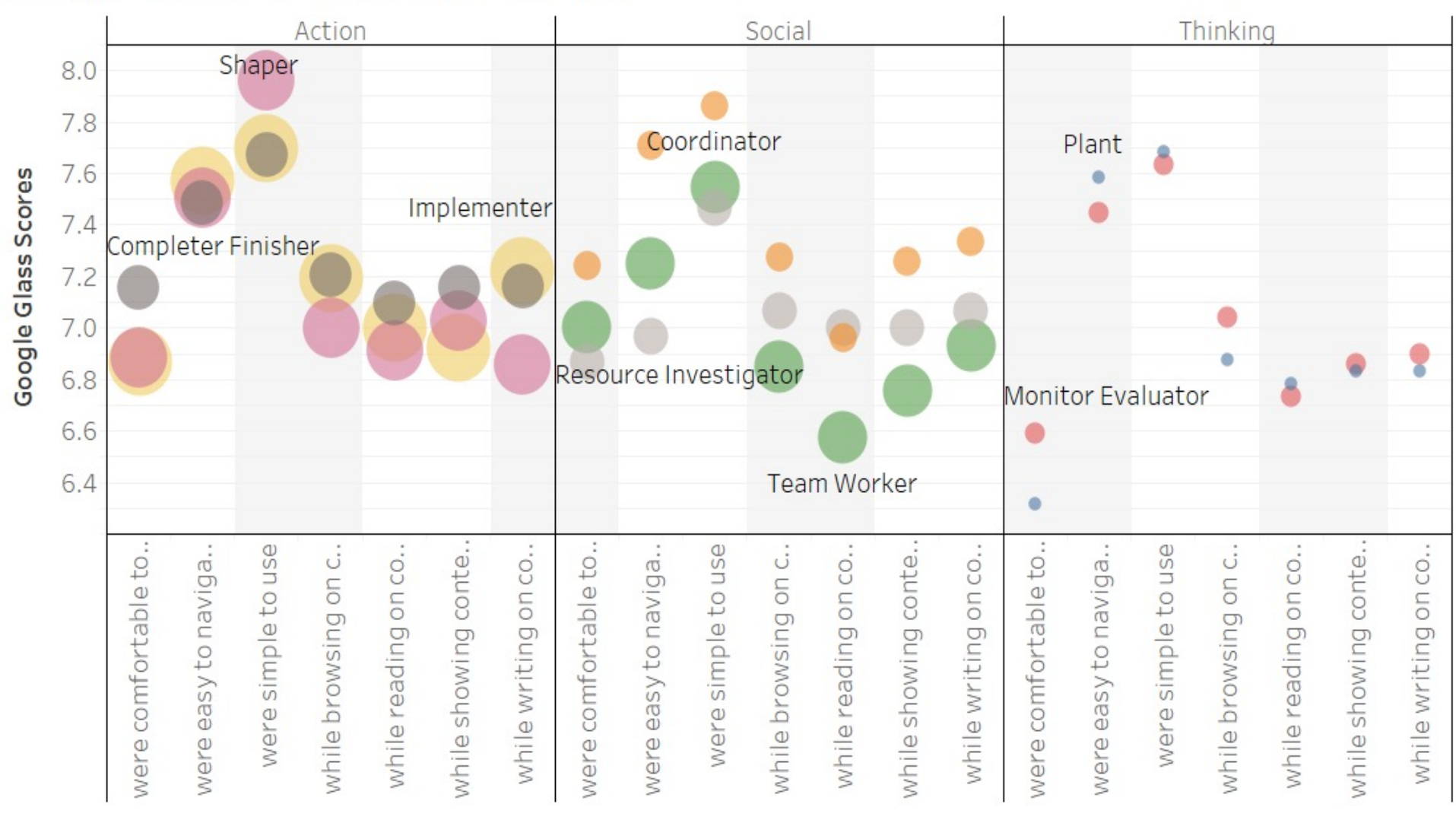

SOBs

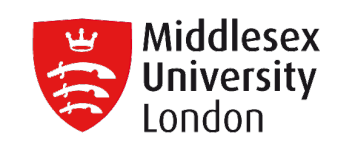

#### SOBs per Topic

|                                   |                | Expected Completion Date |    |      |        |      |       |      |      |          |     |       |    |
|-----------------------------------|----------------|--------------------------|----|------|--------|------|-------|------|------|----------|-----|-------|----|
| Торіс                             | Topic.         | . Octob                  | er | Nov  | vember | Dece | ember | Janı | uary | February |     | March |    |
| Element 5 -<br>Facebook           | 9              |                          | 12 | 1    | .2     | 4    |       |      |      |          |     |       |    |
| Element 5 -<br>LinkedIn           | 10             |                          | 9  | 8    |        | 6    |       |      | 6    | 4        |     |       |    |
| Element 1 - Group<br>Report       | <sup>9</sup> 5 | 5                        |    |      | 26     |      | 25    | 1    |      |          |     |       |    |
| Element 5 -<br>Twitter            | 11             |                          |    |      |        | 8    |       |      | 9    | 6        |     |       |    |
| Element 2 - Group<br>Presentation | 6              |                          |    |      |        |      |       | 2    |      |          |     |       |    |
| Element 3 - Pair<br>Report        | 7              |                          |    |      |        |      |       |      |      | 2        |     |       | 28 |
|                                   |                | 0                        | 10 | 0 10 | 20 30  | 0 10 | 20 30 | 0    | 10   | 0        | 0 1 | 0 20  | 30 |

**GOALs** 

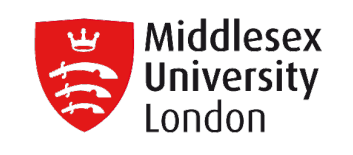

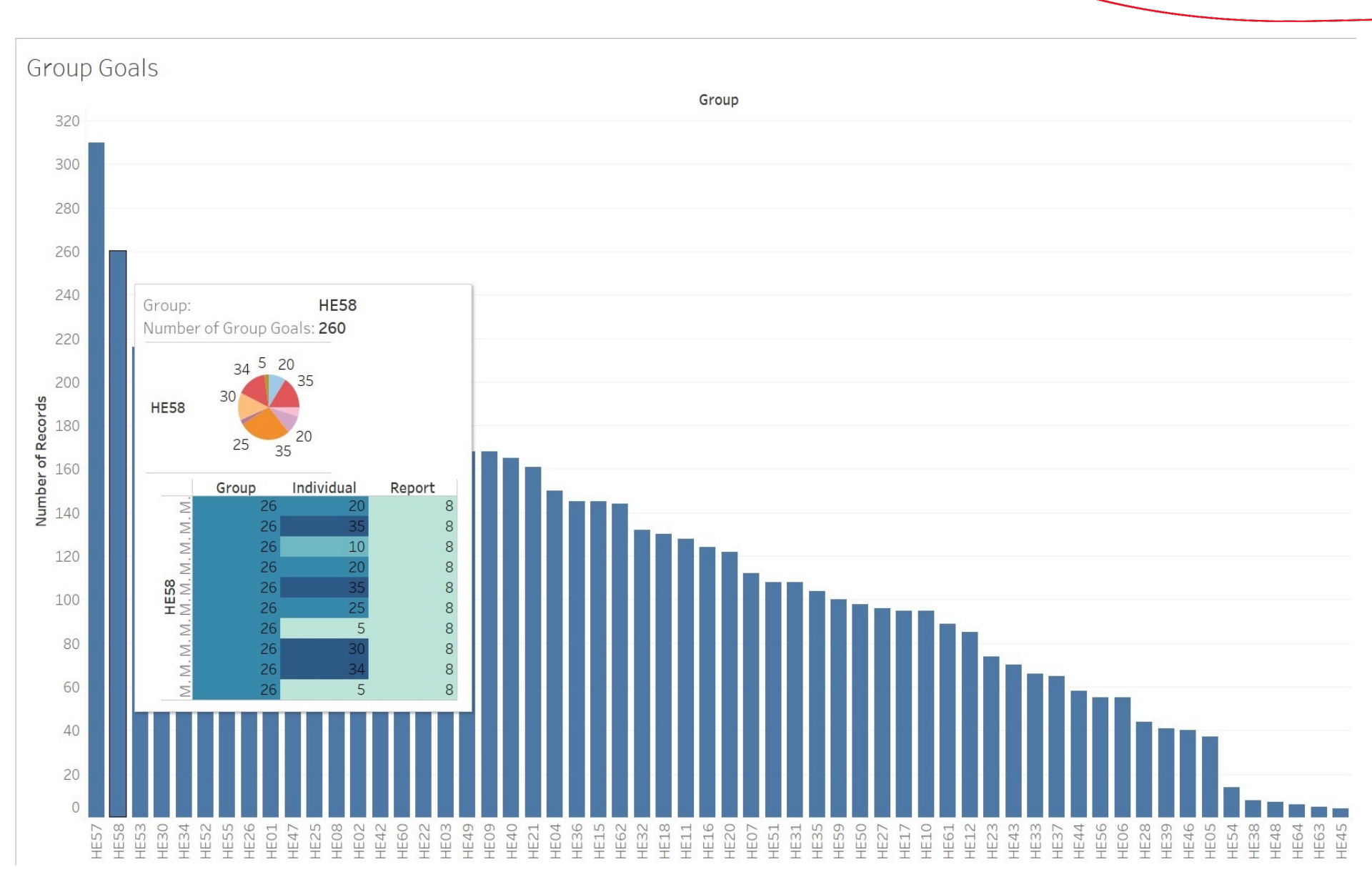

### **SOBs per VARK**

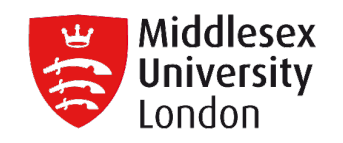

#### Observetions per Topic & VARK

| Topic                          | Date                            | Completion Date                         | Dead Line                       | VARK Modalitie |
|--------------------------------|---------------------------------|-----------------------------------------|---------------------------------|----------------|
| Element 5 - Facebook           | 2 October 2017                  | 6 October 2017                          | Late                            | Visual         |
|                                |                                 |                                         | On-Time                         |                |
|                                |                                 | 20 October 2017                         | Early                           | Aural          |
|                                |                                 |                                         | Late                            | Read\Write     |
|                                |                                 |                                         | On-Time                         | Kinaesthetic   |
|                                | 9 October 2017                  | 13 October 2017                         | Late                            | Multimodal     |
|                                |                                 |                                         | On-Time                         |                |
|                                | 16 October 2017                 | 20 October 2017                         | Late                            |                |
|                                |                                 |                                         | On-Time                         |                |
|                                | 23 October 2017                 | 27 October 2017                         | Late                            |                |
|                                |                                 |                                         | On-Time                         |                |
|                                | 30 October 2017                 | 3 November 2017                         | Late                            |                |
|                                | ,<br>,<br>,<br>,<br>,<br>,<br>, | , , , , , , , , , , , , , , , , , , , , | On-Time                         |                |
| Element 5 - Twitter            | 4 December 2017                 | 8 December 2017                         | Late                            |                |
|                                | 12 December 2017                | 15 December 2017                        | Late                            |                |
|                                | 8 January 2018                  | 12 January 2018                         | Late                            |                |
|                                | 15 January 2018                 | 19 January 2018                         | Late                            |                |
|                                | 22 January 2018                 | 26 January 2018                         | Late                            |                |
|                                | 29 January 2018                 | 2 February 2018                         | Late                            |                |
|                                | 5 February 2018                 | 9 February 2018                         | Late                            |                |
|                                |                                 |                                         | On-Time                         |                |
| Element 2 - Group Presentation | 15 January 2018                 | 19 January 2018                         | On-Time                         |                |
| ,                              | 22 January 2018                 | 26 January 2018                         | Early                           |                |
| Element 3 - Pair Report        | 29 January 2018                 | 2 February 2018                         | On-Time                         |                |
|                                | 11 February 2018                | 17 February 2018                        | Late                            |                |
|                                | 12 March 2018                   | 18 March 2018                           | On-Time                         |                |
|                                |                                 |                                         | 0 100 200 300 400 500 600 700 8 | 300 900        |
|                                |                                 |                                         |                                 |                |
|                                |                                 |                                         | Number of Records               |                |

#### **Group Presentations**

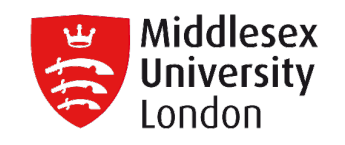

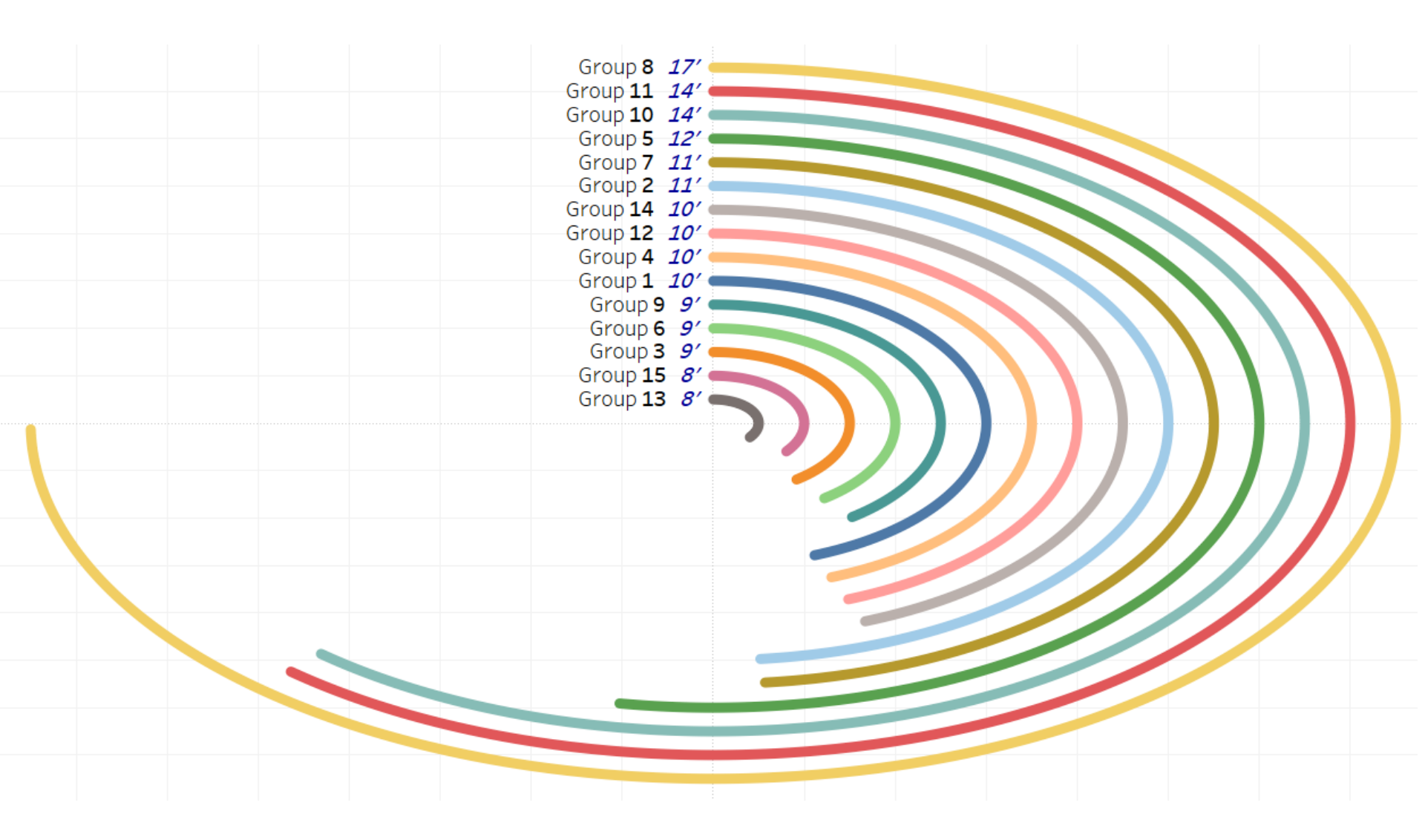

#### Questions

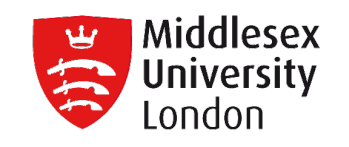

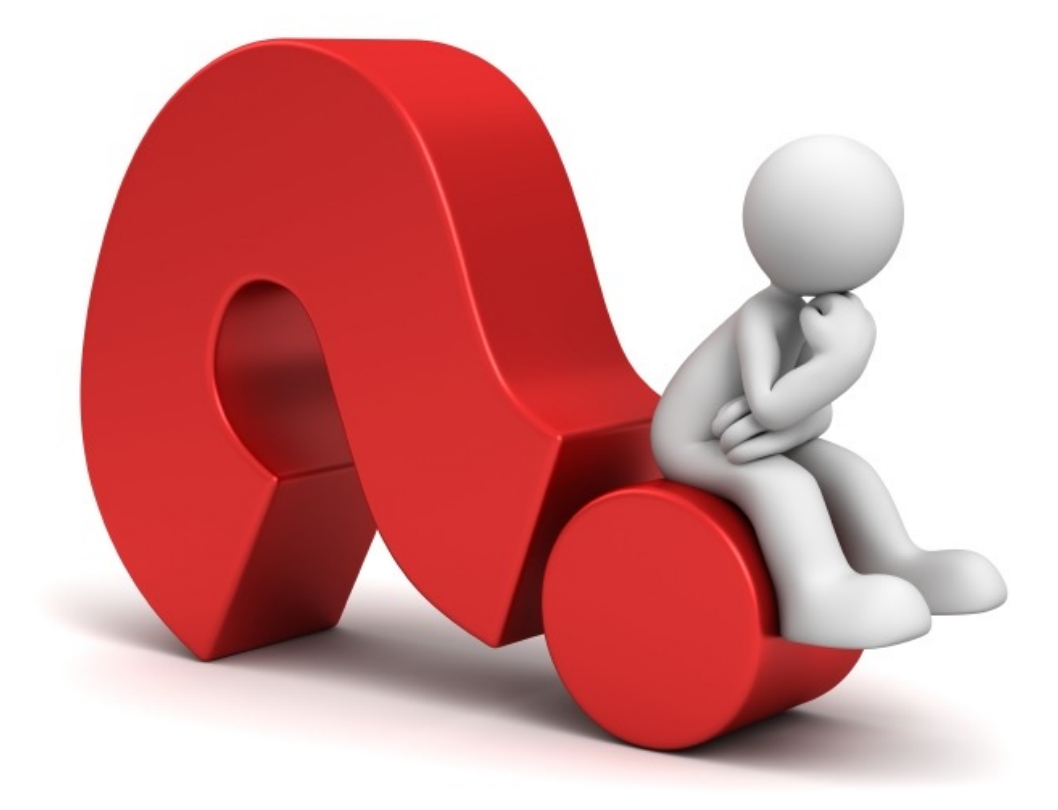

## a.tsiakara@mdx.ac.uk